BANK SPÓŁDZIELCZY w Andrespolu

# Aplikacja mobilna Nasz Bank

## Przewodnik Użytkownika Klient Indywidualny

system operacyjny Android

wersja dokumentu 3.1

do wersji aplikacji 2.6.0

UWAGA!

Usługi: smart karta, Sm@rt wypłata, wnioski, Nasz Bank Junior – w obecnej wersji Aplikacji Mobilnej Nasz Bank są niedostępne

### Spis treści

| Wstęp                                                  | 5  |
|--------------------------------------------------------|----|
| Pobranie Aplikacji mobilnej Nasz Bank                  | 6  |
| Bezpieczeństwo                                         | 7  |
| Polityka prywatności – przetwarzanie danych osobowych  |    |
| Zasady korzystania z Aplikacji mobilnej Nasz Bank      | 9  |
| Aktywacja Aplikacji mobilnej Nasz Bank                 |    |
| Aktywacja Aplikacji przy użyciu komputera              |    |
| QR kod do aktywacji aplikacji wygenerowany w banku     | 15 |
| Aktywacja Aplikacji na telefonie                       |    |
| Logowanie do Aplikacji mobilnej Nasz Bank              |    |
| Blokowanie dostępu do Aplikacji mobilnej               | 20 |
| Blokowanie dostępu za pomocą aplikacji                 | 21 |
| Funkcje ekranu startowego Aplikacji mobilnej Nasz Bank | 22 |
| Dodanie profilu do aplikacji                           | 23 |
| Opcje dostępne na dole ekranu startowego               | 24 |
| Pulpit                                                 | 25 |
| Powiadomienia                                          | 27 |
| Kontakt z banku – weryfikacja Aplikacją mobilną        |    |
| Twój profil                                            | 29 |
| Autoryzacja mobilna                                    |    |
| Aktywacja autoryzacji mobilnej                         |    |
| Zlecenie autoryzacyjne                                 |    |
| Wiadomości                                             |    |
| Ustawienia – bezpieczeństwo                            |    |
| Zablokuj dostęp do bankowości elektronicznej           | 35 |
| Zmień e-PIN                                            |    |
| Logowanie odciskiem palca                              |    |
| Kanały dostępu                                         |    |
| Ustawienia – płatności                                 |    |
| Aktywacja BLIK                                         | 40 |
| Kod BLIK                                               | 41 |
| Aktywacja przelew na telefon BLIK                      | 42 |
| Przelew na telefon – BLIK                              | 43 |
| Aktywacja smartKARTA                                   |    |

| Ustawienia – Aplikacja mobilna                             | 45 |
|------------------------------------------------------------|----|
| Personalizacja aplikacji                                   | 46 |
| Rachunek główny                                            | 47 |
| Powiadomienia push                                         |    |
| Usuń profil                                                | 49 |
| Informacje                                                 | 50 |
| Przelew dowolny                                            | 51 |
| Przelew – zapisz odbiorcę                                  | 52 |
| Przelewy                                                   | 53 |
| Sm@rt wypłata                                              | 55 |
| Doładowanie telefonu                                       | 56 |
| Doładowania zdefiniowane                                   | 57 |
| Koszyk przelewów                                           | 58 |
| Koszyk przelewów – realizacja przelewów                    | 59 |
| smartKARTA                                                 | 60 |
| smartKARTA – obsługa rachunku w bankomacie/wpłatomacie     | 61 |
| Szybka wypłata z bankomatu                                 | 62 |
| Wpłata na mój rachunek                                     | 63 |
| Wpłata na wybrany rachunek                                 | 64 |
| Płatność BLIK                                              | 65 |
| Historia                                                   | 67 |
| Historia operacji – filtr                                  | 68 |
| Historia operacji – szczegóły operacji                     | 69 |
| Weryfikacja adresu e-mail – wysyłka potwierdzenia operacji | 70 |
| Finanse – rachunki                                         | 71 |
| Rachunki – lista                                           | 72 |
| Rachunki – limity transakcji i blokady środków             | 73 |
| Rachunki – generuj przelew QR                              | 74 |
| Szybka pożyczka                                            | 75 |
| Finanse – lokaty                                           | 76 |
| Otwórz lokatę                                              | 77 |
| Zamknij lokatę                                             | 78 |
| Finanse – kredyty                                          | 79 |
| Finanse – karty                                            | 80 |
| Karty – zamów kartę                                        |    |
| Karty – blokady kwot                                       |    |

| Karty – limity transakcji kartowych                     | 83 |
|---------------------------------------------------------|----|
| Statusy kart                                            |    |
| Czasowa blokada karty                                   | 85 |
| Zastrzeganie karty                                      | 86 |
| Usługi                                                  | 87 |
| Nasz Bank Junior – dodanie danych dziecka               |    |
| Nasz Bank Junior – dodanie urządzenia dziecka – kod QR  | 90 |
| Nasz Bank Junior – prośba o doładowanie numeru telefonu | 92 |
| Nasz Bank Junior – zasilenie rachunku dziecka           | 93 |
| Nasz Bank Junior – udostępnienie kodu BLIK dziecku      | 94 |
| Kantor                                                  | 95 |
| Wnioski                                                 | 96 |
| e-Dokumenty                                             | 97 |
| Czesto zadawane pytania i odpowiedzi                    |    |
| Historia zmian wersji dokumentu                         |    |

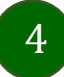

### Wstęp

Aplikacja mobilna Nasz Bank jest wygodną i bezpieczną formą dostępu do Twojego konta bankowego z urządzenia mobilnego np. smartfonu czy tabletu.

Zacznij od zapoznania się ze wszystkimi stronami Przewodnika a następnie pobierz i zainstaluj Aplikację mobilną Nasz Bank na urządzeniu mobilnym.

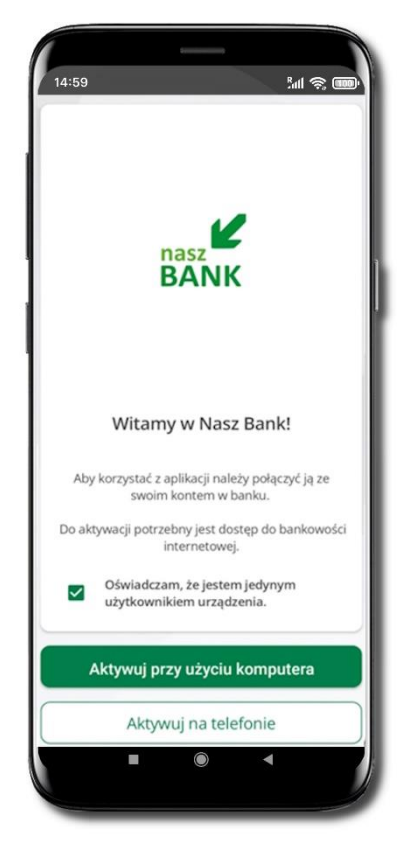

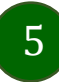

### Pobranie Aplikacji mobilnej Nasz Bank

### Google Play – system operacyjny Android

1. Zeskanuj poniższy QR Kod lub otwórz sklep Google Play i wyszukaj Nasz Bank;

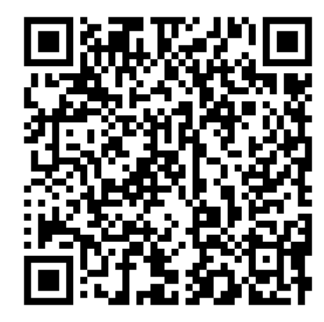

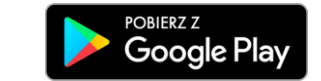

2. Wybierz opcję Zainstaluj;

**3**. Uruchom Aplikację mobilną wybierając opcję **Otwórz** lub poprzez wybranie ikony Aplikacji mobilnej Nasz Bank w menu telefonu.

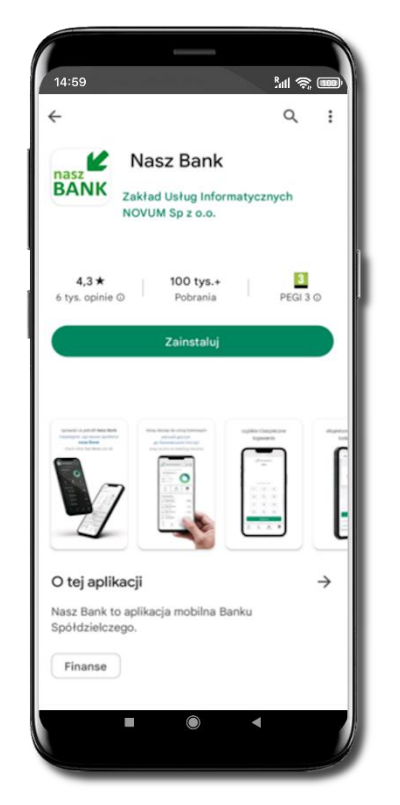

6

### Bezpieczeństwo

Komunikacja między Aplikacją mobilną Nasz Bank a bankiem odbywa się z użyciem mechanizmów szyfrujących.

Korzystanie z Aplikacji mobilnej Nasz Bank jest bezpieczne – dostęp chroniony jest kodem e-PIN lub z wykorzystaniem cech biometrycznych:

- e-PIN pozwala na ustalenie indywidualnego hasła dostępu do Aplikacji mobilnej Nasz Bank;
- użytkownicy Aplikacji mobilnej mogą logować się wykorzystując cechy biometryczne odcisk palca.

#### Ważne:

- dbaj o bezpieczeństwo Twojego urządzenia mobilnego, instaluj tylko legalne oprogramowanie oraz wszystkie zalecane aktualizacje;
- zawsze używaj zaktualizowanego oprogramowania antywirusowego;
- pamiętaj, e-PIN do logowania do Aplikacji mobilnej przeznaczony jest tylko dla jednej osoby nie udostępniaj go innej osobie;
- zawsze kończąc pracę korzystaj z polecenia Wyloguj;
- bank będzie wysyłał komunikaty do użytkowników tylko poprzez system bankowości elektronicznej, w Aplikacji mobilnej Nasz Bank po zalogowaniu lub w powiadomieniach push;
- bank nigdy i w żadnej formie nie będzie Cię prosił o podanie kodu dostępu (kodu e-PIN) do Aplikacji mobilnej Nasz Bank,
- zwróć szczególną uwagę na komunikaty autoryzacyjne w Twojej aplikacji np. podczas mobilnej autoryzacji operacji polegającej na dodaniu nowego urządzenia mobilnego pojawi się komunikat: Jeżeli ktoś Cię prosi o aktywację zdalnie, nie rób tego. W razie jakichkolwiek wątpliwości skontaktuj się z bankiem;
- podczas aktywacji autoryzacji mobilnej na urządzeniu mobilnym konieczne jest potwierdzenie otrzymanym kodem z wiadomości SMS;
- mobilna autoryzacja może być aktywna na kilku urządzeniach jednocześnie aktywacja mobilnej autoryzacji na kolejnym urządzeniu nie przechwytuje jej z innych urządzeń;
- płatności z Aplikacji mobilnej Nasz Bank mogą być wykonywane tylko z urządzenia z aktywną mobilną autoryzacją. Bez niej zablokowane zostaną również opcje: smartKARTA, generowanie kodu BLIK, zamykanie lokaty, modyfikacja parametrów karty, Kantor.

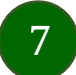

### Polityka prywatności – przetwarzanie danych osobowych

- Klient pobierając aplikację z portalu internetowego wyraża zgodę na jej instalację i użytkowanie.
- Klient może w każdym momencie usunąć aplikację z urządzenia mobilnego, co nie wpływa na stan środków przechowywanych w Banku ani na działanie innych aplikacji związanych ze zdalnym dostępem Klienta do usług Banku.
- Aplikacja na urządzeniu mobilnym nie przechowuje żadnych danych osobowych, które mogłyby umożliwić osobie trzeciej identyfikację konkretnego użytkownika Aplikacji, nie przechowuje danych pozwalających na uwierzytelnienie w serwisie, ani danych Klienta Banku, dostępnych po zalogowaniu.
- Dane klienta związane z usługą świadczoną przez Bank mogą być pobierane z Banku przez Aplikację, w takim przypadku są one krótkotrwale przechowywyane na urządzeniu mobilnym w celu ich wyświetlenia użytkownikowi, nie dłużej jednak niż do wyłączenia Aplikacji.

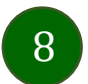

### Zasady korzystania z Aplikacji mobilnej Nasz Bank

Aplikacja mobilna Nasz Bank umożliwia obsługę rachunków bankowych za pośrednictwem urządzeń mobilnych typu smartfon, tablet. Pozwala na kontrolę Twoich finansów w dowolnym miejscu i czasie. Aby korzystać z Aplikacji mobilnej musisz posiadać dostęp do bankowości internetowej (własny indywidualny identyfikator i hasło) oraz włączoną w banku usługę Aplikacji mobilnej.

Niezbędny jest pakiet danych internetowych, ponieważ Aplikacja mobilna łączy się z odpowiednim serwerem przez Internet. Aplikacja mobilna działa poprawnie na urządzeniu z systemem operacyjnym Android od wersji 7.0.

Zalecana jest zmiana ustawień systemu operacyjnego telefonu: Ustawienia  $\rightarrow$  Aplikacje  $\rightarrow$  Nasz Bank  $\rightarrow$  Aplikacje na wierzchu  $\rightarrow$  opcja powinna być włączona.

#### Dzięki Aplikacji mobilnej Nasz Bank zyskujesz:

- mobilność możliwość korzystania z konta bankowego na urządzeniach mobilnych (smartfony, tablety);
- dostępność usług banku z przenośnych urządzeń np. smartfonu, tabletu 7 dni w tygodniu, 24 godziny na dobę bez względu na miejsce i czas;
- wygodę przyjazne narzędzie do kontroli środków na rachunkach;
- mobilną autoryzację dyspozycji składanych w systemie bankowości internetowej oraz wpłat/wypłat w kasie w banku (dla tych rachunków, które są dostępne w bankowości internetowej i Aplikacji mobilnej);
- **satysfakcję** korzystania z usług banku.

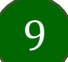

### Aktywacja Aplikacji mobilnej Nasz Bank

Aby korzystać z Aplikacji mobilnej Nasz Bank połącz ją ze swoim serwisem bankowości internetowej.

Po zaakceptowaniu oświadczenia, aktywację wykonaj wybierając jeden z poniższych sposobów:

- 1. Aktywuj przy użyciu komputera możesz zeskanować QR kod wyświetlony w bankowości internetowej lub podany przez pracownika Twojego banku
- 2. Aktywuj na telefonie

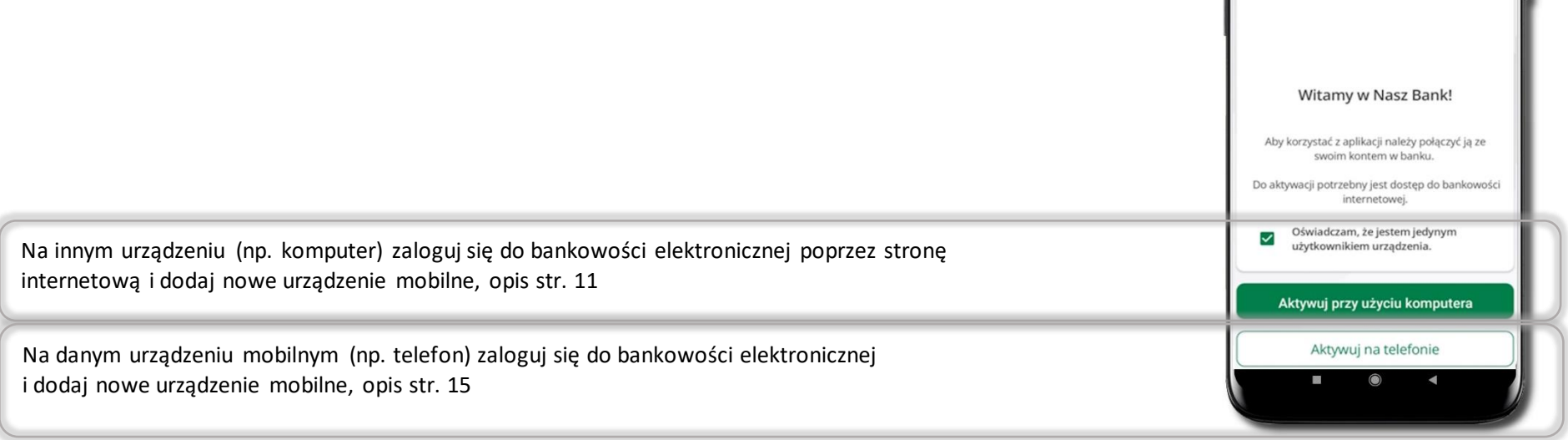

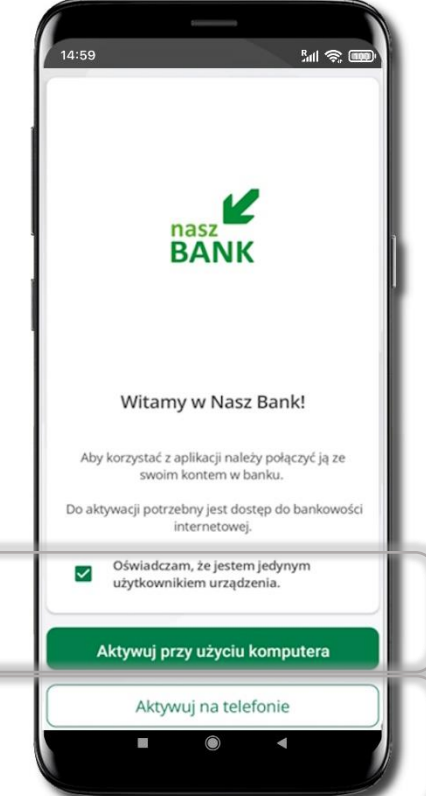

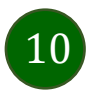

### Aktywacja Aplikacji przy użyciu komputera

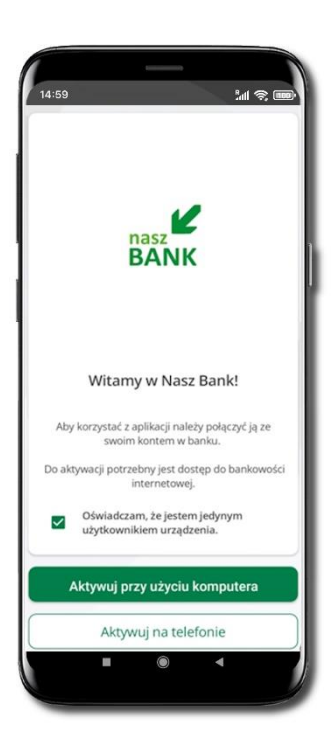

Potwierdź swoje oświadczenie i wybierz opcję **Aktywuj przy użyciu komputera** 

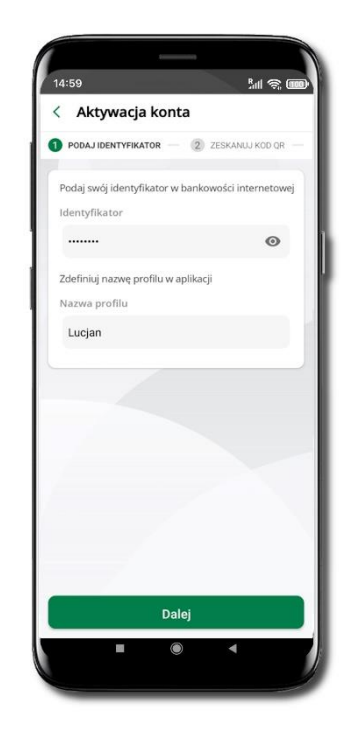

Wpisz **identyfikator** bankowości internetowej

Zdefiniuj nazwę profilu w aplikacji i kliknij **Dalej** 

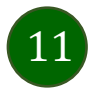

| A Pulpit                      | Ustawienia                  |
|-------------------------------|-----------------------------|
| Rachunki                      | BEZPIECZEŃSTWO              |
| 🖧 Lokaty                      | MOJE DANE                   |
| le Kredyty                    | RACHUNKI                    |
| 🚔 Karty                       | DR7EI FWW                   |
| 🔁 Wnioski                     | 1 Marsha PT                 |
| € Waluty                      | WYDRUKI I PLIKI             |
| 2 Kontrahenci                 | KANAŁY DOSTĘPU I URZĄDZENIA |
| 🔅 Ustawienia                  |                             |
| Wiadomości                    | Internet                    |
| Bankowość dla<br>najmtodszych | Internet                    |
| Swiadczenia                   |                             |
| eDokumenty                    |                             |
|                               | Zablotoj                    |
|                               |                             |
|                               | Urządzenie mobilne 🦧        |
|                               |                             |
|                               |                             |
|                               |                             |
|                               | Dodaj urządzenie            |

Zaloguj się poprzez stronę internetową do bankowości elektronicznej i dodaj nowe urządzenie mobilne.

W bankowości internetowej wejdź w opcję: USTAWIENIA  $\rightarrow$  KANAŁY DOSTĘPU I URZĄDZENIA  $\rightarrow$  URZĄDZENIE MOBILNE  $\rightarrow$  **Dodaj urządzenie**.

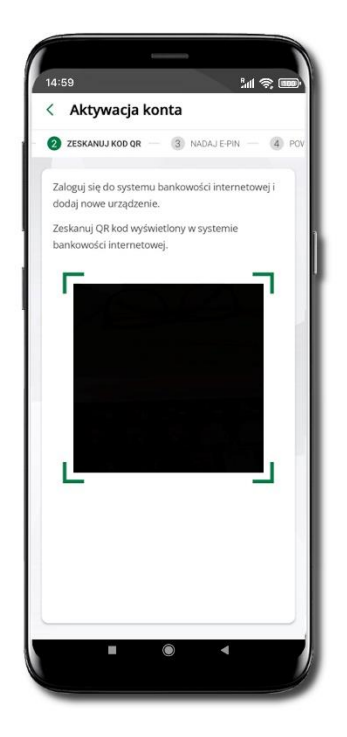

**Zeskanuj QR kod** – pojawi się w trakcie dodawania urządzenia mobilnego w bankowości internetowej

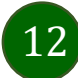

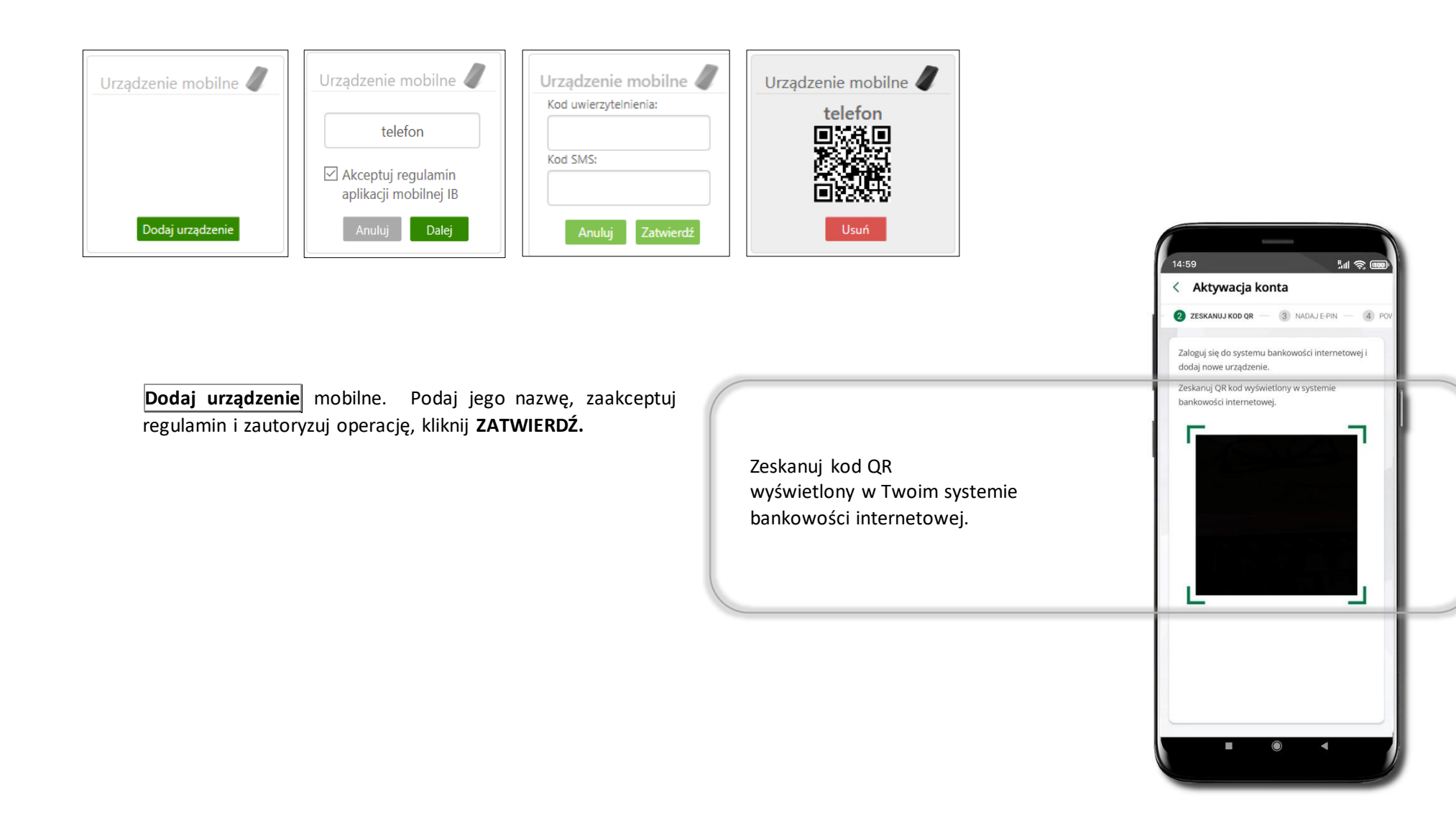

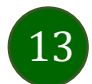

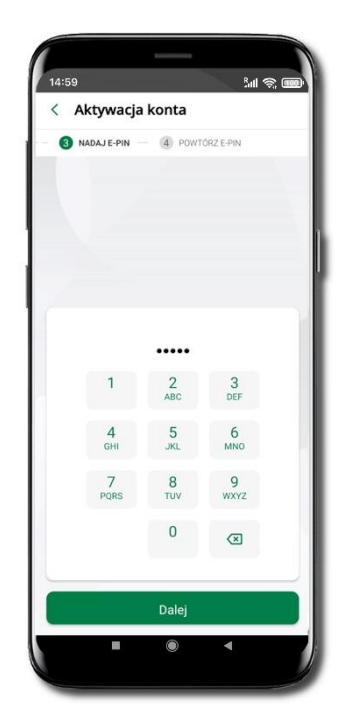

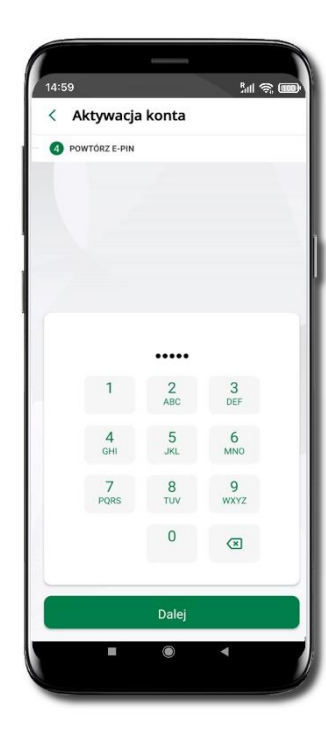

Nadaj i potwierdź kod e-PIN do aplikacji i kliknij Dalej

Zapamiętaj kod e-PIN, jest on ważny. Przy jego pomocy logujesz się do Aplikacji mobilnej i potwierdzasz operacje. Pamiętaj, kod e-PIN do logowania przeznaczony jest tylko dla ciebie – nie udostępniaj go innej osobie.

Możesz zmienić swój kod e-PIN po zalogowaniu się do aplikacji.

Co zrobić, gdy zapomnisz kodu e-PIN do aplikacji?

Kod e-PIN jest znany tylko Tobie, nie jest nigdzie rejestrowany i nie ma możliwości jego przypomnienia. Gdy go zapomnisz, poproś o pomoc w najbliższej placówce banku.

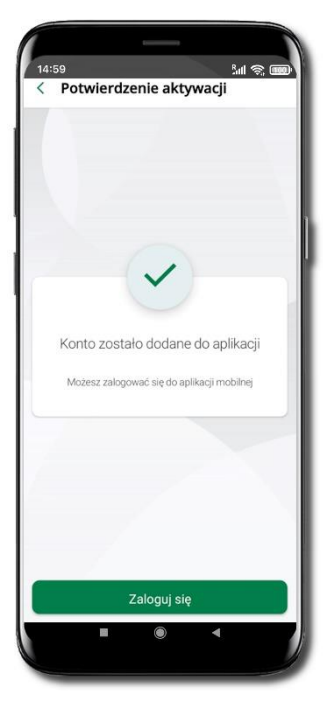

Proces aktywacji zakończył się pomyślnie.

Możesz korzystać z Aplikacji mobilnej Nasz Bank.

Zaloguj się do aplikacji.

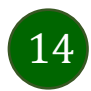

### QR kod do aktywacji aplikacji wygenerowany w banku

W placówce banku pracownik może wygenerować z systemu QR kod do aktywacji Twojej aplikacji.

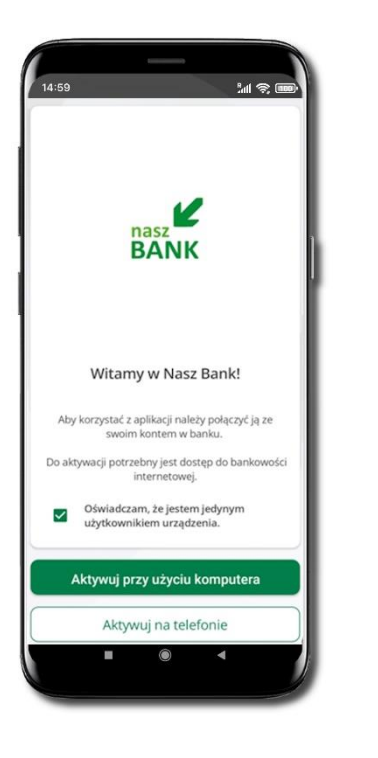

Potwierdź swoje oświadczenie i wybierz opcję **Aktywuj przy użyciu komputera**.

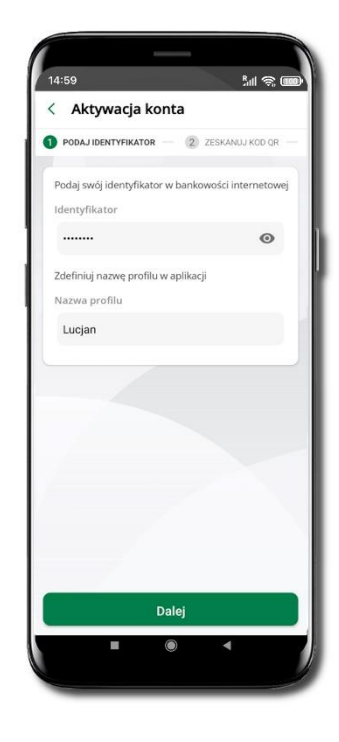

Wpisz **identyfikator** bankowości internetowej.

Zdefiniuj nazwę profilu w aplikacji i kliknij **Dalej**.

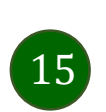

 14:59
 Jult © (III)

 Aktywacja konta
 ZISKANUJ KOD OR (III)
 TADAJ EPN (III)
 Rota version bankowości internetowej i dodaj nowe urządzenie.
 Zakaj OR kod wykwietony w systemie bankowości internetowej;

**Zeskanuj QR kod** – wygenerowany przez pracownika Twojego banku.

Dalsze kroki aktywacji aplikacji są analogiczne jak opis str. 11.

### Aktywacja Aplikacji na telefonie

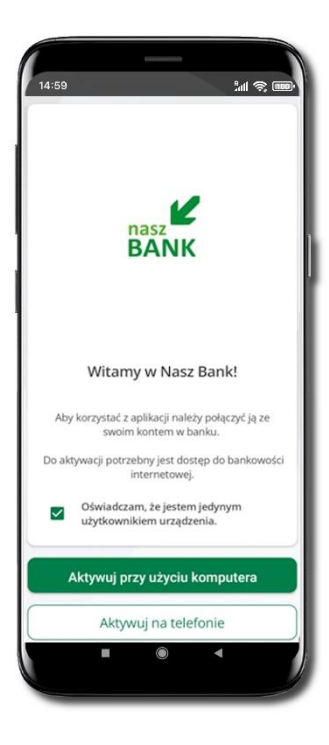

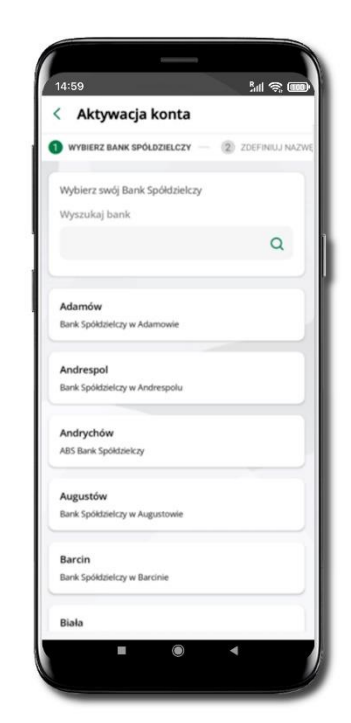

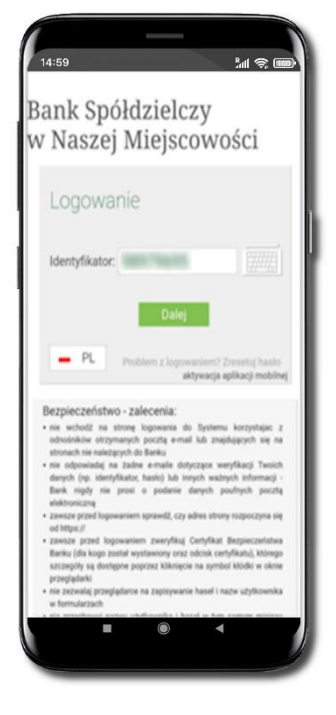

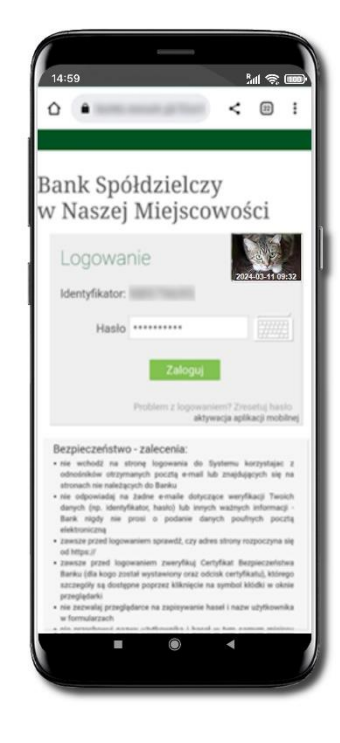

Potwierdź swoje oświadczenie i wybierz opcję Aktywuj na telefonie. Z dostępnej listy wybierz swój bank lub wpisz w polu **Wyszukaj bank**.

Wpisz **Identyfikator** bankowości internetowej i kliknij **Dalej**. Wpisz Hasło do bankowości internetowej i kliknij Zaloguj.

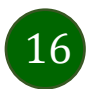

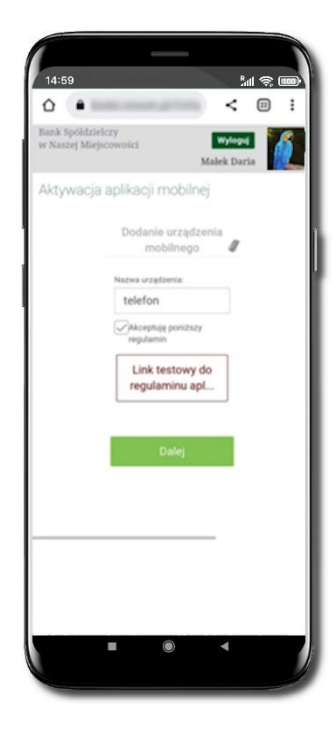

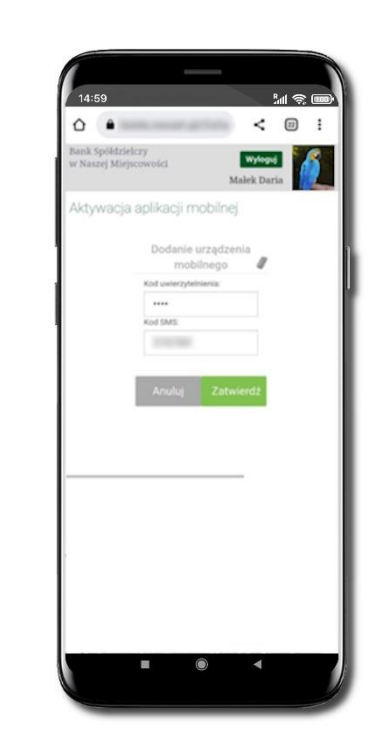

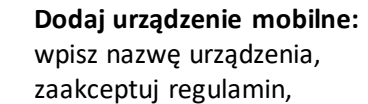

kliknij **Dalej**.

Zautoryzuj dodanie urządzenia mobilnego i **Zatwierdź**.

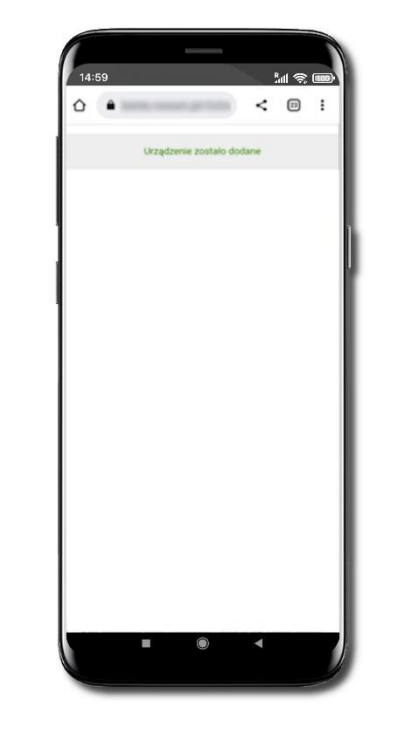

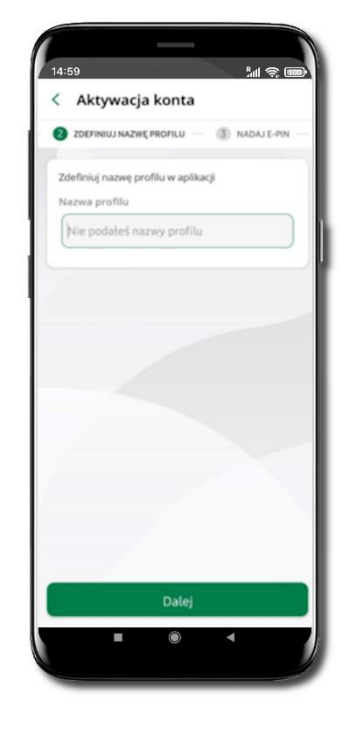

Pomyślnie dodano urządzenie mobilne.

Zdefiniuj nazwę profilu aplikacji i kliknij **Dalej**.

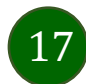

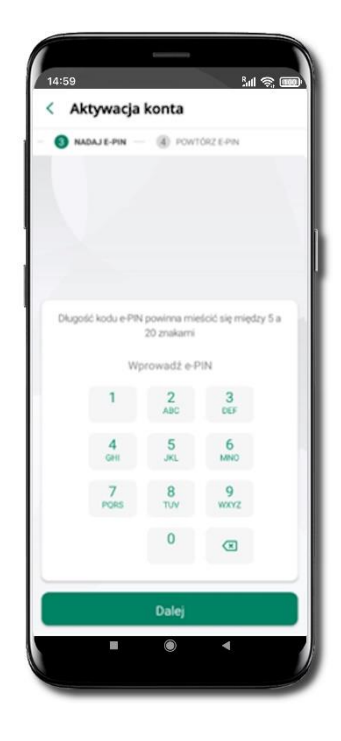

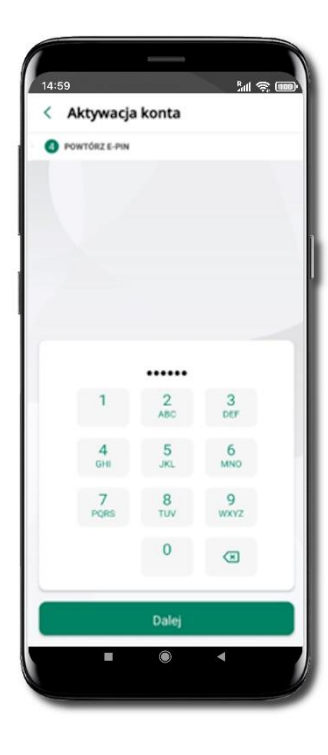

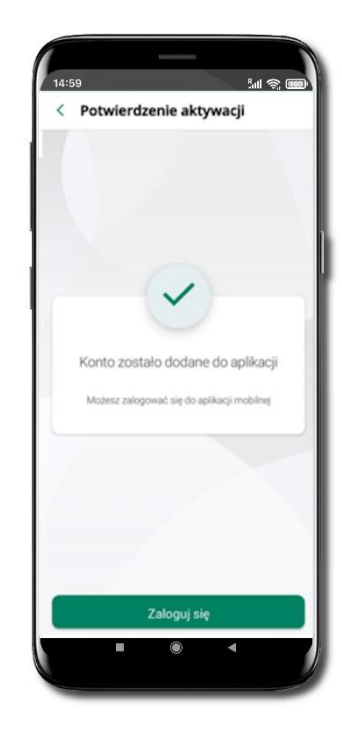

Nadaj i potwierdź kod e-PIN do aplikacji i kliknij Dalej

Zapamiętaj kod e-PIN, jest on ważny. Przy jego pomocy logujesz się do Aplikacji mobilnej i potwierdzasz operacje. Możesz zmienić swój kod e-PIN po zalogowaniu się do aplikacji, opis str. 35.

Co zrobić, gdy zapomnisz kodu e-PIN do aplikacji?

Kod e-PIN jest znany tylko Tobie, nie jest nigdzie rejestrowany i nie ma możliwości jego przypomnienia. Gdy go zapomnisz, poproś o pomoc w najbliższej placówce banku.

Proces aktywacji zakończył się pomyślnie.

Możesz korzystać z Aplikacji mobilnej Nasz Bank.

Zaloguj się do aplikacji.

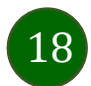

### Logowanie do Aplikacji mobilnej Nasz Bank

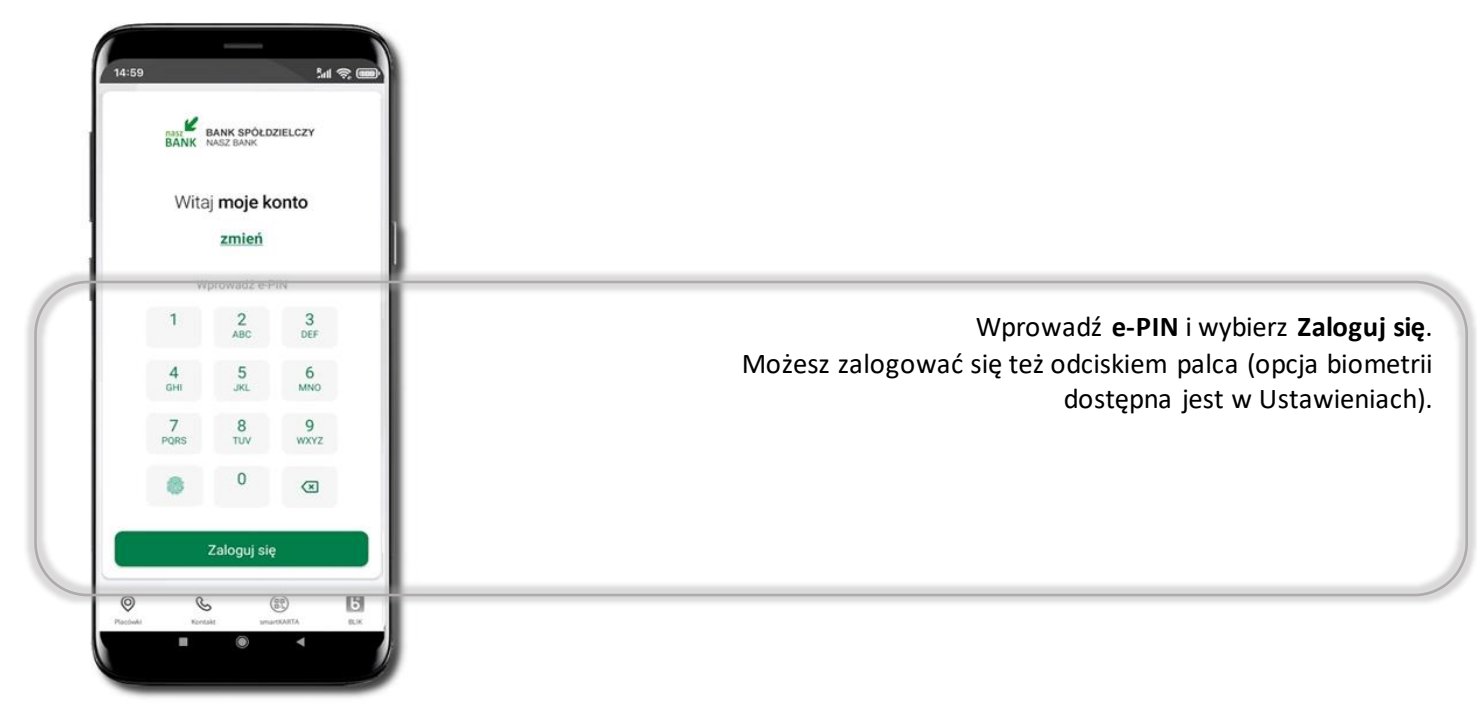

Równolegle możesz zalogować się na wielu urządzeniach a twoja sesja pozostanie aktywna. Logując się na kolejne urządzenie otrzymasz komunikat o aktywnej sesji na innym urządzeniu.

| 2024-02-21               | 2024-02-21                                 |
|--------------------------|--------------------------------------------|
| Wykryto aktywną sesję    | <b>Wykryto aktywną sesję</b>               |
| Wykryto aktywną sesję na | Wykryto aktywną sesję na urządzeniu Xiaomi |
| urządzeniu iPhone 11     | M2101K6G                                   |
| ок                       | ок                                         |

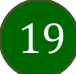

### Blokowanie dostępu do Aplikacji mobilnej

#### Blokowanie dostępu do Aplikacji mobilnej możliwe jest:

W Aplikacji mobilnej (opis str. 21) gdy wybierzesz:

- ikonę profilu -> Wyloguj -> ZABLOKUJ DOSTĘP blokowane są wszystkie kanały zdalnego dostępu do bankowości elektronicznej (Internet Banking, Aplikacja mobilna Nasz Bank, dostęp do mojeID, do statusu kart i limitów transakcji kartą, do usługi BLIK),
- ikonę profilu → Zablokuj dostęp do bankowości blokowane są wszystkie kanały zdalnego dostępu do bankowości elektronicznej (Internet Banking, Aplikacja mobilna Nasz Bank, dostęp do mojeID, do statusu kart i limitów transakcji kartą, do usługi BLIK),
- ikonę profilu → Ustawienia → Bezpieczeństwo → Zablokuj dostęp do bankowości elektronicznej blokowane są wszystkie kanały zdalnego dostępu do bankowości elektronicznej (Internet Banking, Aplikacja mobilna Nasz Bank, dostęp do mojeID, do statusu kart i limitów transakcji kartą, do usługi BLIK),
- ikonę profilu → Ustawienia → Aplikacja mobilna → Usuń profil usunięty jest użytkownik aplikacji, blokowany jest dostęp do Aplikacji mobilnej.

Uwaga: trzykrotne błędne wpisanie kodu e-PIN (podczas logowania lub autoryzacji operacji) blokuje aplikację.

#### W serwisie Internet Banking, gdy:

- usuniesz urządzenie mobilne w opcji: Ustawienia → Kanały dostępu i urządzenia → Usuń urządzenie mobilne,
- zalogowaniu pod przyciskiem Wyloguj wybierzesz Zablokuj dostęp blokowane są wszystkie kanały zdalnego dostępu do bankowości elektronicznej (Internet Banking, Aplikacja mobilna Nasz Bank, dostęp do mojeID, do statusu kart i limitów transakcji kartą, do usługi BLIK).

Gdy wyślesz SMS na numer SMS Bankingu w banku, o treści:

- BM#Identyfikator z numeru telefonu powiązanego z klientem w banku (w Internet Bankingu, SMS Bankingu, danych osobowych), gdzie Identyfikator, to login do Internet Bankingu,
- BM#Identyfikator#PESEL z dowolnego numeru telefonu, gdzie Identyfikator, to login do Internet Bankingu, Blokada dostępu jednocześnie do Internet Bankingu i Aplikacji mobilnej możliwa jest także poprzez wysłanie SMS:
- BW#Identyfikator z numeru telefonu powiązanego z klientem w banku (w Internet Bankingu, SMS Bankingu, danych osobowych), gdzie Identyfikator, to login do Internet Bankingu,
- BW#Identyfikator#PESEL z dowolnego numeru telefonu, gdzie Identyfikator, to login do Internet Bankingu.

Po wysłaniu wiadomości SMS z komendą blokady otrzymasz wiadomość zwrotną potwierdzającą blokadę danego kanału bankowości elektronicznej.

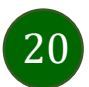

### Blokowanie dostępu za pomocą aplikacji

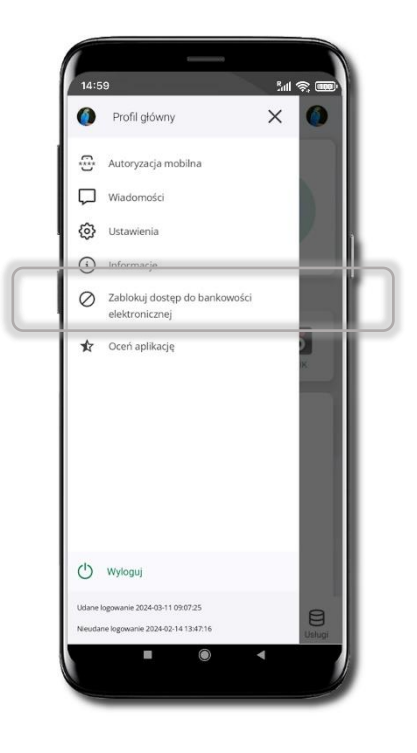

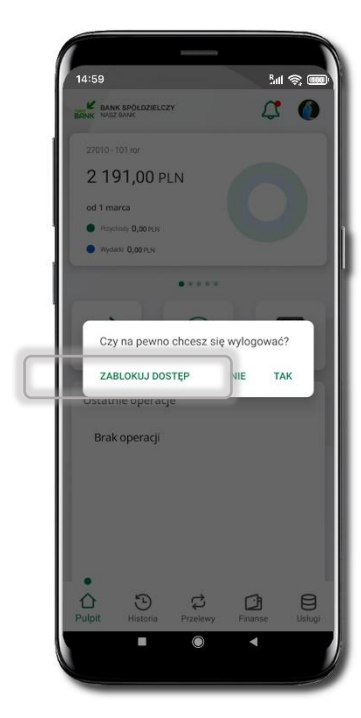

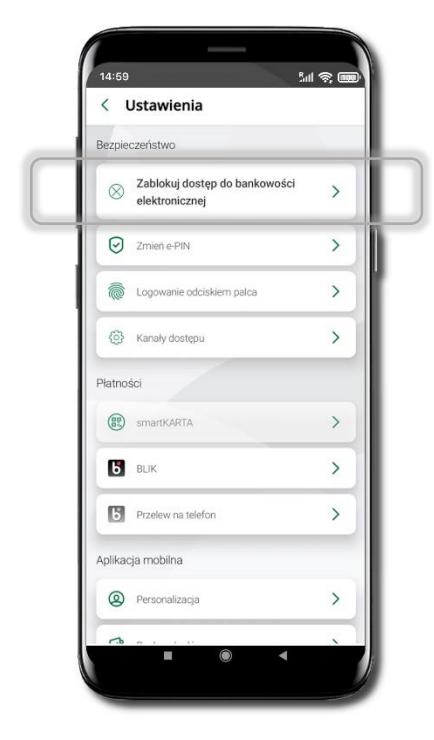

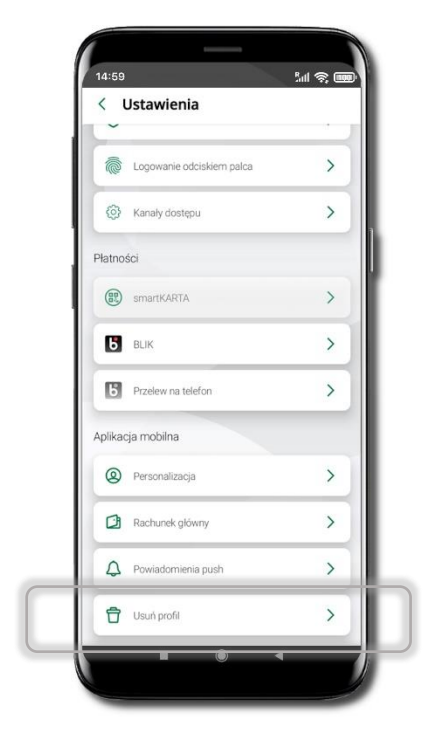

#### Wybierz ikonę profilu → Zablokuj dostęp do bankowości elektronicznej

(blokowane są wszystkie zdalne dostępy do bankowości – odwołanie blokady wymaga kontaktu z bankiem)

#### Wybierz ikonę profilu → Wyloguj → ZABLOKUJ DOSTĘP

(blokowane są wszystkie zdalne dostępy do bankowości – odwołanie blokady wymaga kontaktu z bankiem)

#### Wybierz ikonę profilu → Ustawienia → Zablokuj dostęp do bankowości elektronicznej (blokowane są wszystkie

zdalne dostępy do bankowości – odwołanie blokady wymaga kontaktu z bankiem) Wybierz ikonę profilu → Ustawienia → Usuń profil (blokowany jest dostęp do aplikacji – można ponownie dodać użytkownika)

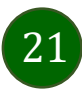

### Funkcje ekranu startowego Aplikacji mobilnej Nasz Bank

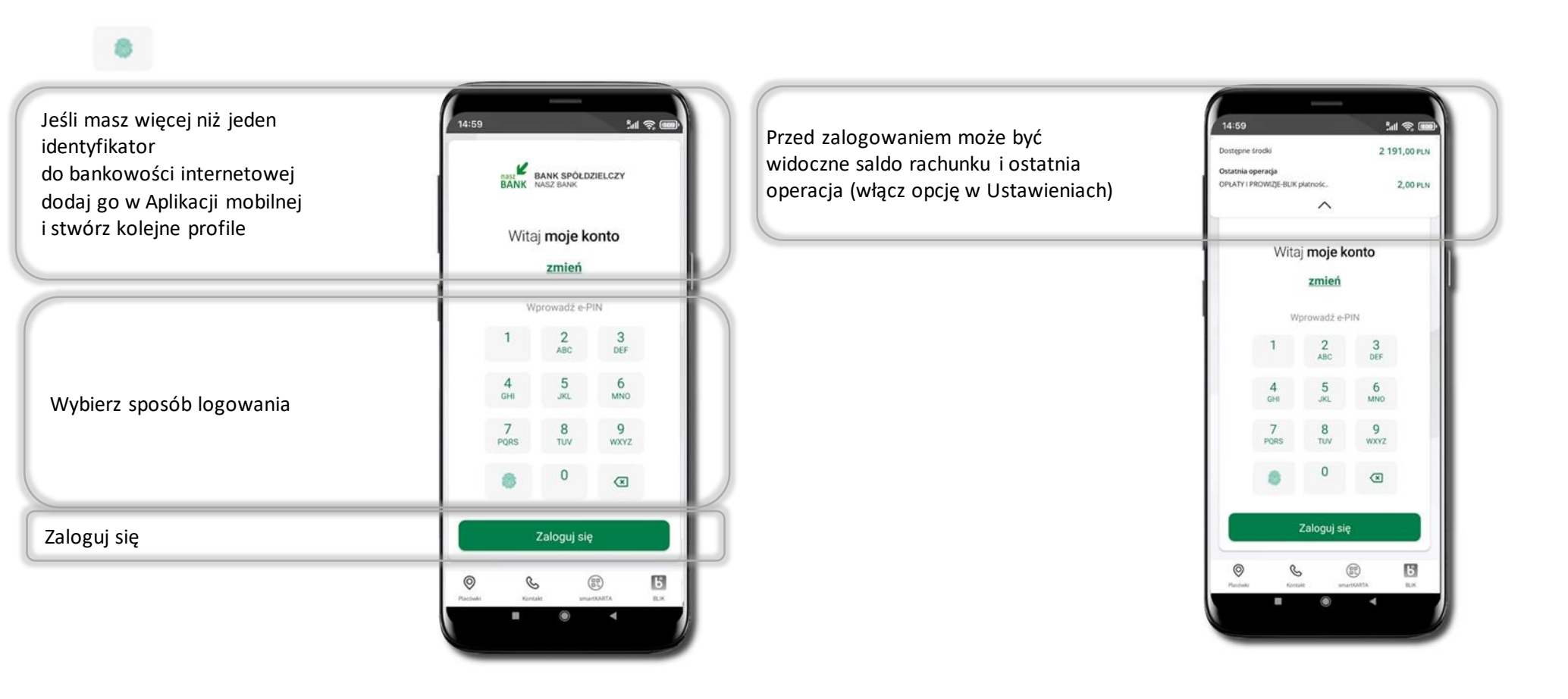

Czcionka apliakcji jest dynamiczna – w zależności od ustawień systemowych Twojego urządzenia mobilnego

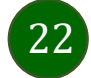

### Dodanie profilu do aplikacji

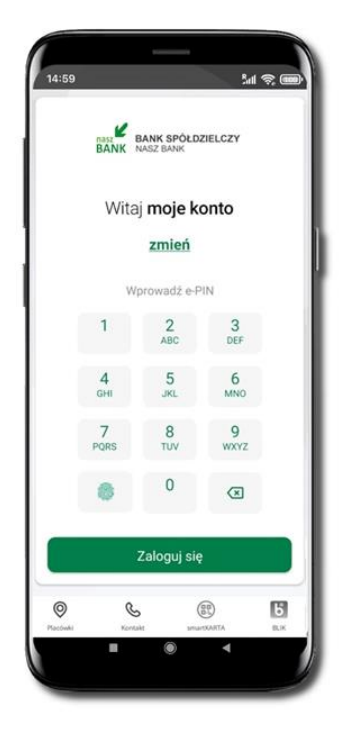

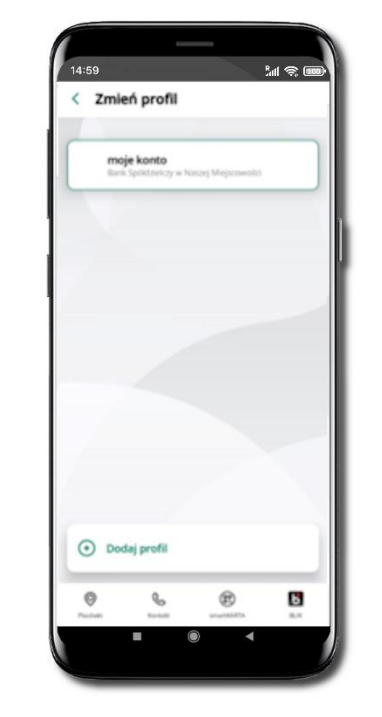

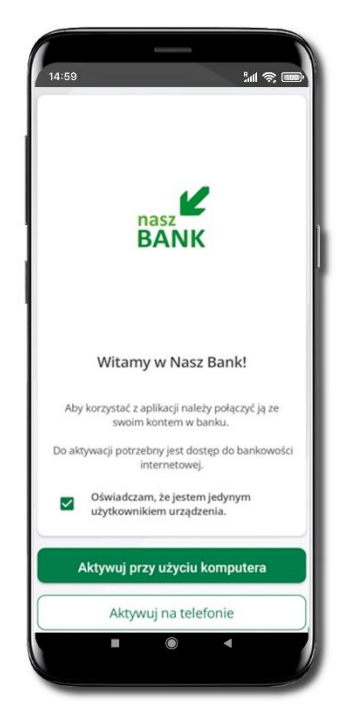

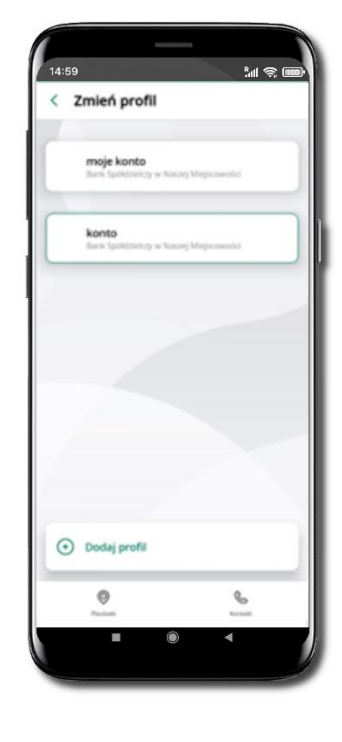

Wybierz <u>zmień</u>, aby dodać profil użytkownika do aplikacji.

Wybierz Dodaj profil i postępuj jak przy aktywacji aplikacji

Zmień profil → możesz teraz przełączać się między swoimi profilami.

Pamiętaj, że każdy profil posiada odrębny e-PIN.

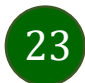

### Opcje dostępne na dole ekranu startowego

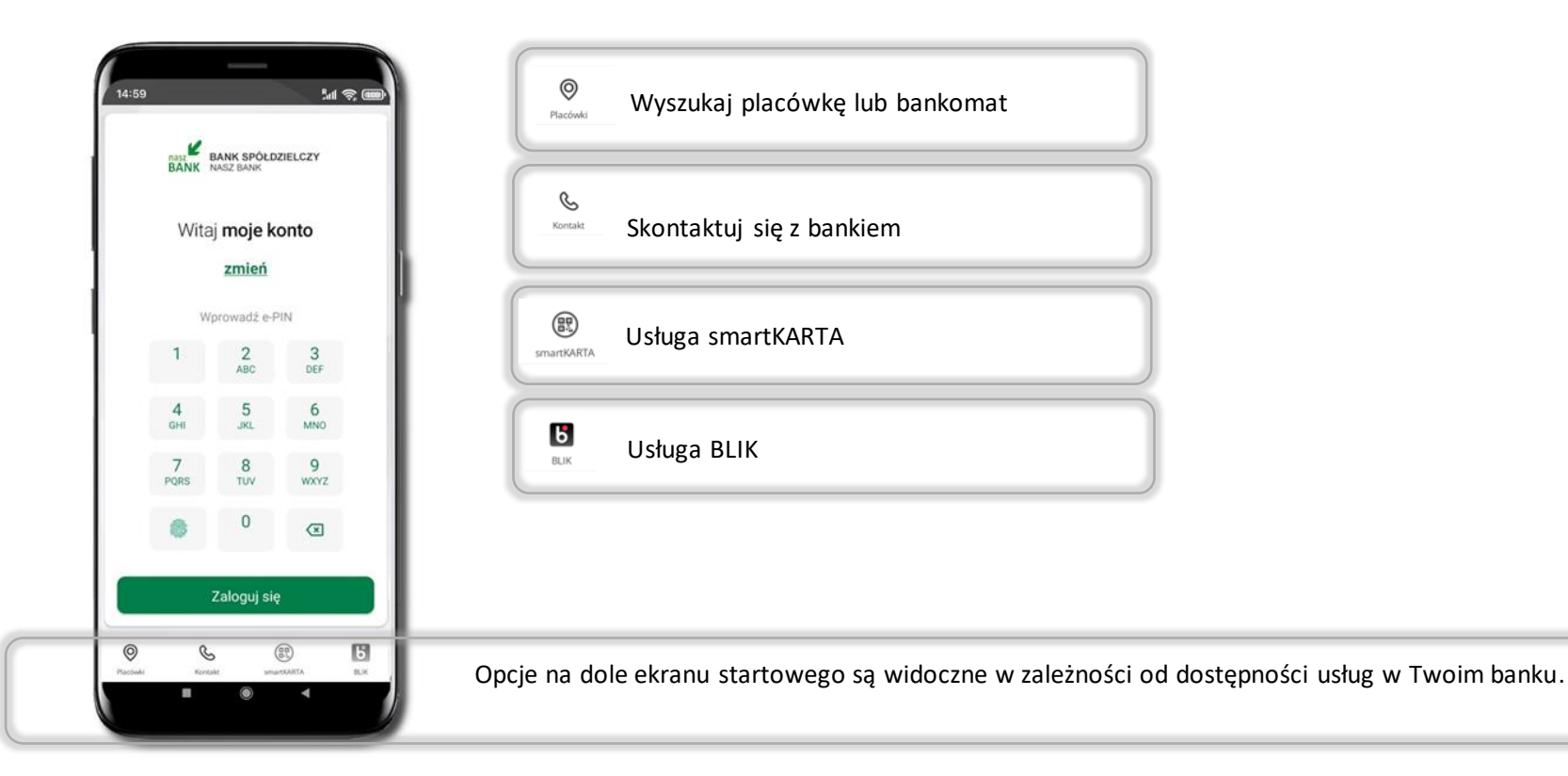

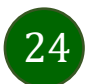

### Pulpit

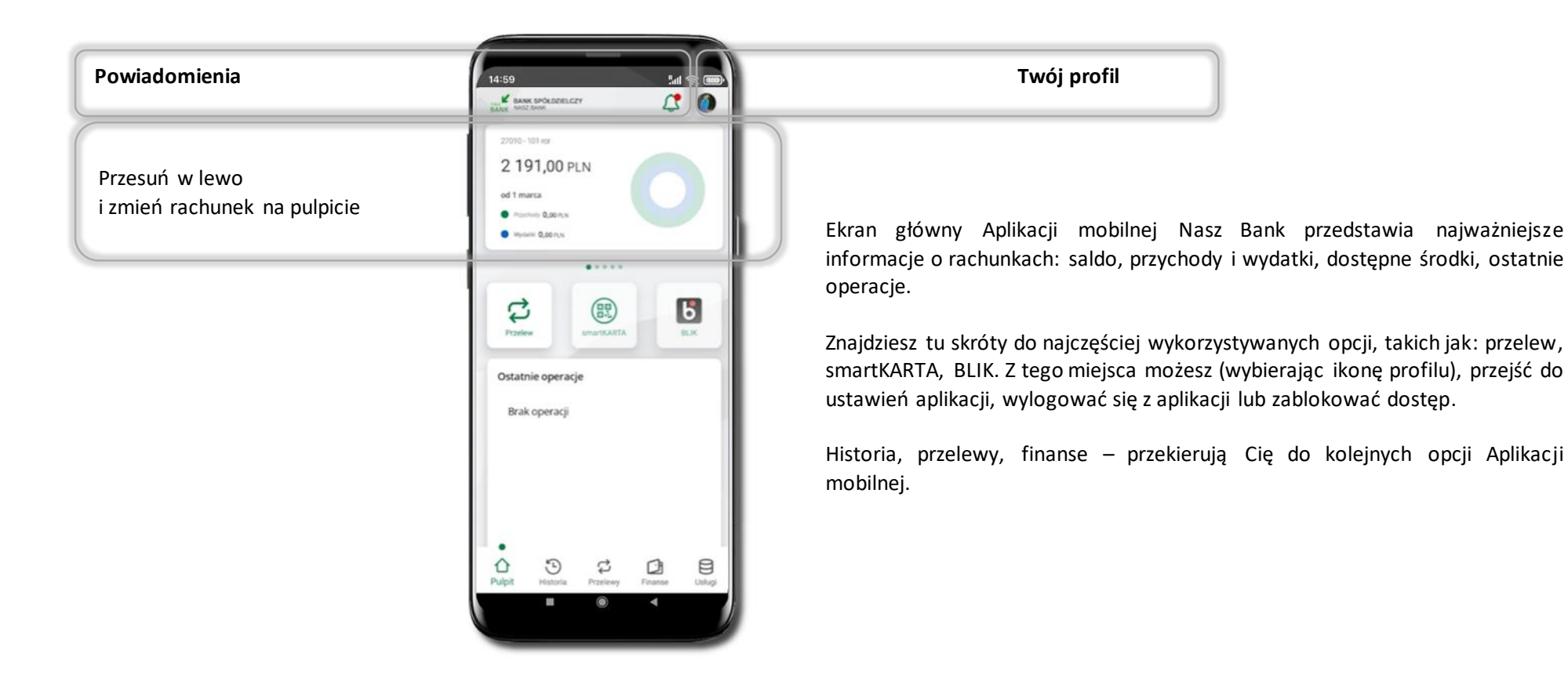

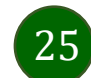

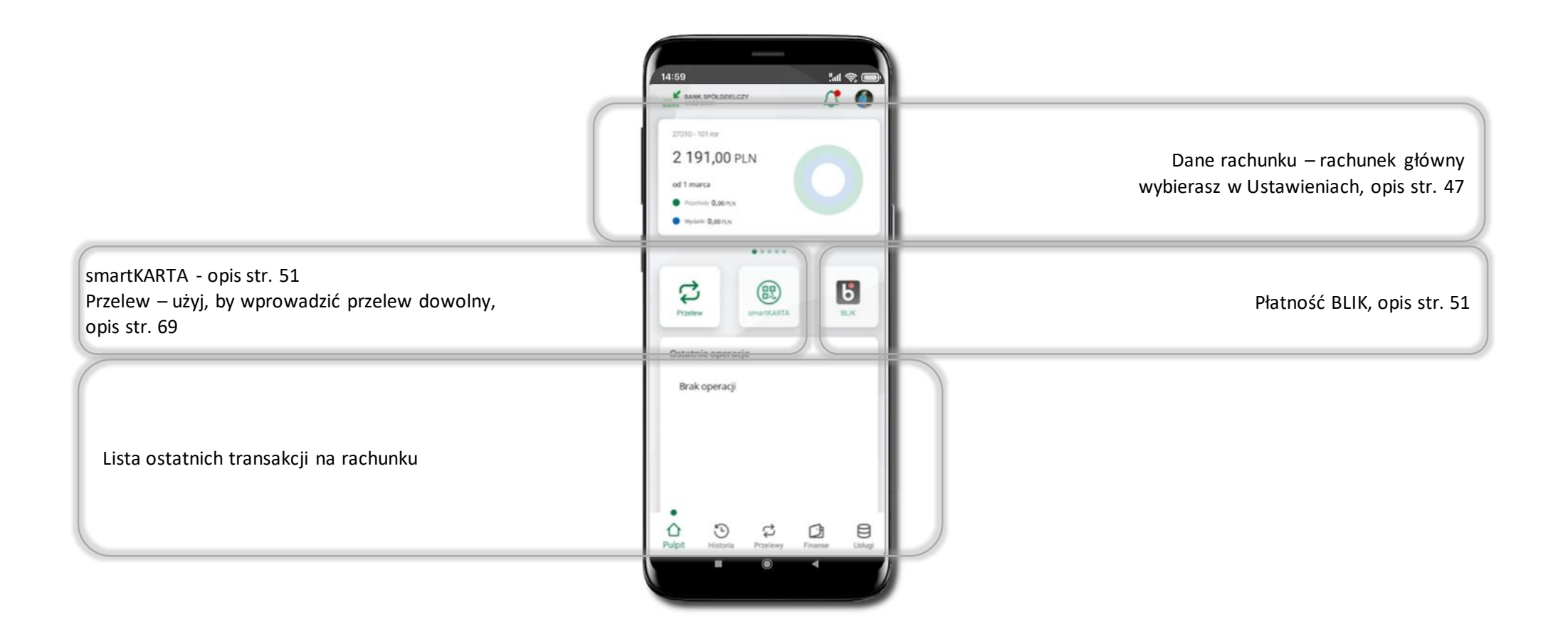

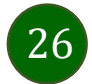

### Powiadomienia

W aplikacji dostępne są powiadomienia dotyczące zdarzeń na rachunku i dotyczące autoryzacji mobilnej. Wchodząc w daną operację wyświetlą się jej szczegółowe informacje.

Na urządzenia mobilne z zainstalowaną Aplikacją mobilną Nasz Bank będą wysyłane powiadomienia push o zleceniach oczekujących na autoryzację oraz wiadomości dotyczące aktywności na rachunkach. Aplikacja mobilna nie musi być uruchomiona.

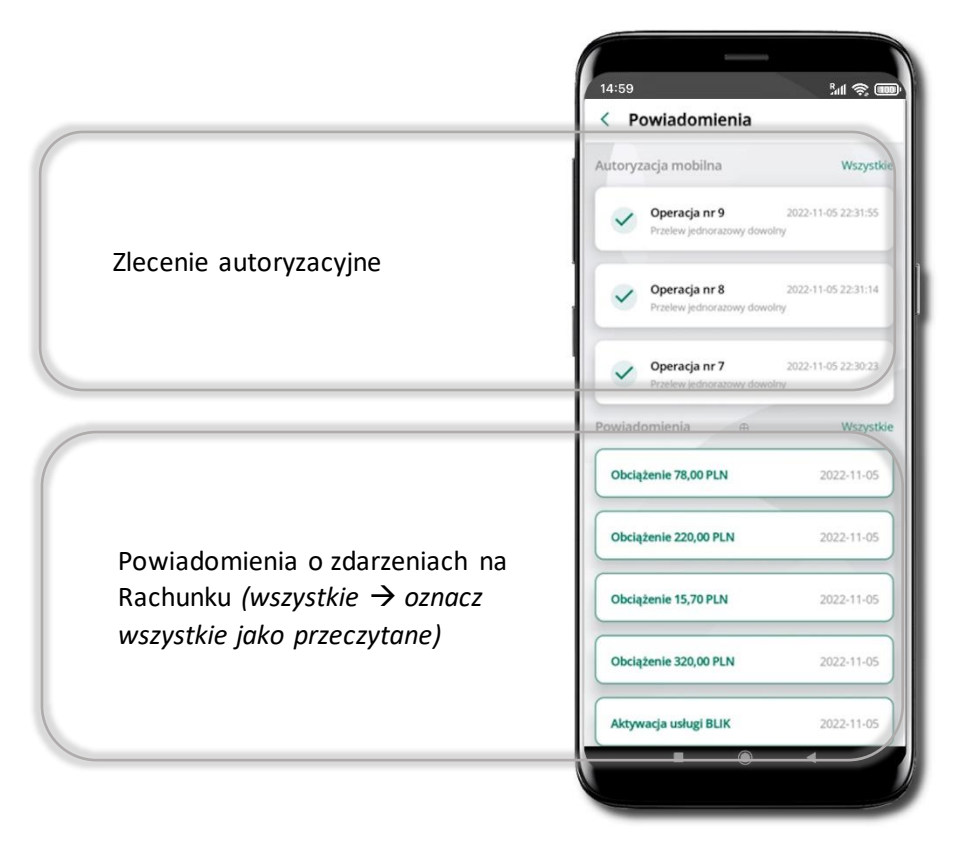

### Kontakt z banku – weryfikacja Aplikacją mobilną

W Aplikacji masz możliwość weryfikacji pracownika banku, który się z Tobą kontaktuje telefonicznie. Pracownik może wysłać Ci powiadomienie czy zlecenie autoryzacyjne dotyczące np. zapowiedzi kontaktu, weryfikacji pracownika, potwierdzenia zgody złożenia wniosku kredytowego.

اس ۱۱۱۰۰ میں

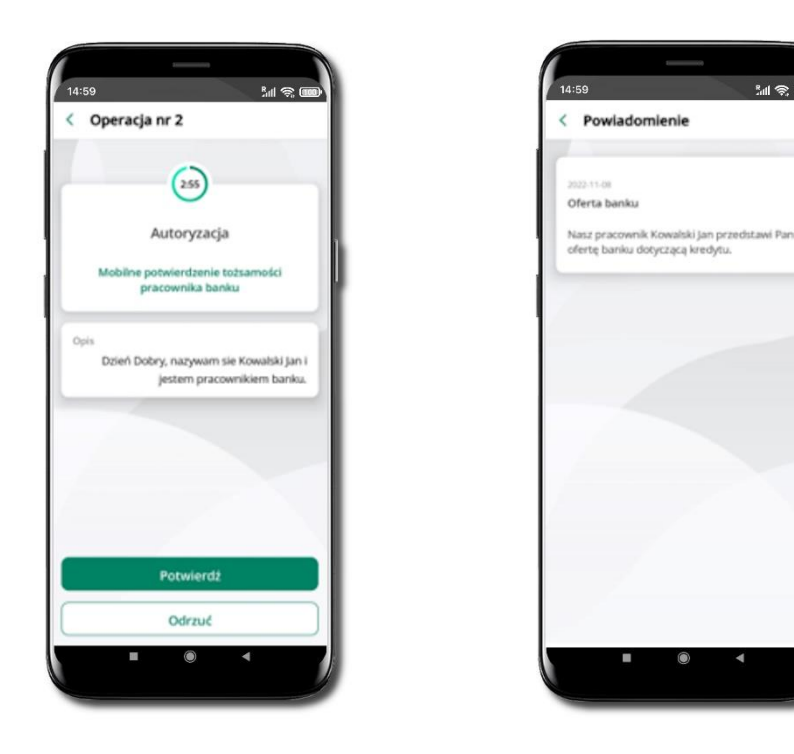

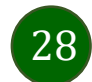

### Twój profil

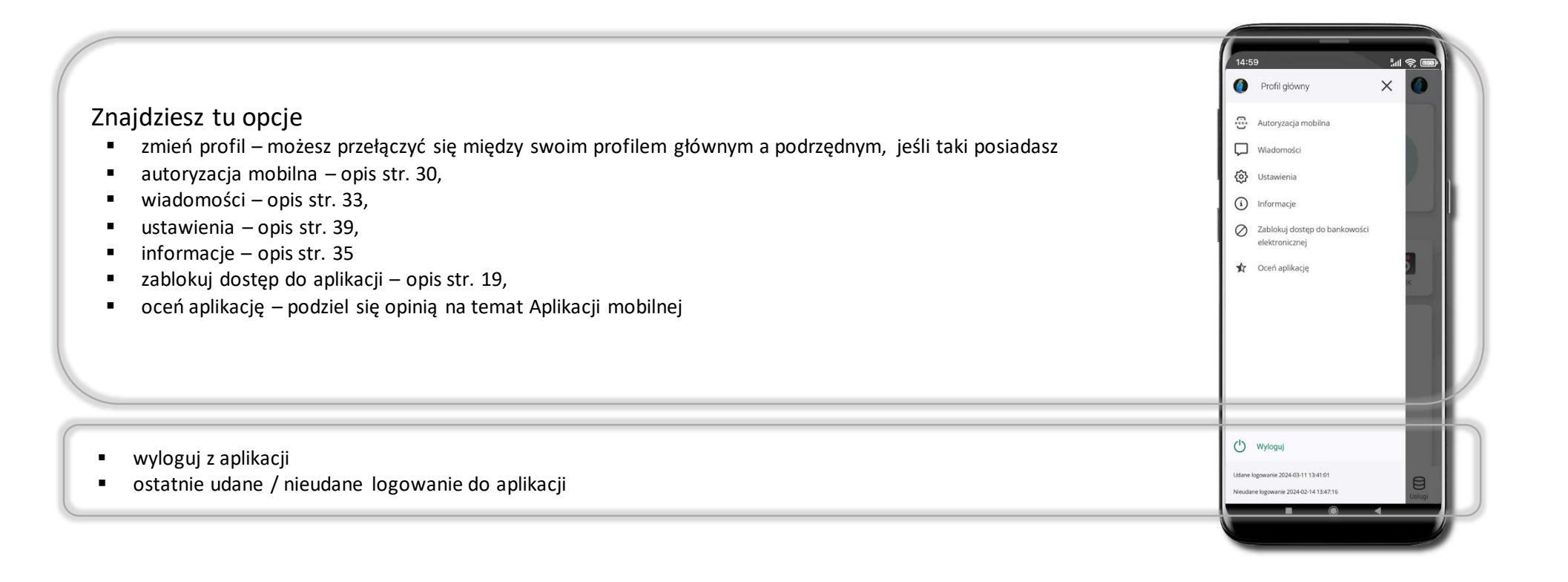

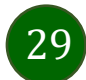

### Autoryzacja mobilna

Wybierając po raz pierwszy opcję **Autoryzacja mobilna – możesz ją aktywować**, w momencie aktywacji mobilnej autoryzacji w aplikacji Twój sposób autoryzacji zmieni się z kodów SMS na autoryzację mobilną.

**Autoryzacja mobilna** jest jednym ze sposobów autoryzacji transakcji w bankowości internetowej i wydanych dyspozycji w banku np. wypłat z rachunku czy identyfikacji Twojej tożsamości w obsłudze kasowej.

**Autoryzacja mobilna może być aktywna na kilku urządzeniach jednocześnie** – aktywacja mobilnej autoryzacji na kolejnym urządzeniu nie przechwytuje jej z innych urządzeń.

Aktywacja autoryzacji mobilnej wymaga podania kodu z wiadomości SMS.

Płatności z Aplikacji mobilnej mogą być wykonywane tylko z urządzenia z aktywną mobilną autoryzacją, bez niej zablokowane zostaną również opcje: smartKARTA, generowanie kodu BLIK, zamykanie lokaty, modyfikacja parametrów karty, Kantor.

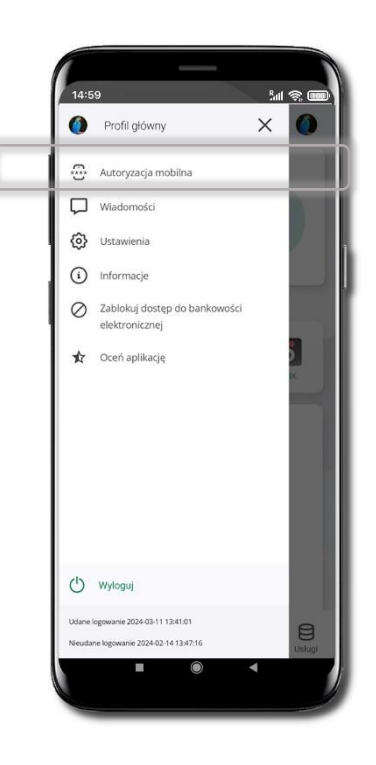

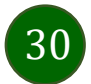

### Aktywacja autoryzacji mobilnej

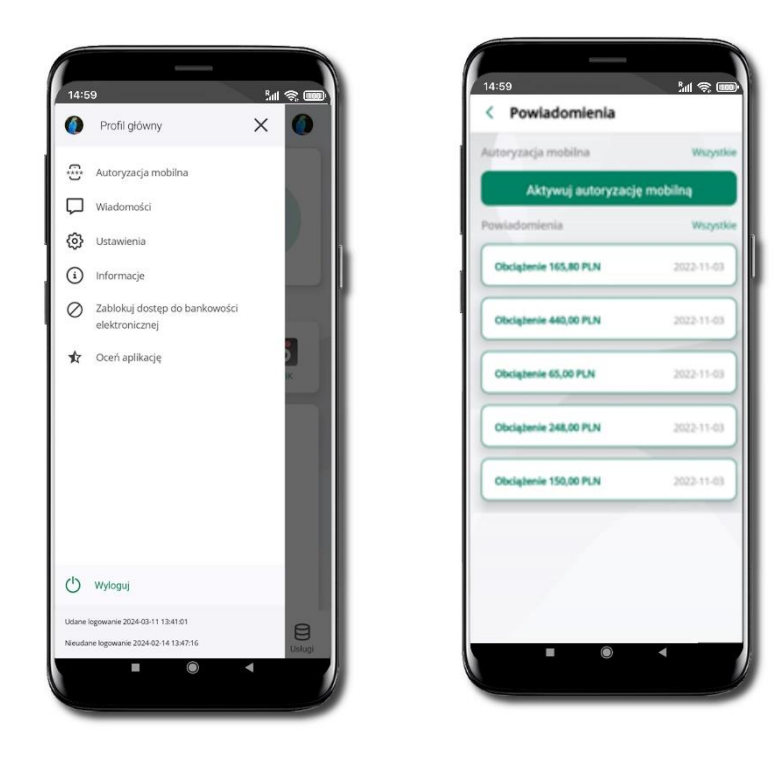

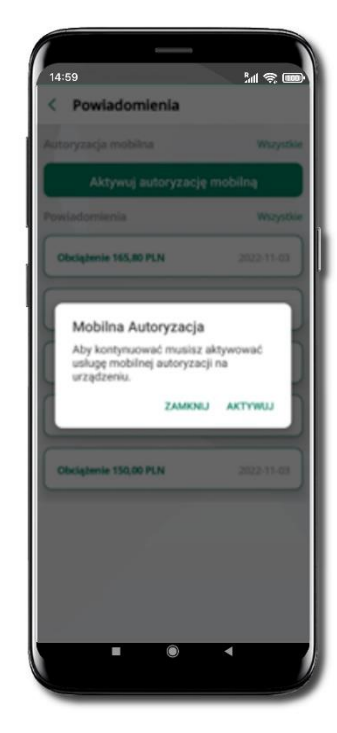

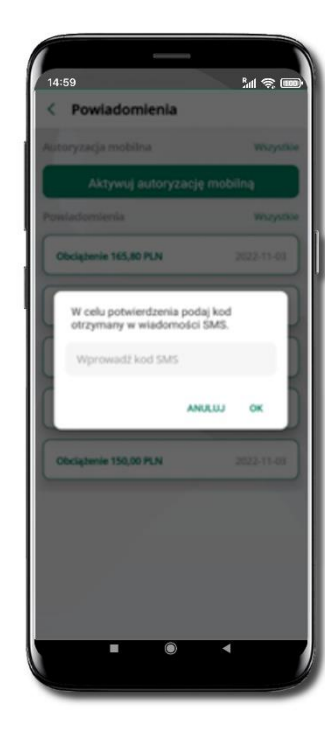

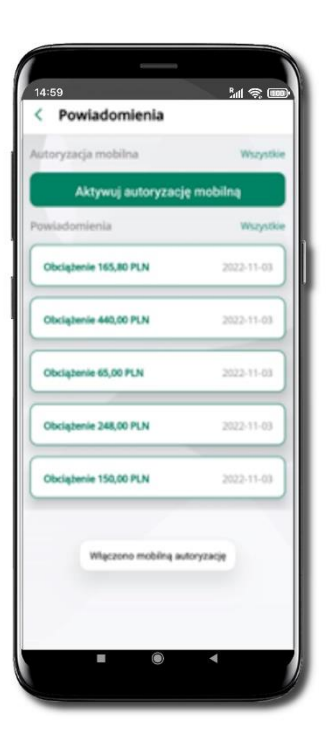

Wybierz Autoryzacja mobilna

Wybierz Aktywuj autoryzację mobilną Wybierz AKTYWUJ

W celu potwierdzenia aktywacji wprowadź kod SMS → OK Mobilna autoryzacja została włączona

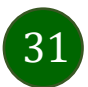

### Zlecenie autoryzacyjne

#### W momencie aktywacji autoryzacji mobilnej Twój sposób autoryzacji transakcji zmieni się z kodów SMS na autoryzację mobilną.

Od tej pory, gdy wykonasz operację w bankowości elektronicznej, złożysz dyspozycję w banku czy dokonasz płatności kartą w internecie z użyciem 3D Secure, wyświetli się zlecenie autoryzacyjne jak w przykładach:

D

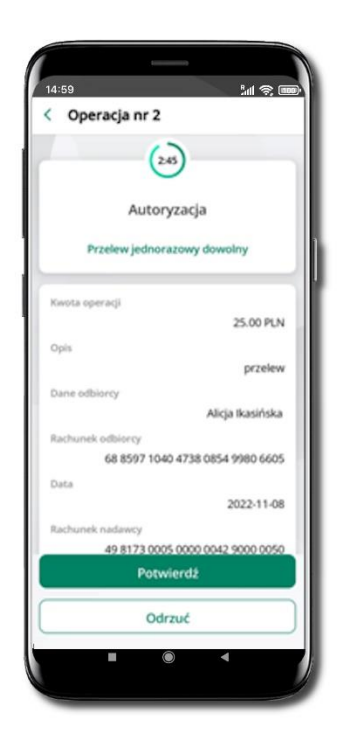

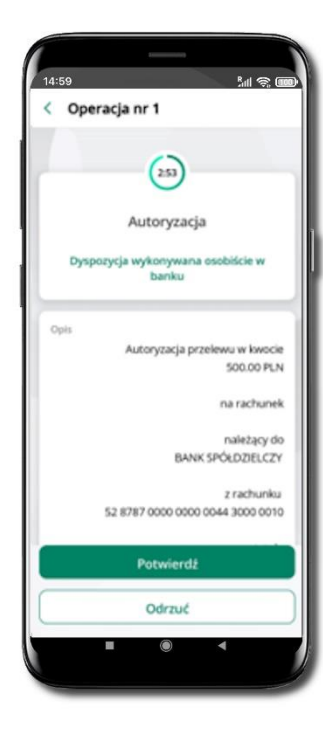

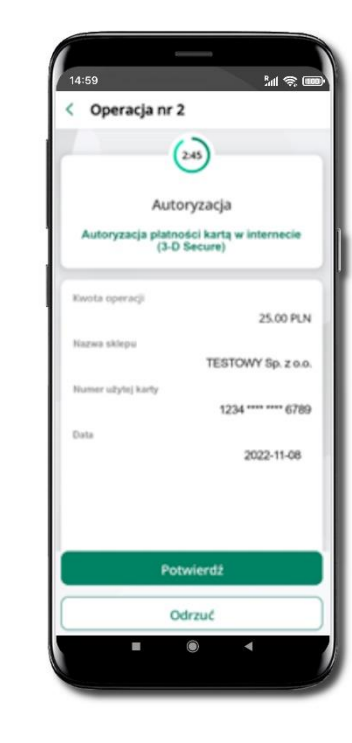

Potwierdź lub Odrzuć zlecenie autoryzacyjne

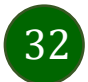

### Wiadomości

W opcji wyświetlona jest korespodencja z bankiem – wyślij pocztę/reklamację do banku.

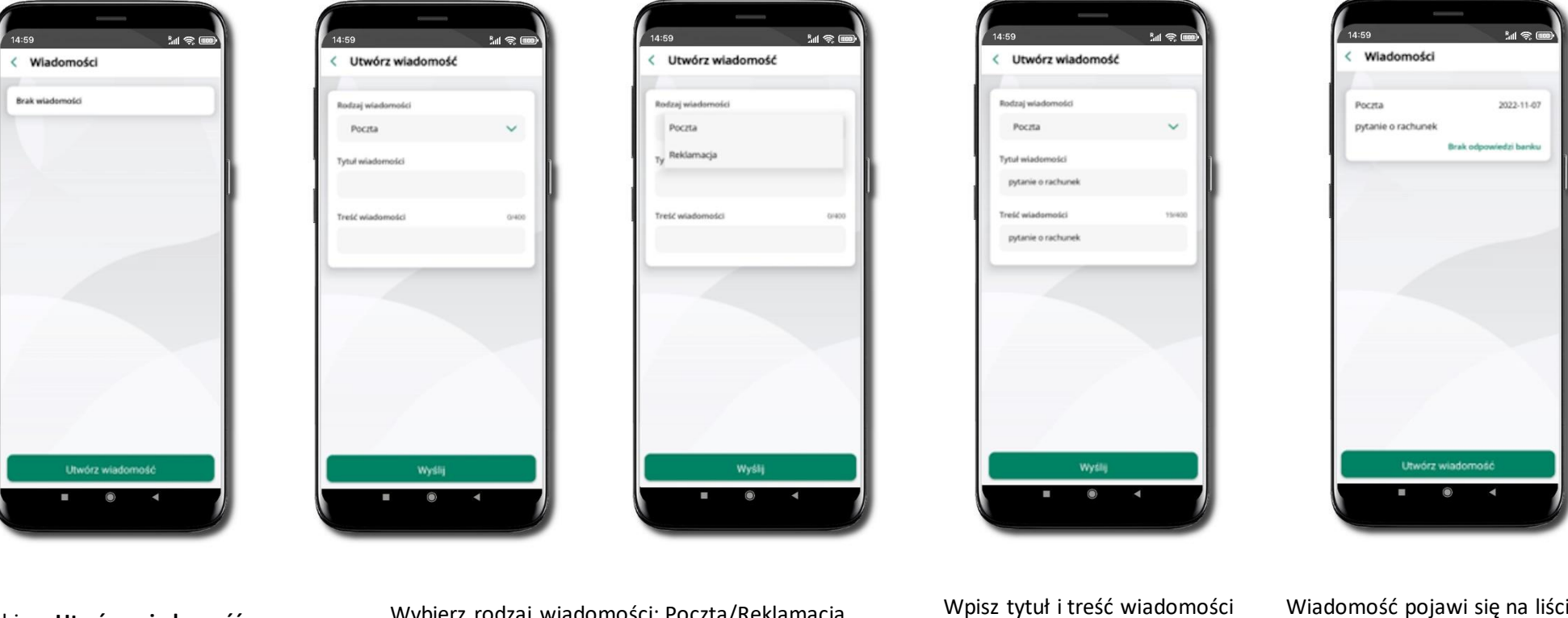

33

Wybierz Utwórz wiadomość

Wybierz rodzaj wiadomości: Poczta/Reklamacja

i Wyślij

Wiadomość pojawi się na liście. Aby wysłać kolejną wiadomość wybierz Utwórz wiadomość

### Ustawienia – bezpieczeństwo

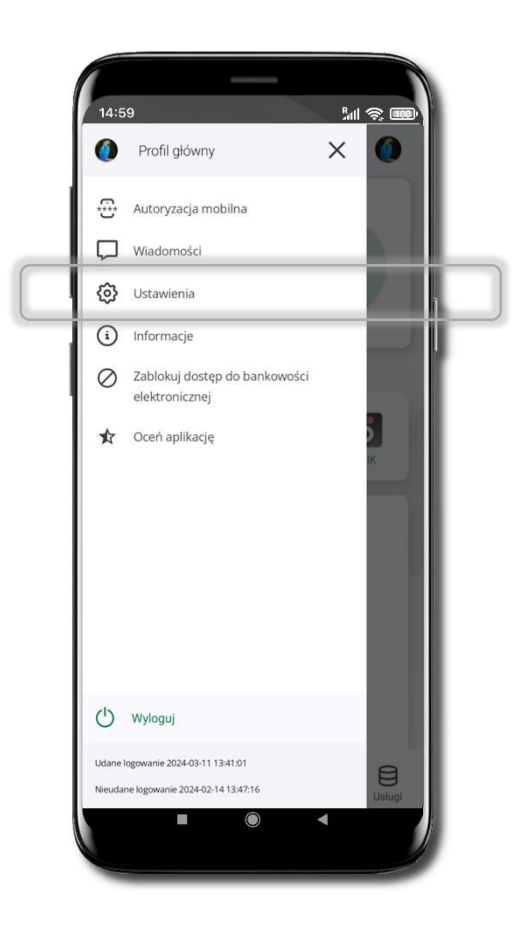

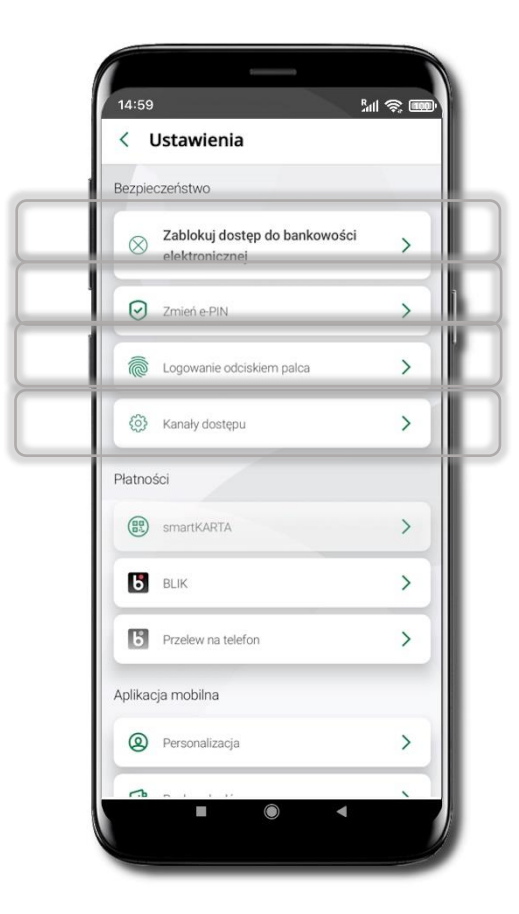

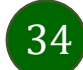

### Zablokuj dostęp do bankowości elektronicznej

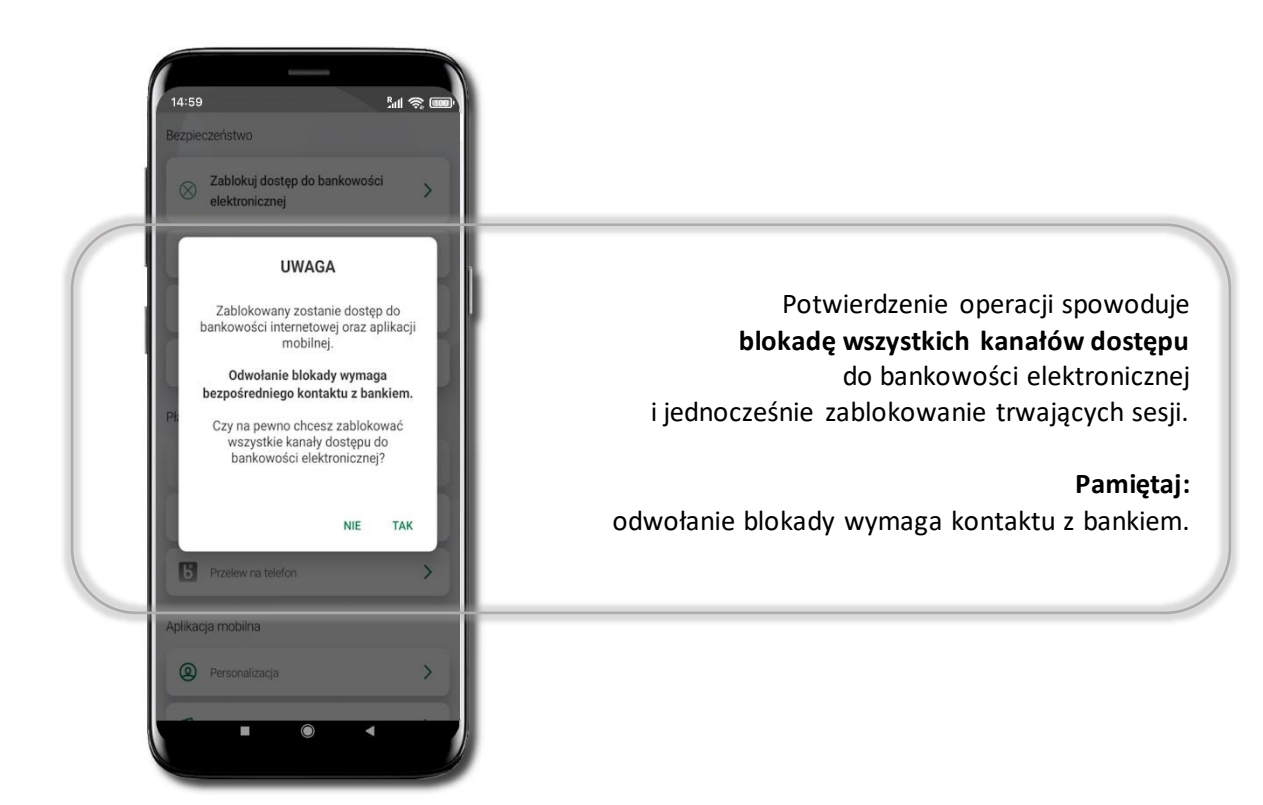

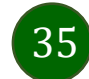

### Zmień e-PIN

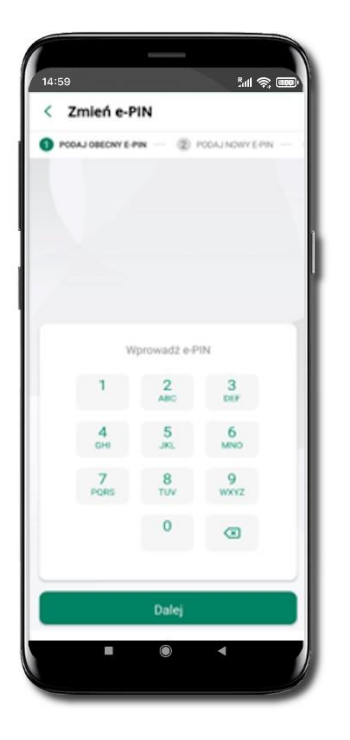

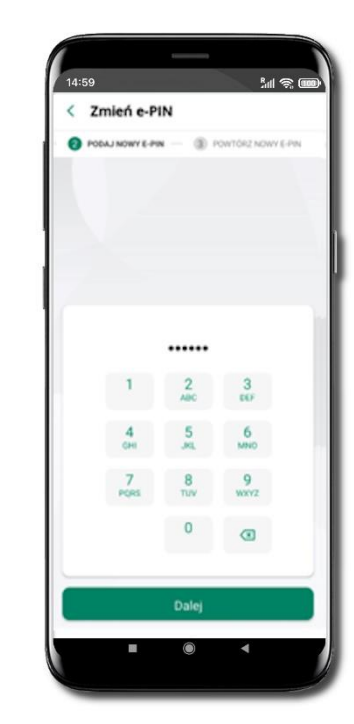

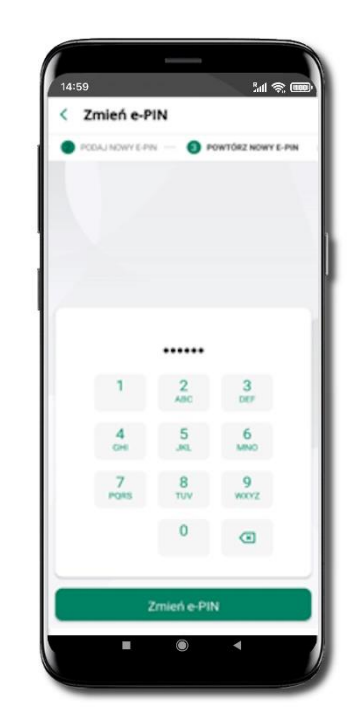

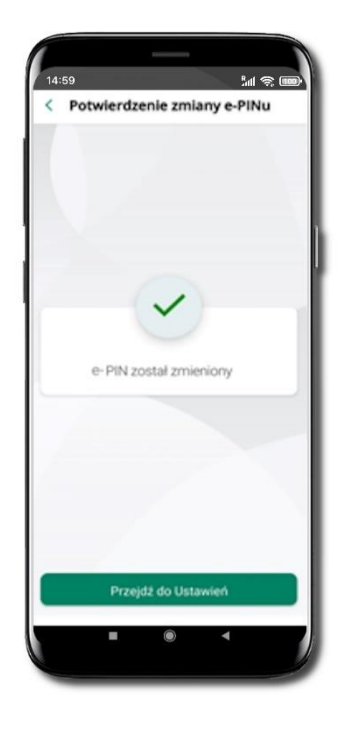

Podaj **obecny e-PIN** i kliknij **Dalej**. Podaj **nowy e-PIN** i kliknij **Dalej**. Potwierdź nowy e-PIN i wybierz **Zmień e-PIN**.

#### e-PIN został zmieniony

Otrzymasz wiadomość SMS z potwierdzeniem zmiany kodu e-PIN.

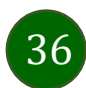
# Logowanie odciskiem palca

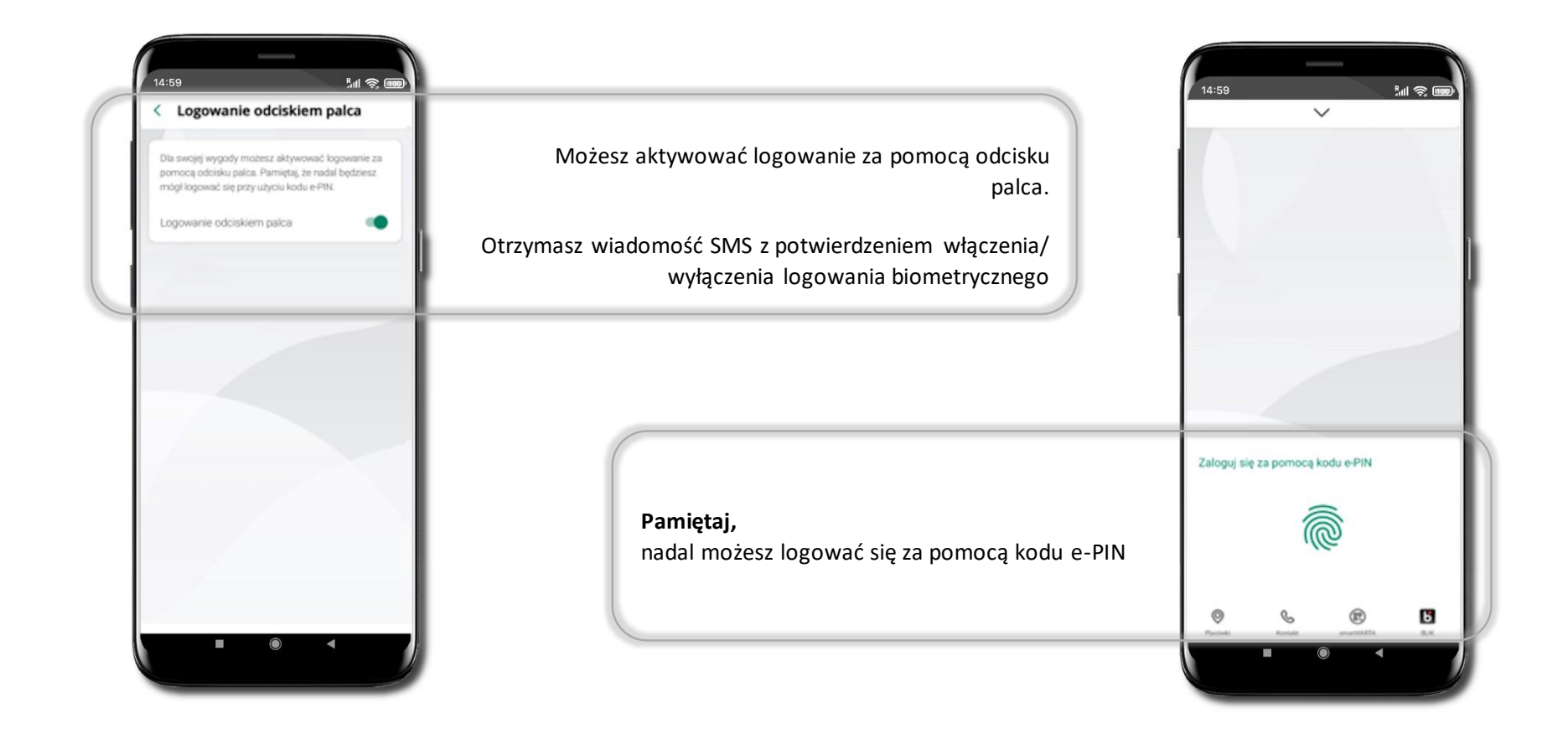

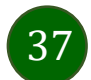

# Kanały dostępu

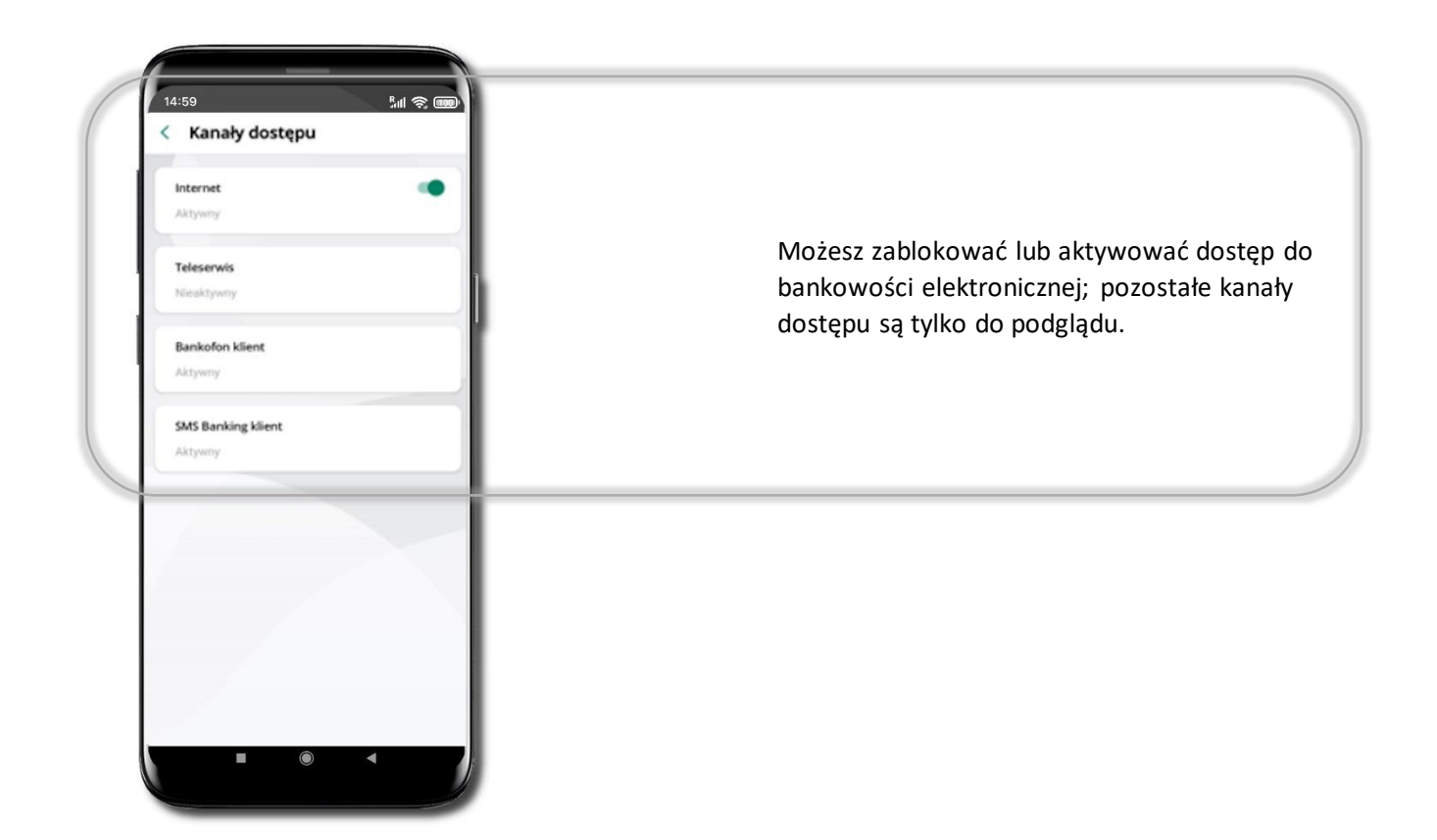

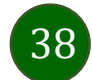

## Ustawienia – płatności

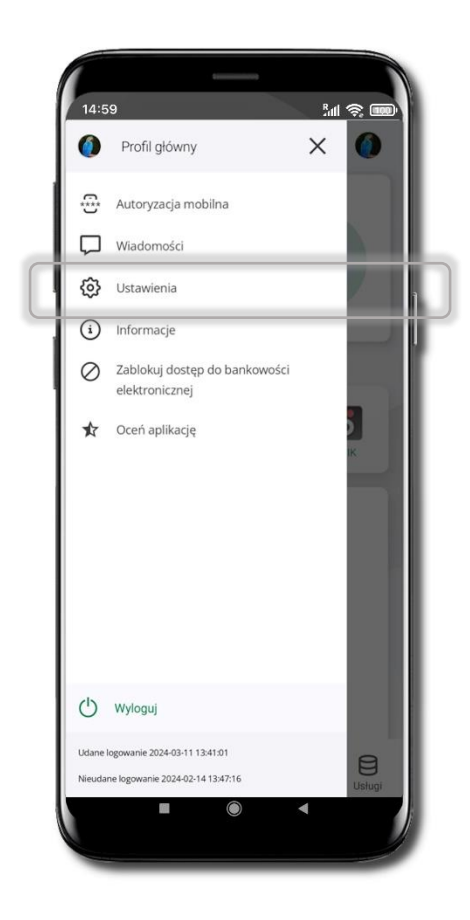

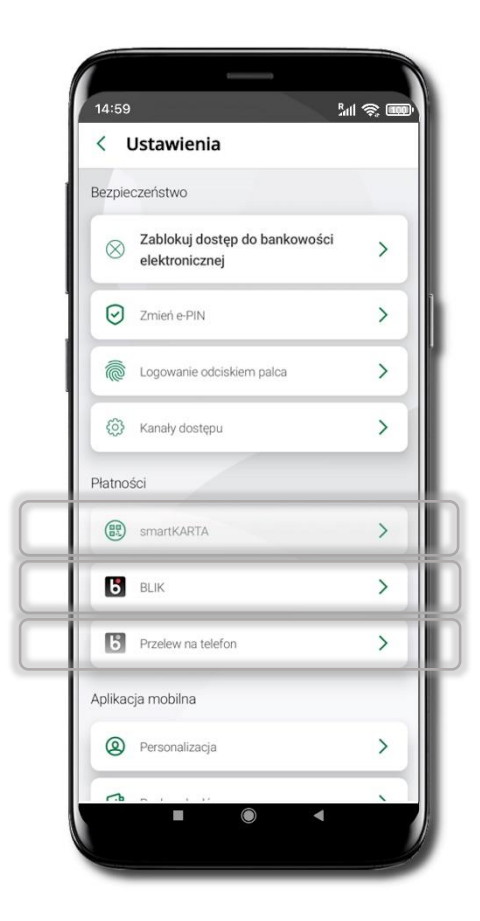

39

#### Aktywacja BLIK

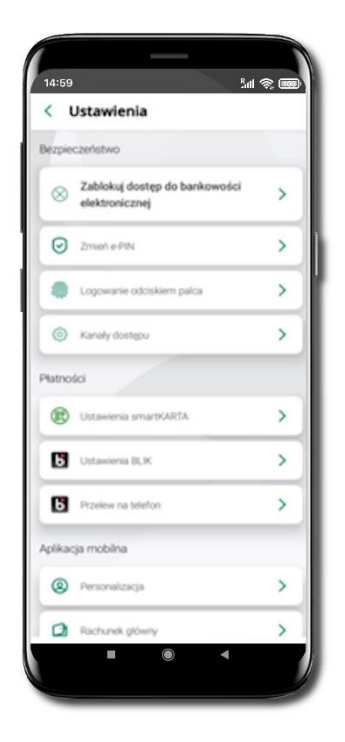

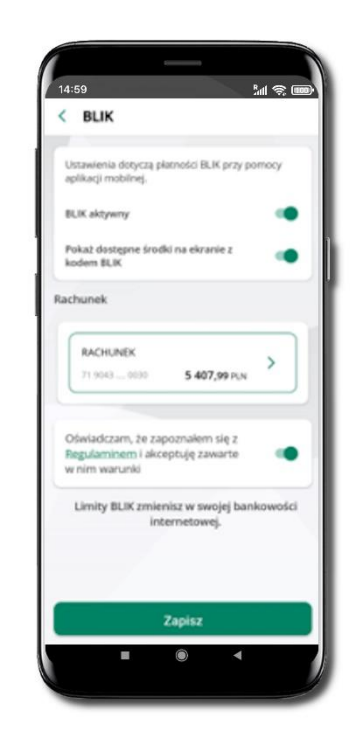

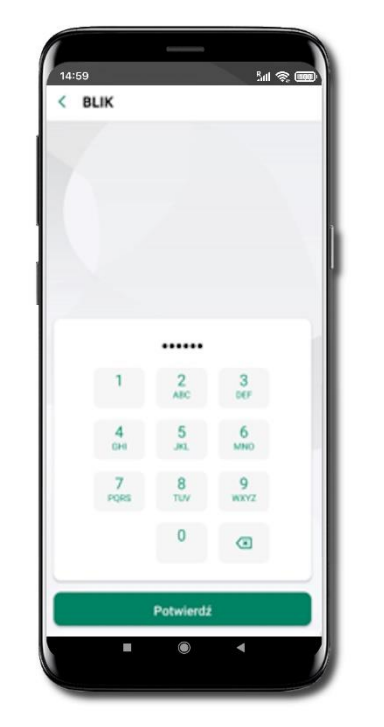

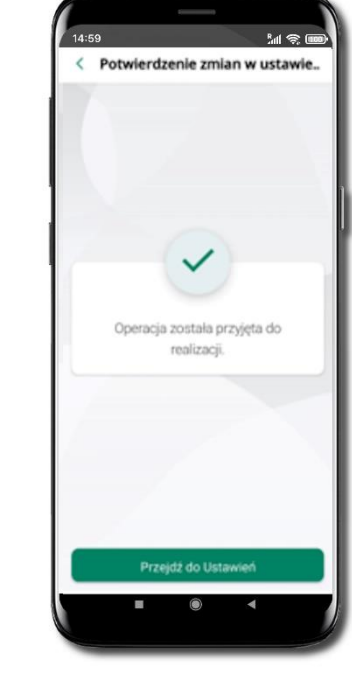

14:59

Kliknij w **Ustawienia BLIK**.

Włącz płatność BLIK, wybierz rachunek, zaakceptuj regulamin i Zapisz.

Podaj **e-PIN** i **Potwierdź**. Operacja została przyjęta do realizacji.

Na ekranie logowania i na pulpicie pojawi się aktywna opcja **BLIK**.

La 🛠 🚥

6

BANK SPOLDZIELCZY

Witaj moje konto

zmień

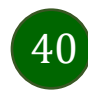

#### Kod BLIK

Wybierz ikonę na ekranie logowania lub na ekranie pulpitu, aby w prosty i szybki sposób za pomocą wyświetlonego kodu dokonać: płatności w sklepie internetowym, płatności w sklepie stacjonarnym oraz wypłaty w bankomacie.

W opcji Przelew na telefon wykonasz przelew na telefon BLIK

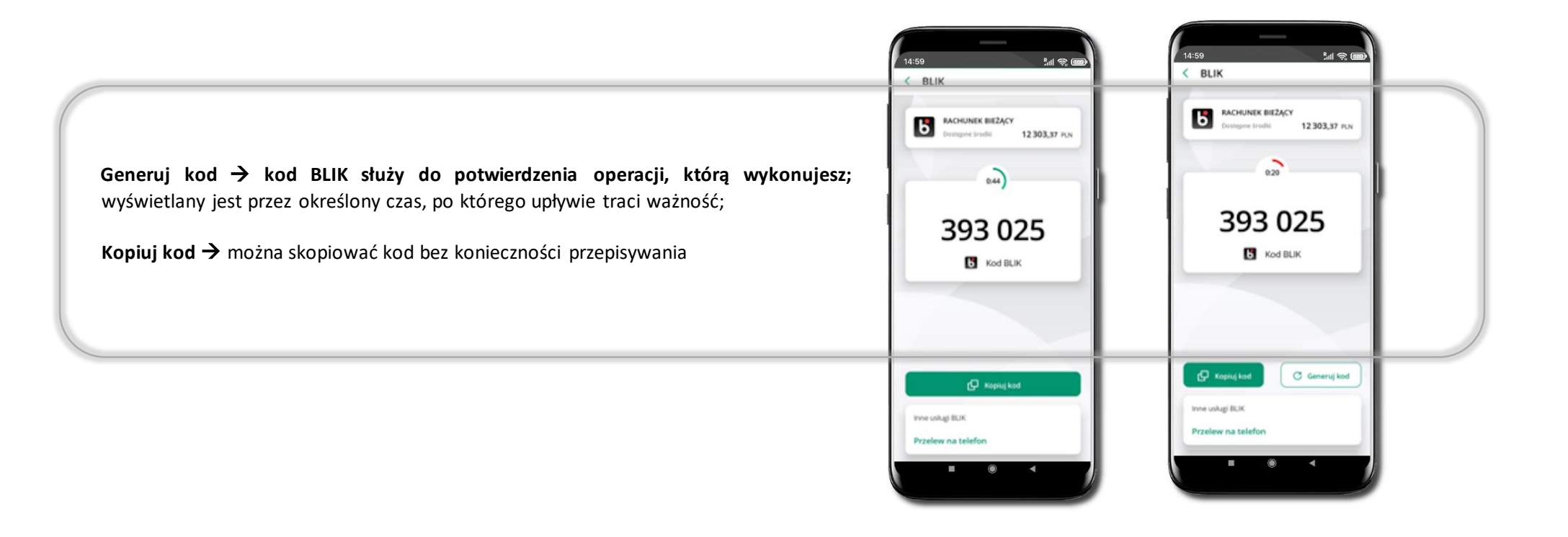

## Aktywacja przelew na telefon BLIK

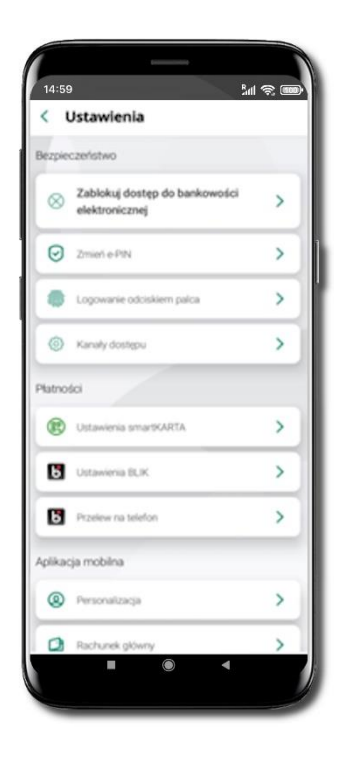

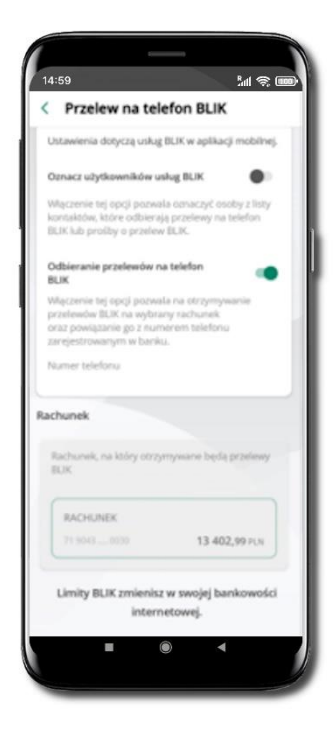

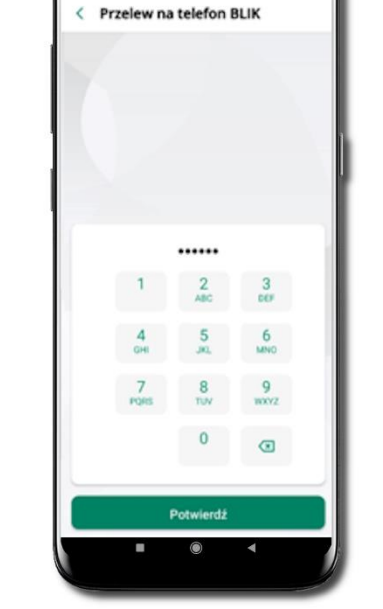

5al 📚 🎟

14:59

Kliknij w Przelew na telefon Oznacz użytkowników usługi BLIK i włącz możliwość odbierania przelewów na telefon BLIK Podaj e-PIN i Potwierdź

Opcja **przelew na telefon** pojawi się w BLIK → Inne usługi BLIK

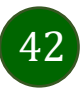

#### Przelew na telefon – BLIK

43

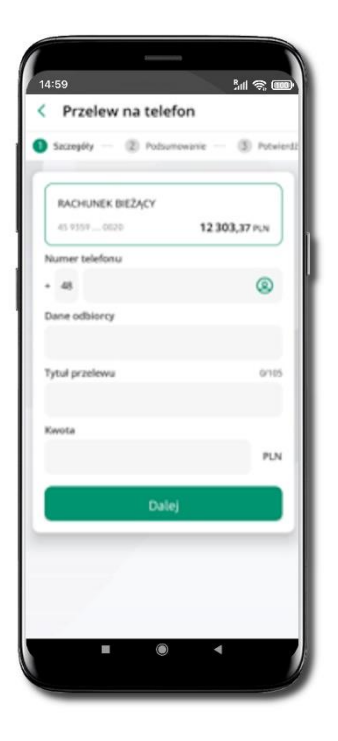

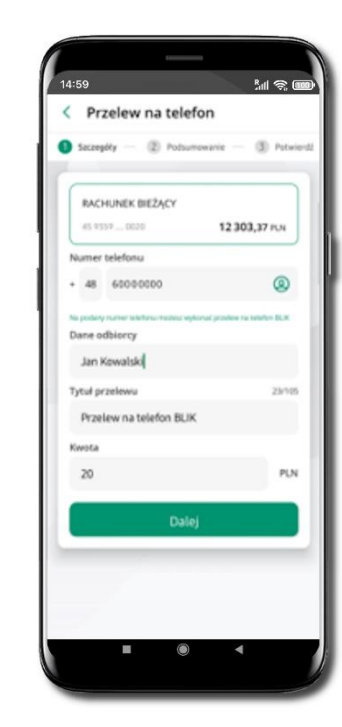

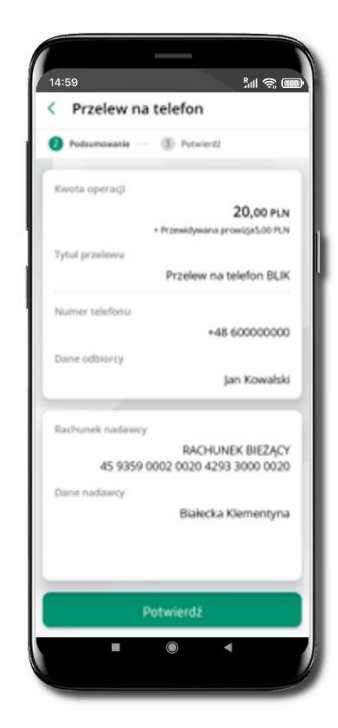

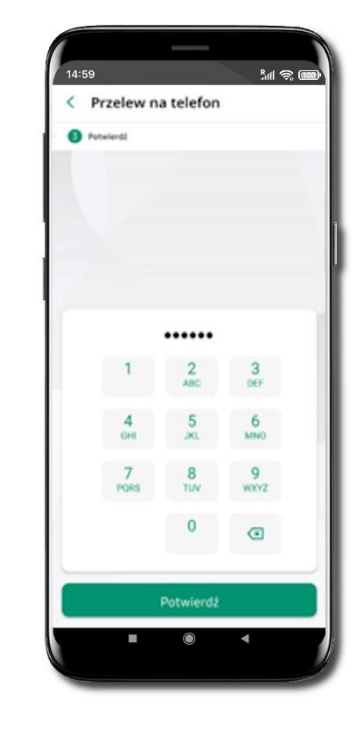

#### Wybierz odbiorcę

(kontakty oznaczone BLIK mogą odbierać przelewy na telefon BLIK) lub wpisz numer telefonu, wybierz Dalej Uzupełnij szczegóły operacji i wybierz **Dalej** 

Sprawdź dane przelewu i wybierz **Potwierdź** 

Podaj **e-PIN** i **Potwierdź** 

#### Aktywacja smartKARTA

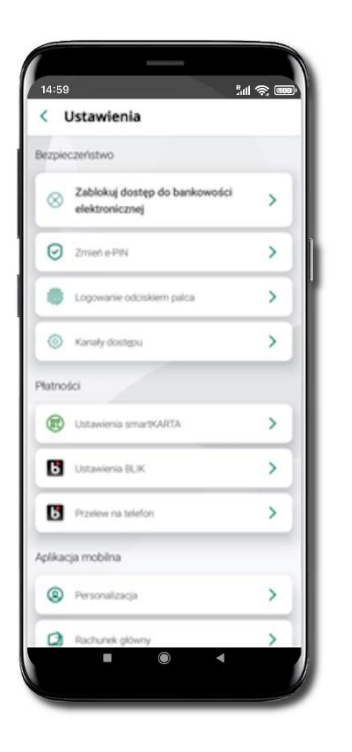

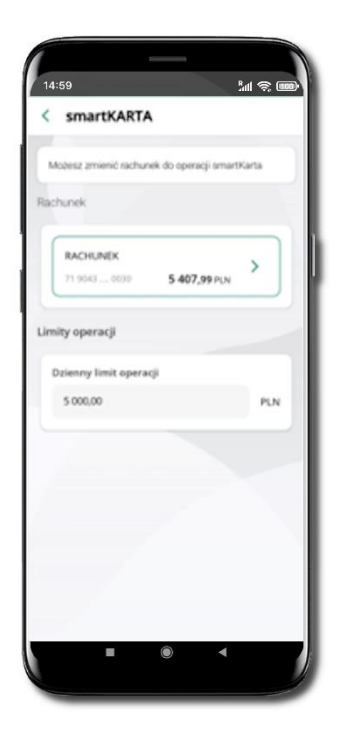

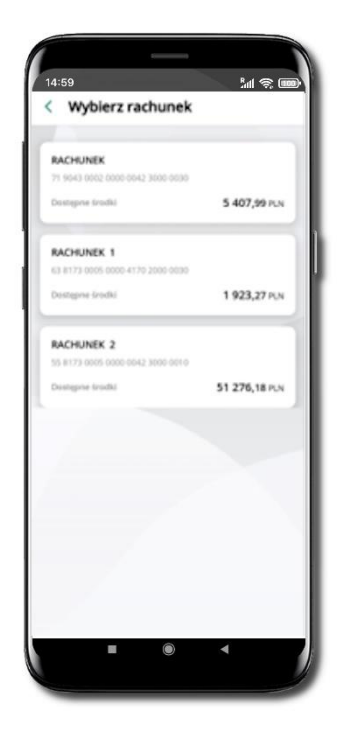

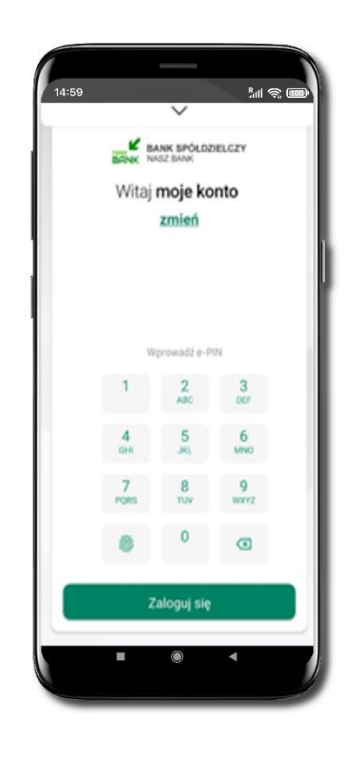

Kliknij w Ustawienia smartKARTA Wybierz **rachunek do operacji smartKARTA** (podane są też limity operacji)

Na ekranie logowania i pulpicie pojawi się aktywna opcja **smartKARTA** 

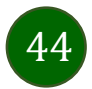

## Ustawienia – Aplikacja mobilna

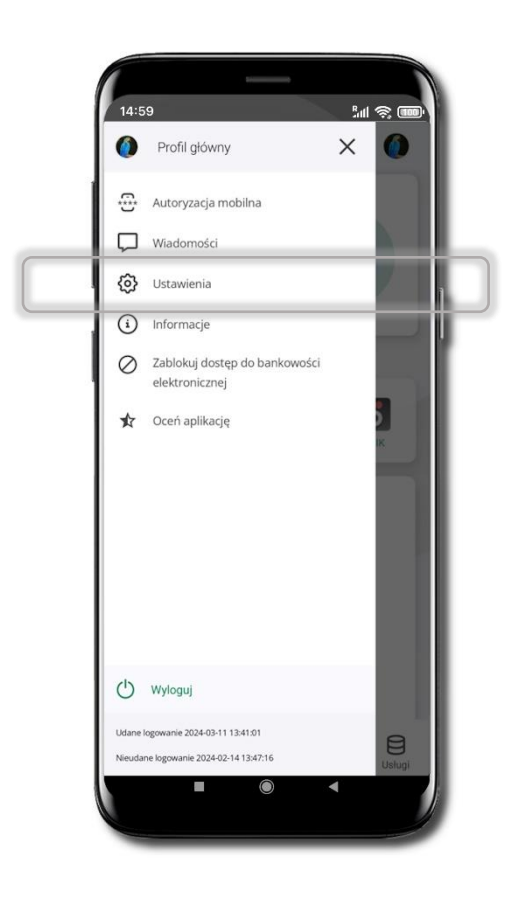

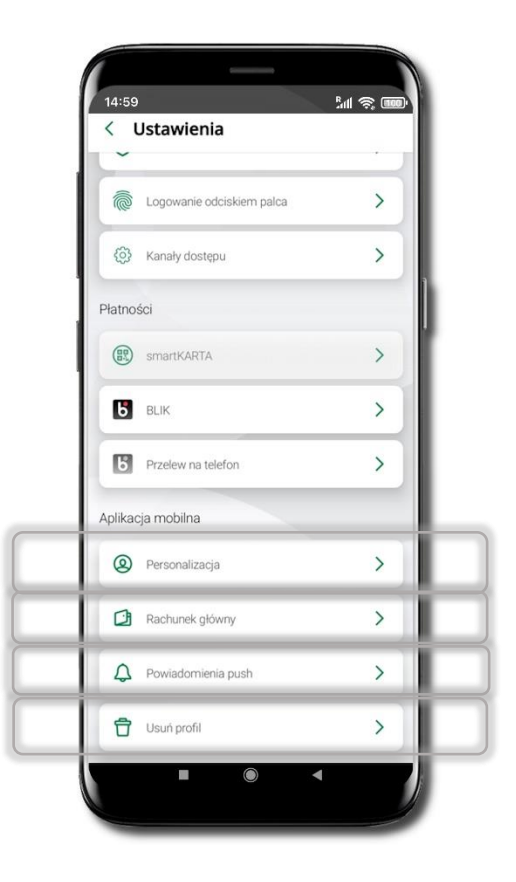

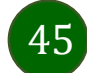

## Personalizacja aplikacji

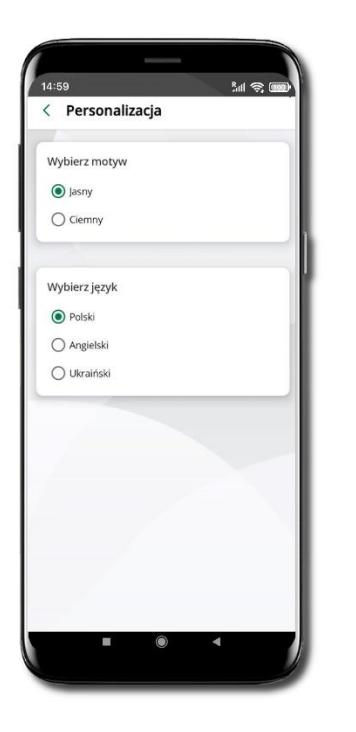

Wybierz motyw aplikacji i (lub) wybierz wersję językową

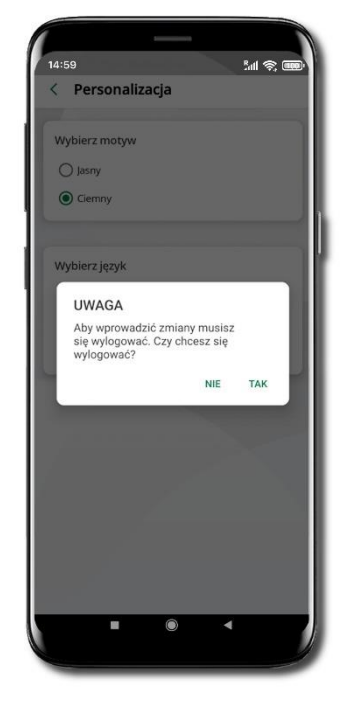

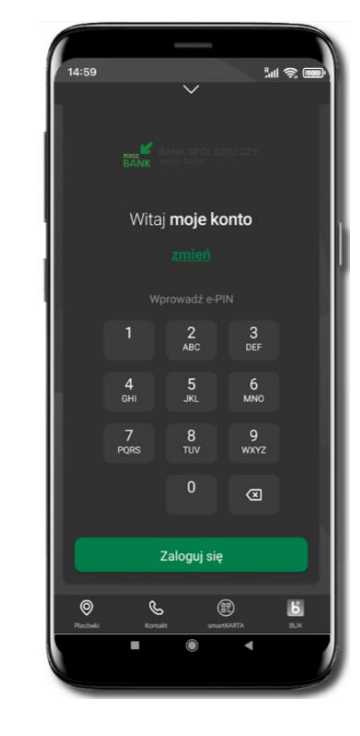

Aby wprowadzić zmiany wyloguj się z aplikacji

Twoje zmiany zostały wprowadzone motyw aplikacji został zmieniony

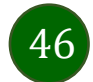

– wybierz TAK

## Rachunek główny

| Możesz ustawić swój rachunek główny, który<br>będzie widoczny na Pulpicie oraz będzie wybrany<br>domyślnie przy wykonywaniu operacji.<br>Rachunek główny<br>27010 - 101 ror<br>29 9359 0301 2 191,00 PLN<br>Widok przed zalogowaniem |   |
|----------------------------------------------------------------------------------------------------|---|
| Rachunek główny<br>27010 - 101 ror<br>29 9359 0301 2 191,00 PLN<br>Widok przed załogowaniem                                                                                                    |   |
| 27010 - 101 ror<br>29 9359 0301 2 191,00 PLN ><br>Widok przed załogowaniem                                                                                                    |   |
| Widok przed zalogowaniem                                                                                                    |   |
|                                                                                                    |   |
| Ostatnia operacja Costatnia operacja Ostepne środki                                                                                                    |   |
| Kwotowo Procentowo                                                                                                    | ) |
| Zapisz                                                                                                    |   |
|                                                                                                    |   |

- Możesz ustawić rachunek główny będzie widoczny na pulcie aplikacji i będzie wybrany jako domyślny przy wykonywaniu operacji
- Wybór rachunku głównego w aplikacji ustawia rachunek główny w serwisie bankowości elektronicznej klienta
- Jeśli posiadasz profil główny i podrzędny, dla każdego z nich możesz ustawić rachunek główny

Możesz wybrać informacje widoczne na ekranie aplikacji przed zalogowaniem → Zapisz wprowadzone zmiany

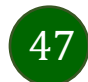

## Powiadomienia push

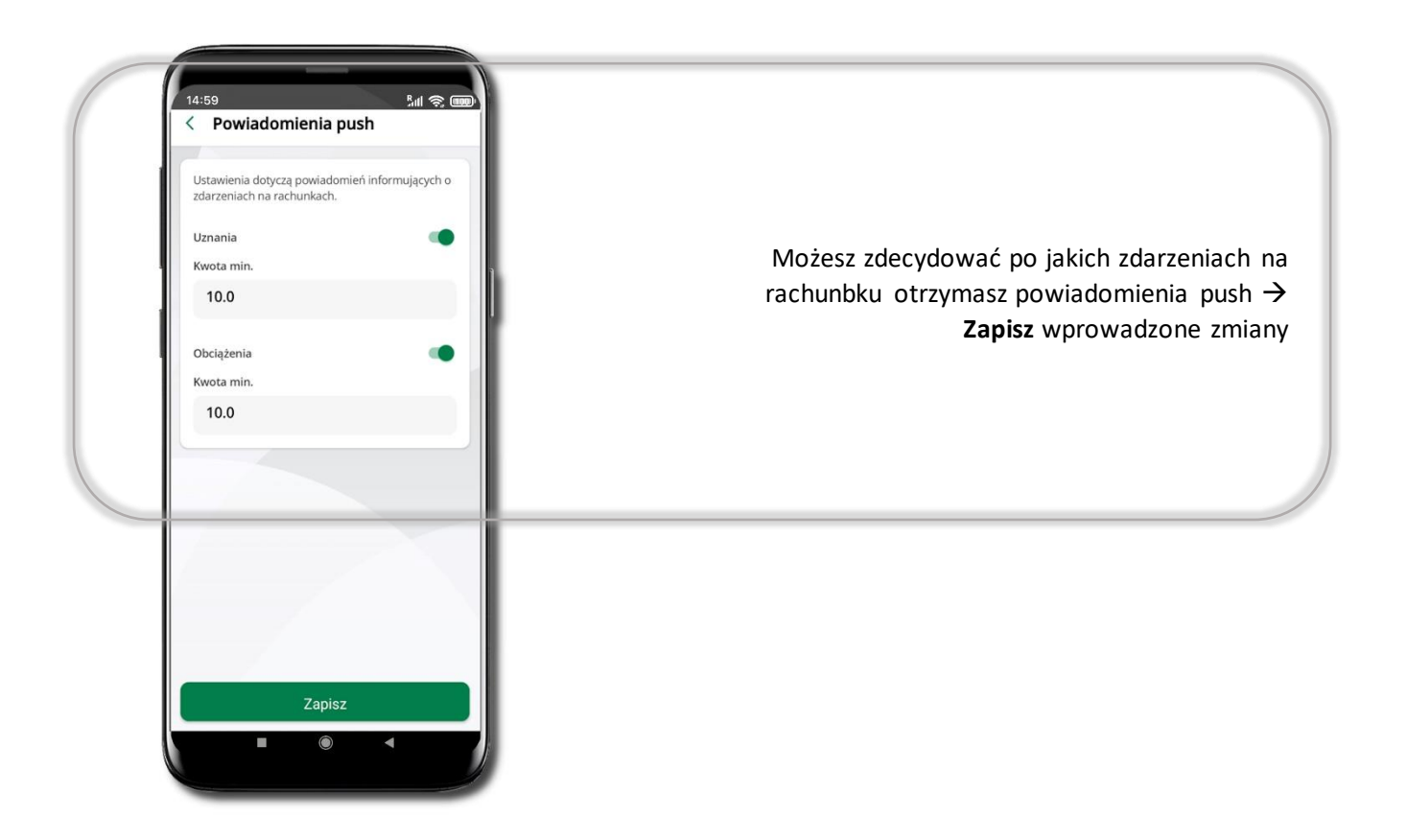

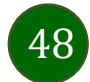

# Usuń profil

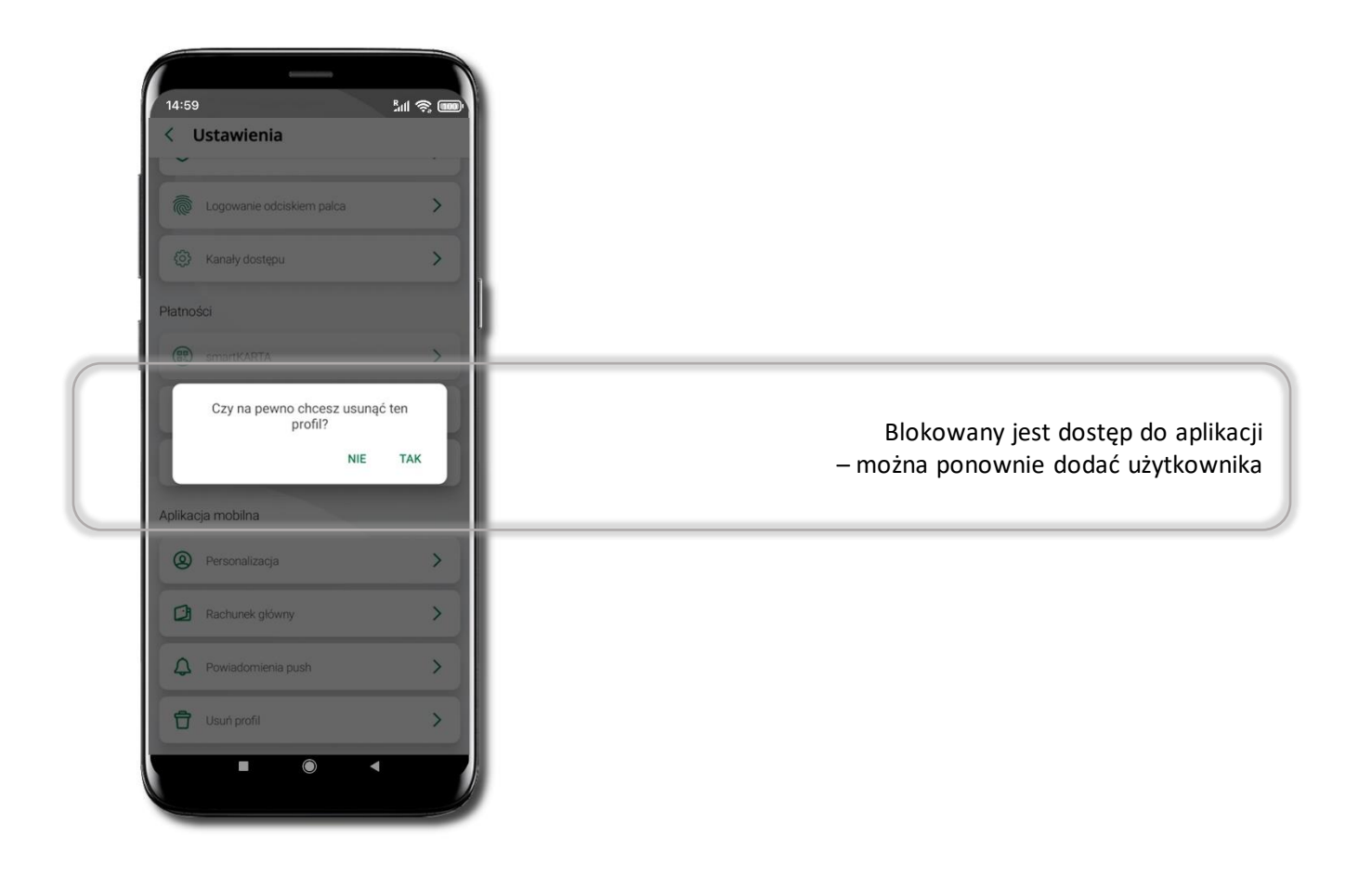

49

## Informacje

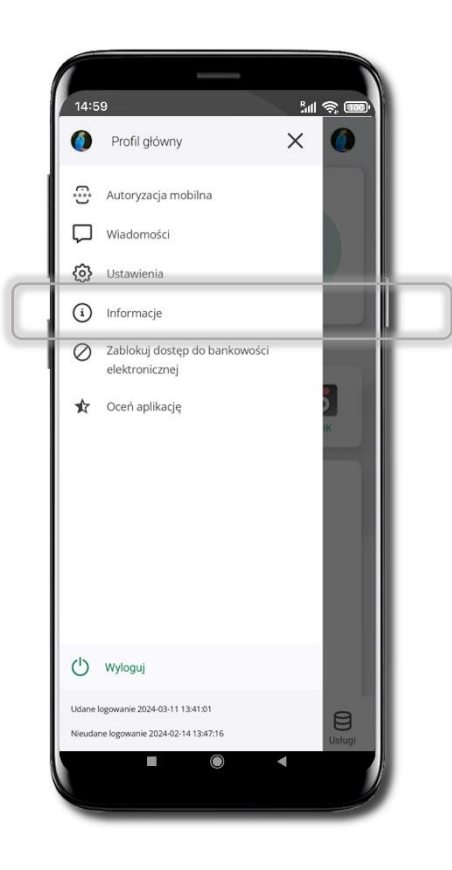

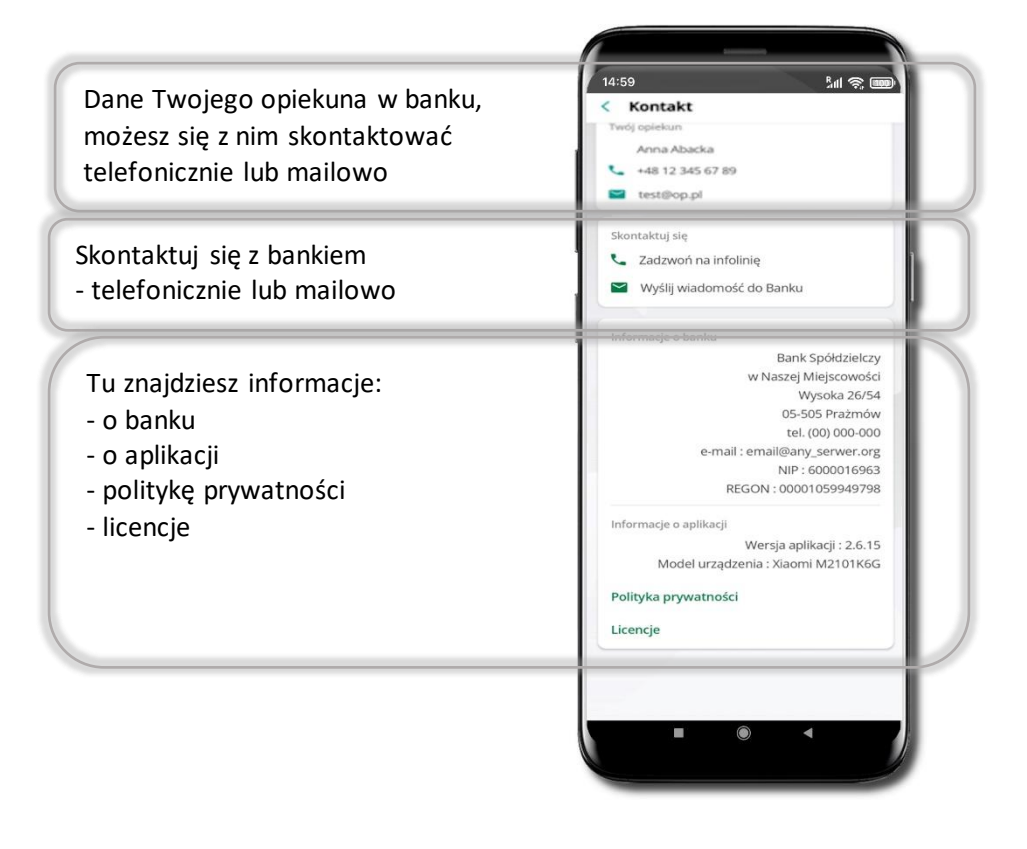

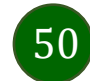

### Przelew dowolny

Opcja Przelew przekieruje Cię do formularza przelewu dowolnego.

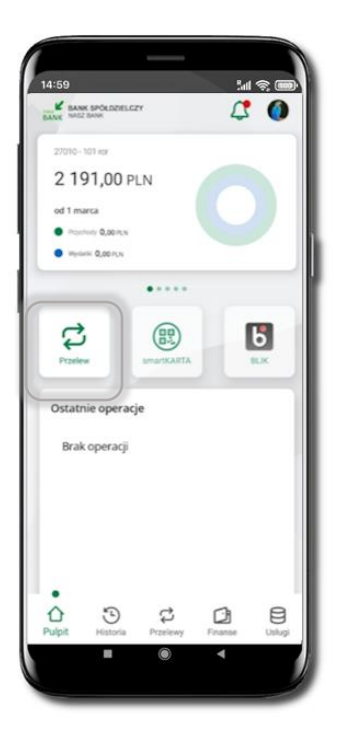

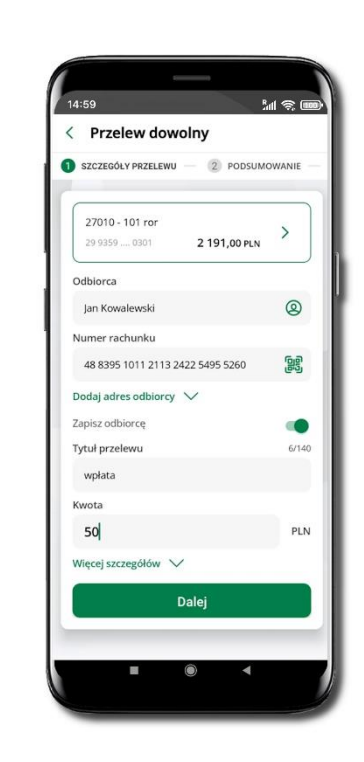

Wybierz Przelew

Uzupełnij: tytuł, kwotę, datę i sposób realizacji przelewu (Więcej szczegółów) i kliknij **Dalej** 

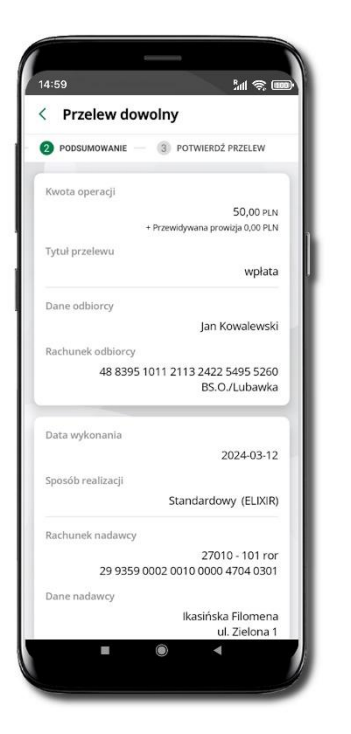

Sprawdź dane przelewu i kliknij Potwierdź

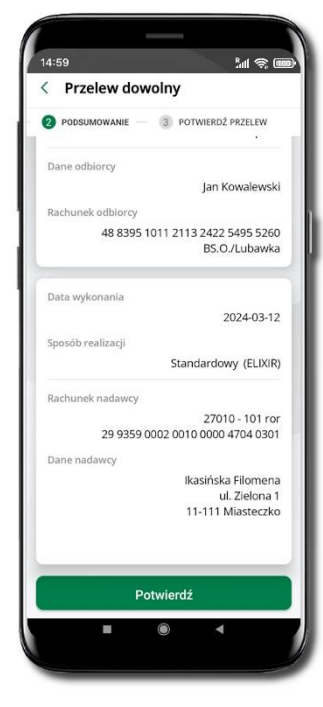

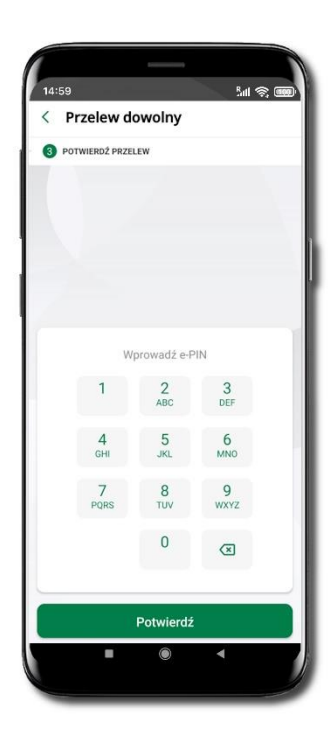

Podaj **e-PIN** i **Potwierdź** 

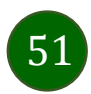

#### Przelew – zapisz odbiorcę

W trakcie wykonywania przelewu możesz dodać nowego odbiorcę do bazy kontrahentów.

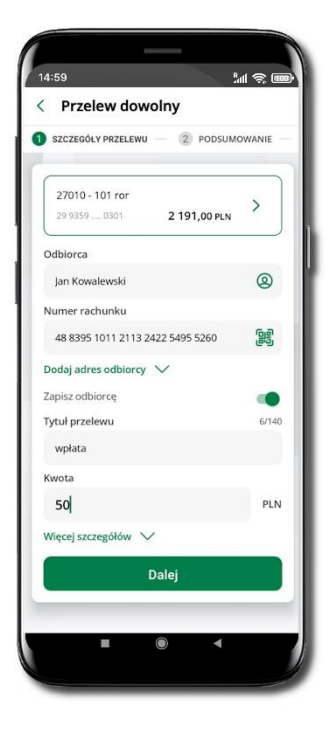

Wybierz Zapisz odbiorcę

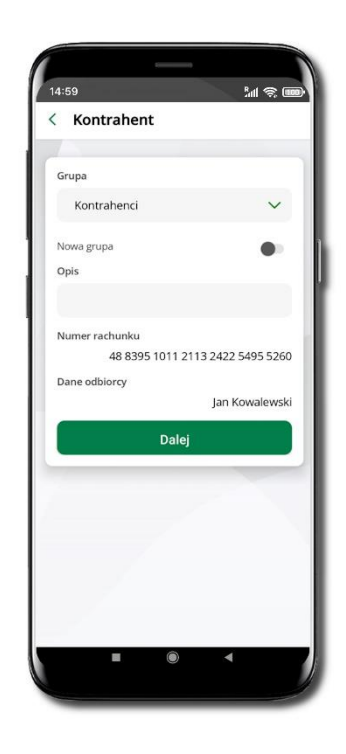

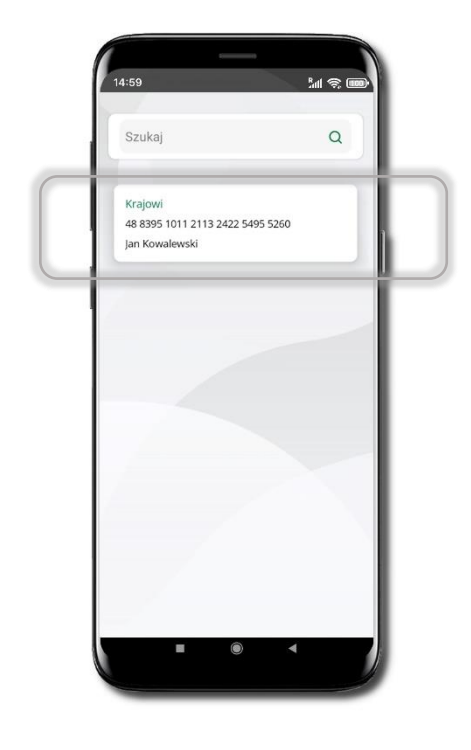

Wskaż do której grupy ma być dodany kontrahent lub utwórz nową grupę.

Kolejne kroki, to dalsze etapy wykonywania przelewu

Dodany kontrahent znajduje się w wybranej grupie

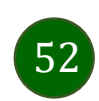

## Przelewy

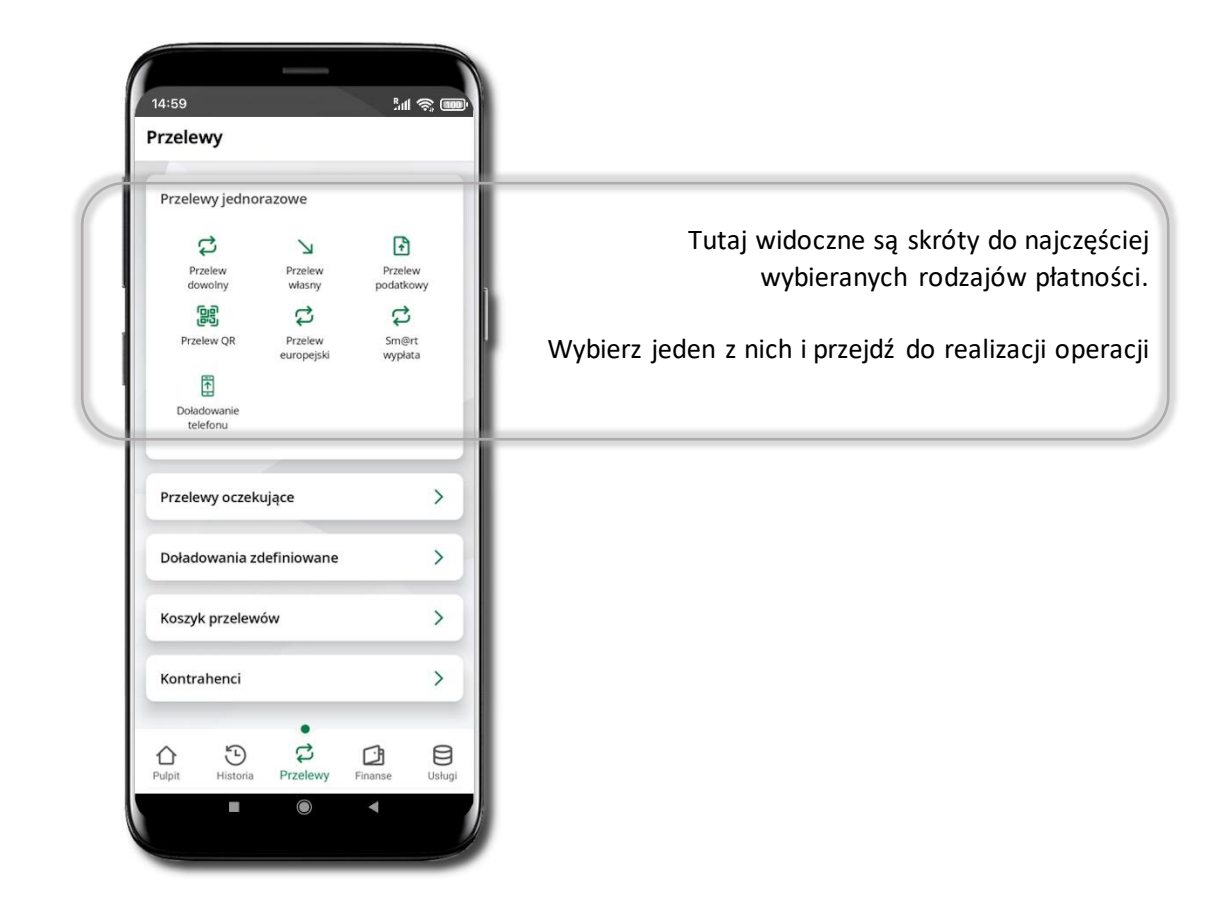

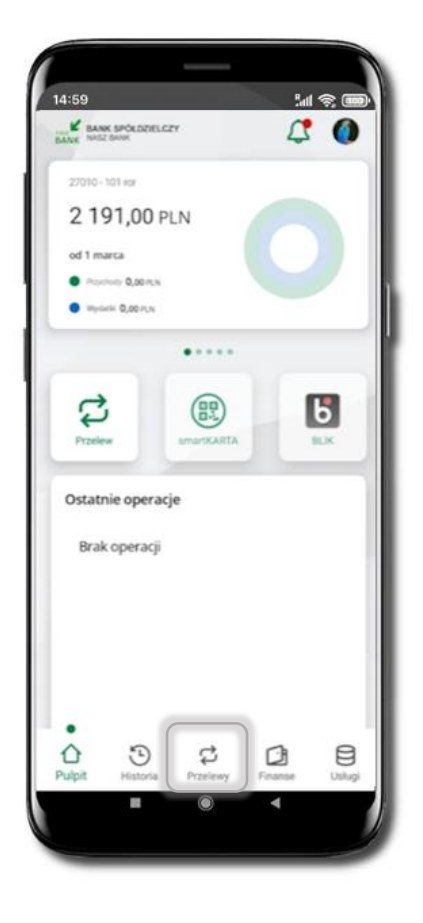

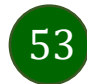

Wybierz jaki przelew chcesz wykonać i przejdź do kolejnego etapu: sprawdź dane operacji, podaj **e-PIN** i **potwierdź operację** 

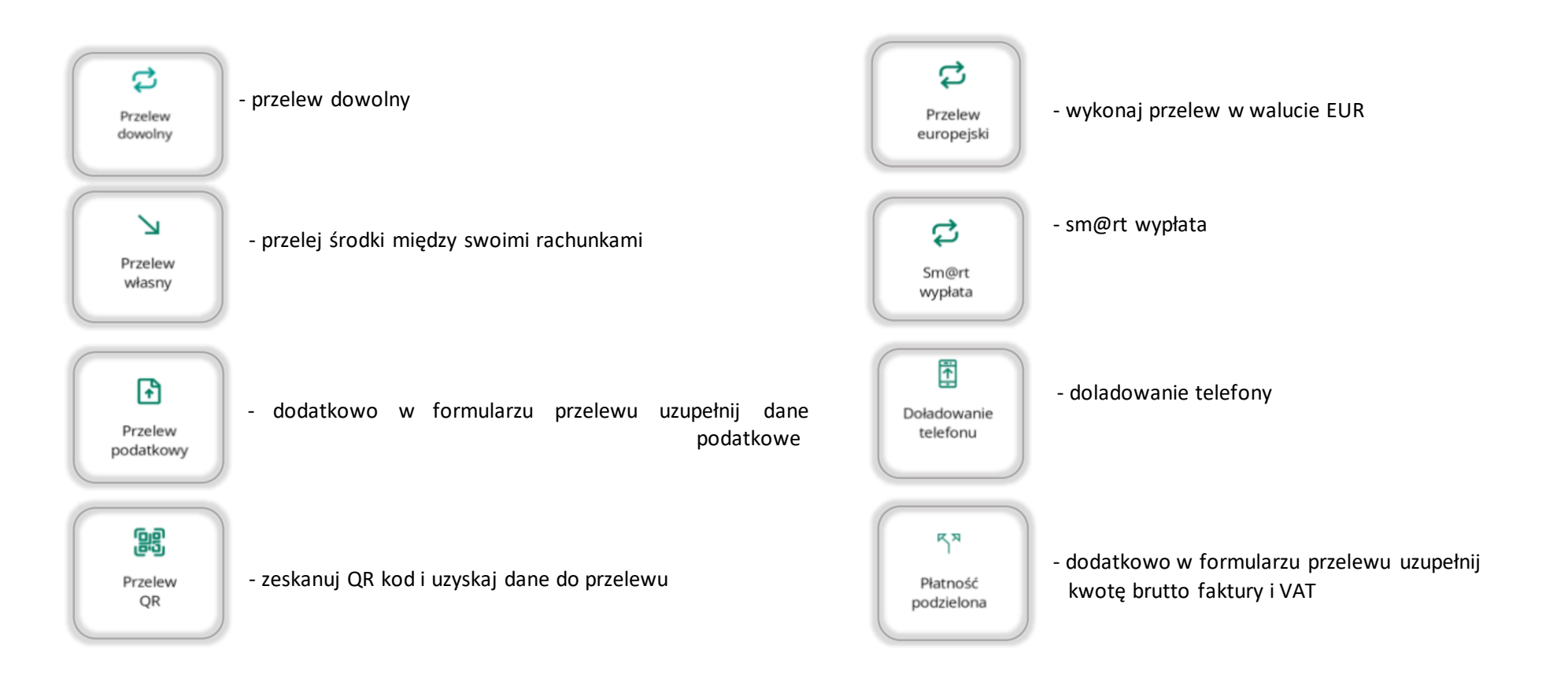

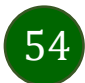

## Sm@rt wypłata

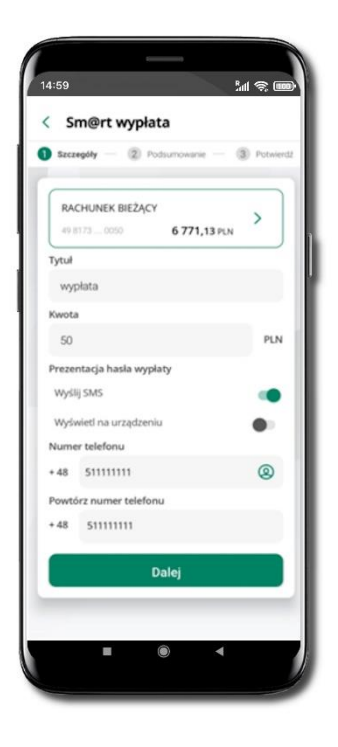

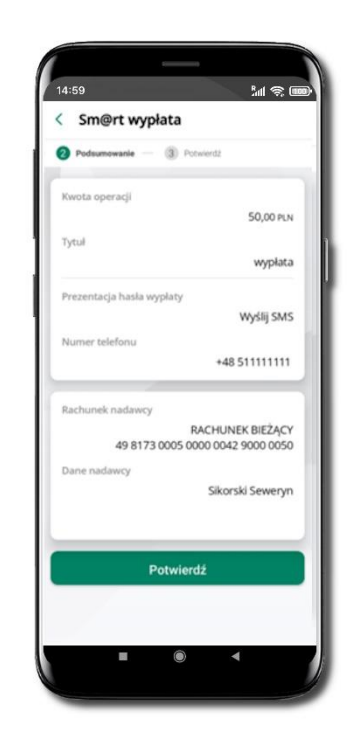

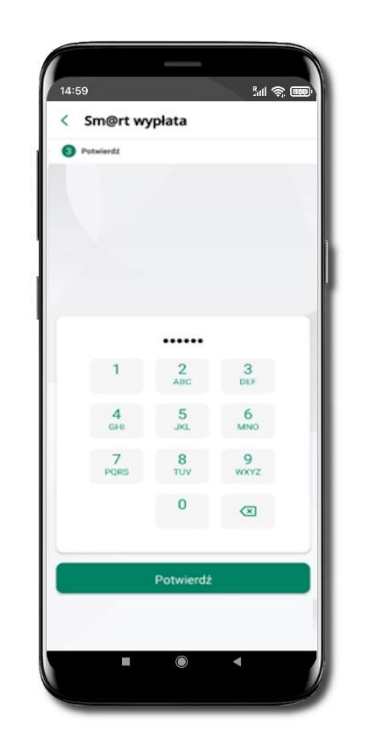

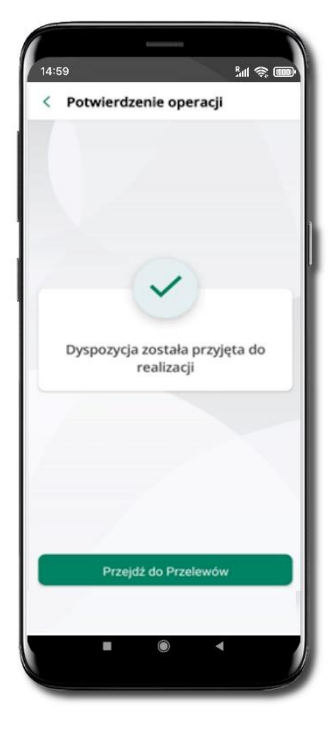

Wybierz rachunek, podaj tytuł, kwotę i sposób prezentacji hasła wypłaty (wyślij SMS/Wyświetl na urządzeniu) i kliknij Dalej. Sprawdź dane Sm@rt wypłaty, kliknij **Potwierdź.** 

Podaj e-PIN i Potwierdź.

Operacja została przyjęta do realizacji

Pamiętaj o ograniczonym czasie na wykonanie wypłaty.

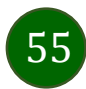

## Doładowanie telefonu

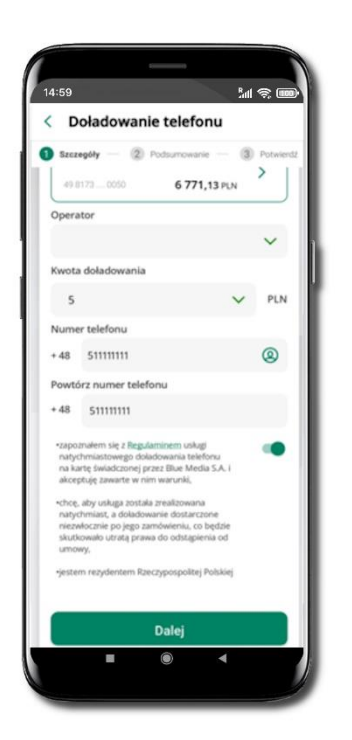

Wybierz rachunek i operatora, wstaw kwotę, podaj numer telefonu lub wybierz z listy kontaktów, zaakceptuj regulamin, kliknij **Dalej.** 

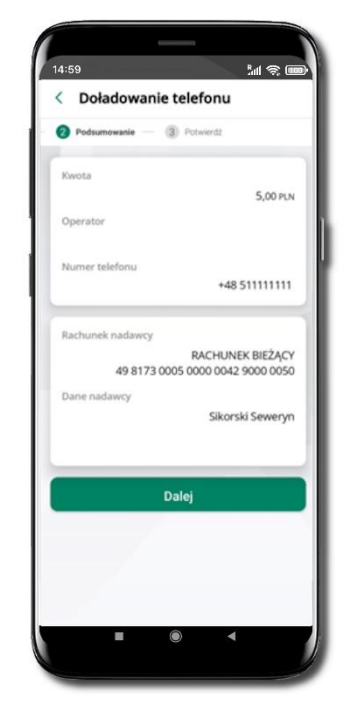

Sprawdź dane doładowania i kliknij **Dalej.** 

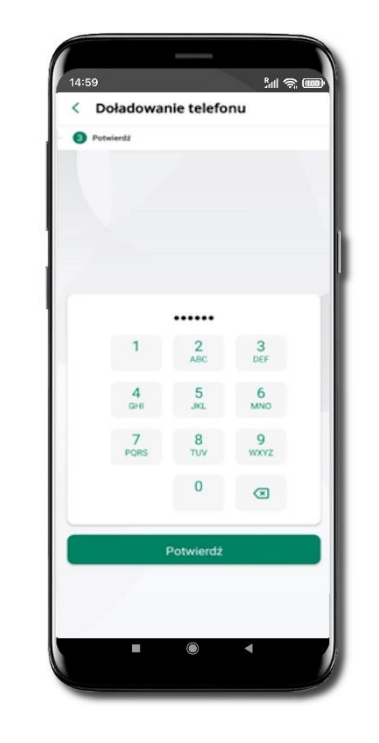

Podaj **e-PIN** i **Potwierdź.** 

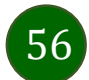

### Doładowania zdefiniowane

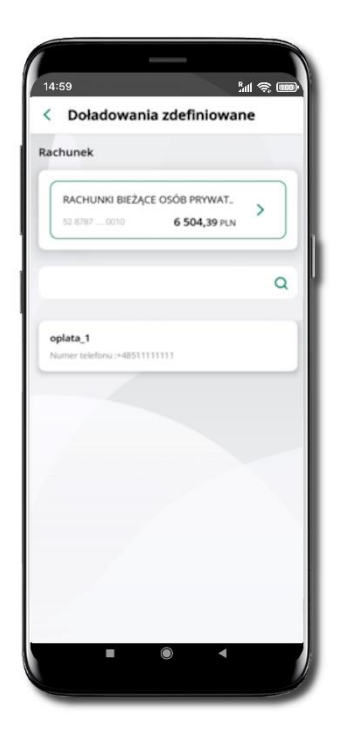

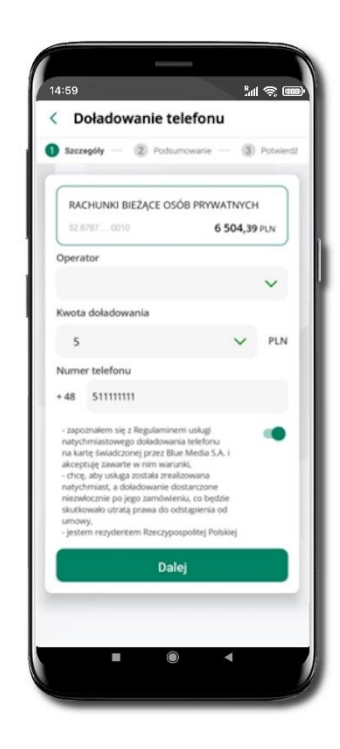

Wybierz rachunek i z listy zdefiniowanych doładowań te, które chcesz wykonać. Sprawdź dane doładowania – możesz zmienić kwotę, kliknij **Dalej**.

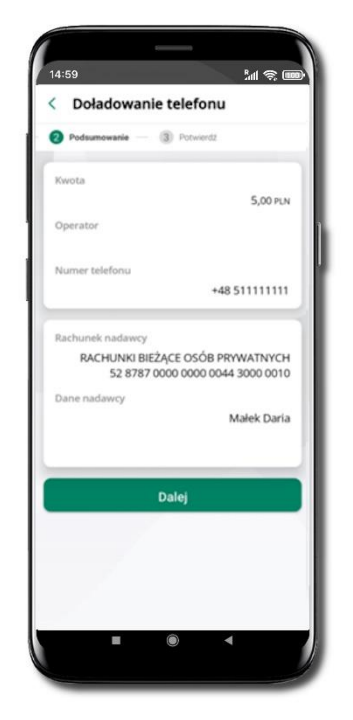

Sprawdź dane doładowania i kliknij **Dalej**.

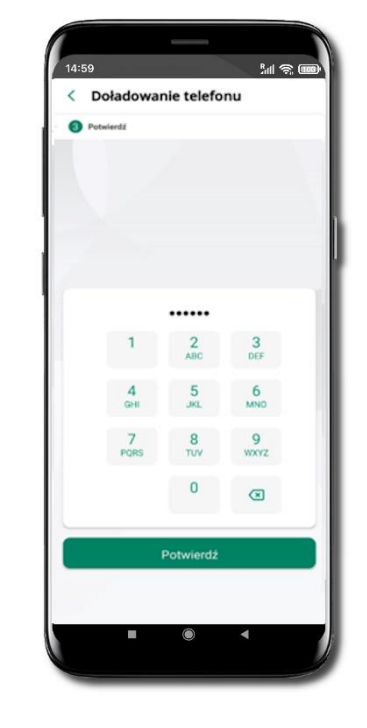

Podaj **e-PIN** i **Potwierdź**.

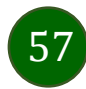

## Koszyk przelewów

Przelewy, które podczas tworzenia zostały skierowane do koszyka przelewów wyświetlą się po wybraniu: **Przelewy**  $\rightarrow$  **Koszyk przelewów**. Jeśli jest kilka rachunków, z których można wykonywać przelewy, to każdy z nich ma swój koszyk.

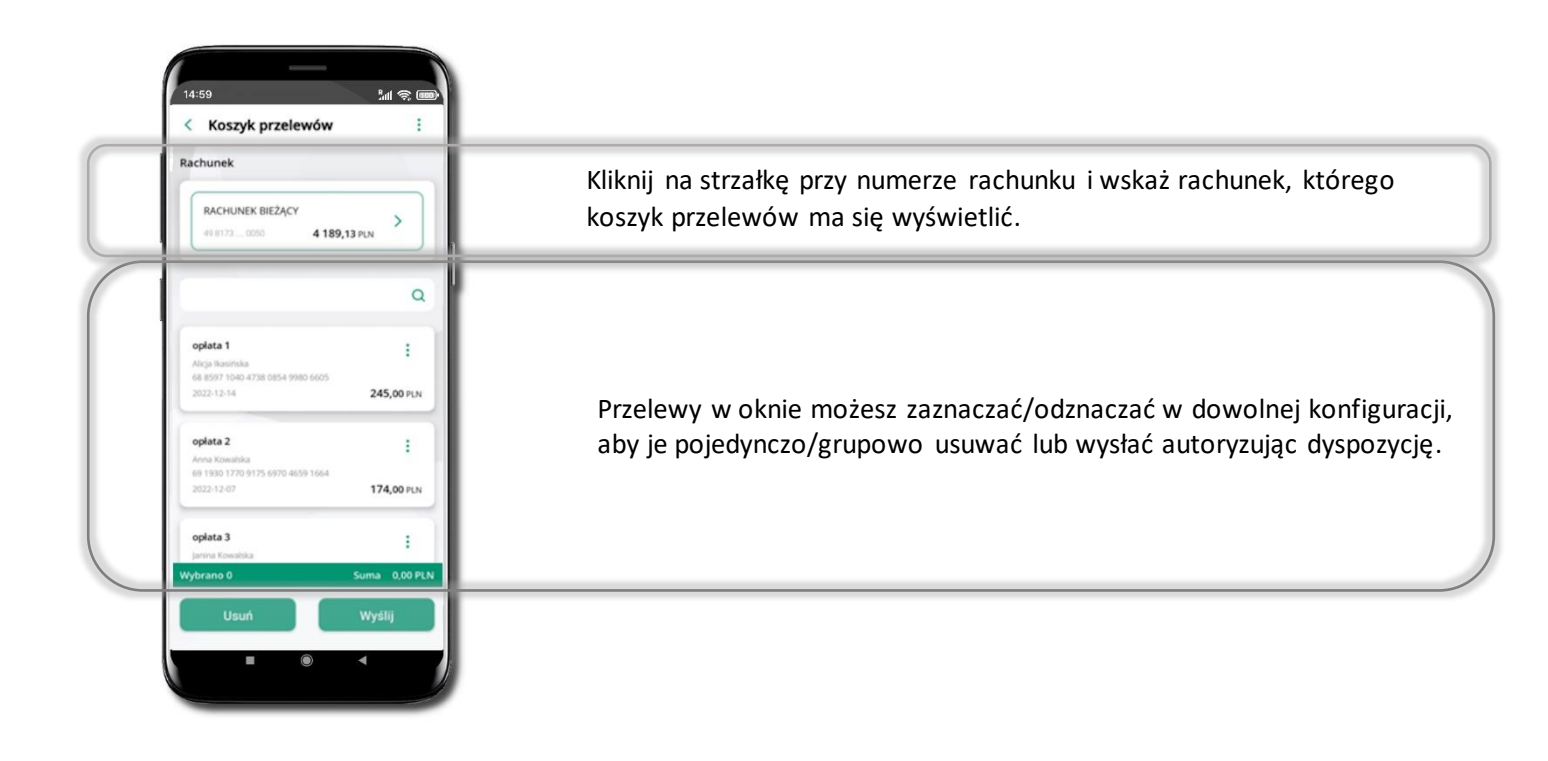

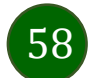

## Koszyk przelewów – realizacja przelewów

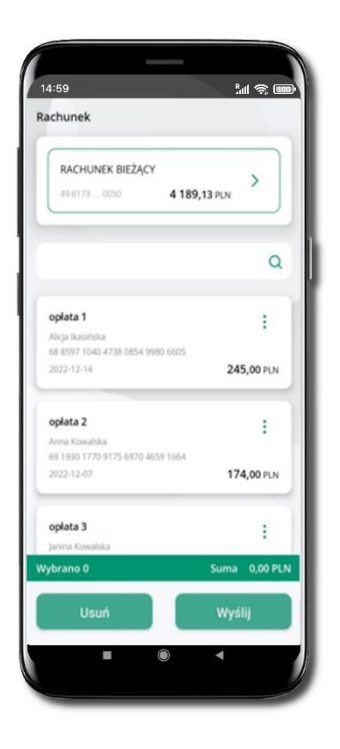

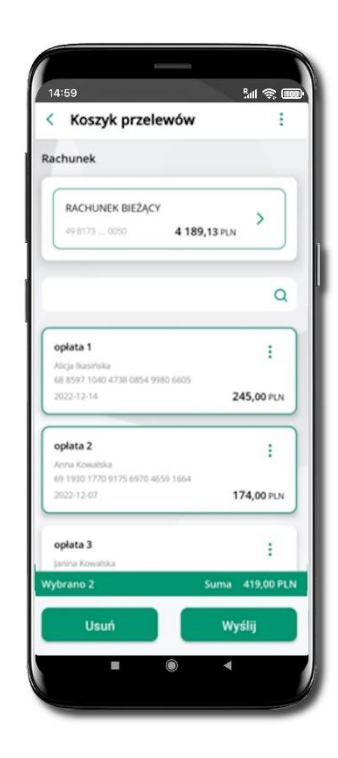

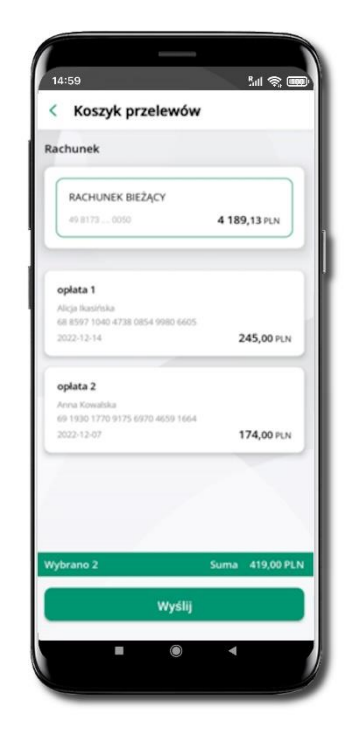

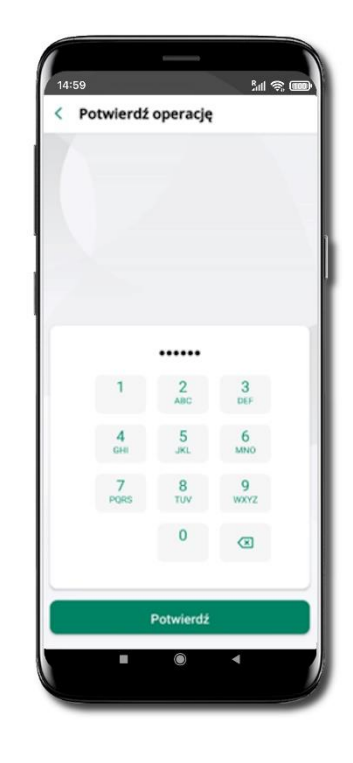

Zaznacz przelew(y) z listy lub wszystkie (<sup>‡</sup>), **Usuń** – skasujesz przelew(y) lub **Wyślij** – przejdziesz do ich realizacji.

Potwierdź **Wyślij** lub **Usuń** wybrany przelew (przelewy). Sprawdź podsumowanie i **Wyślij.** 

Podaj **e-PIN** i **Potwierdź.** 

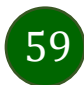

#### smartKARTA

- Umożliwia obsługę rachunku w bankomatach i wpłatomatach Twojego banku.
- Pozwala wypłacać i wpłacać do 300 banknotów w jednej transakcji we wpłatomatach i bankomatach recyklingowych.
- Dzięki szybkiej wypłacie gotówki z bankomatu o wysokości kwoty transakcji decydujesz w Aplikacji mobilnej i potwierdzasz ją w Aplikacji mobilnej.
- Opcja jest dostępna po uruchomieniu usługi w Twoim banku.
- Jeżeli zeskanujesz QR Kod poza Aplikacją mobilną zostaniesz przekierowany na stronę dotyczącą szczegółów smartKARTY w bankach spółdzielczych.

Aby skorzystać pierwszy raz z usługi smartKARTA → kliknij smartKARTA; jeśli posiadasz jeden rachunek, smartKARTA zostanie domyślnie z nim powiązana, jeśli posiadasz kilka rachunków – przypisz ją do wybranego rachunku w Ustawieniach smartKARTA.

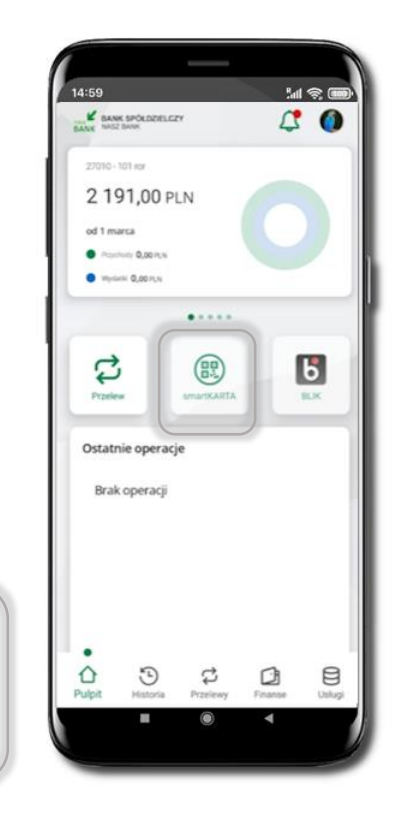

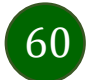

## smartKARTA – obsługa rachunku w bankomacie/wpłatomacie

14:59

< smartKARTA

Zeskanui OR kod z ekranu bankomatu

rodzai transakcii

M 🕿 🎟

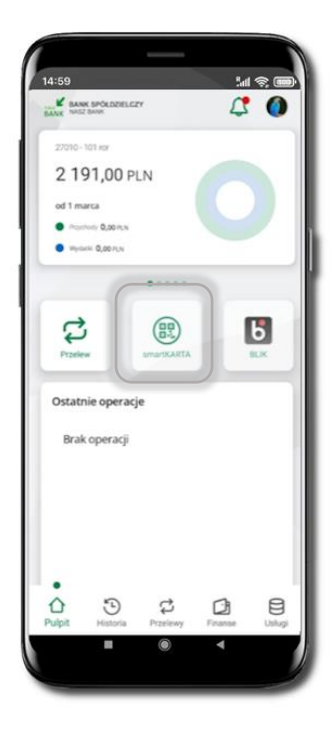

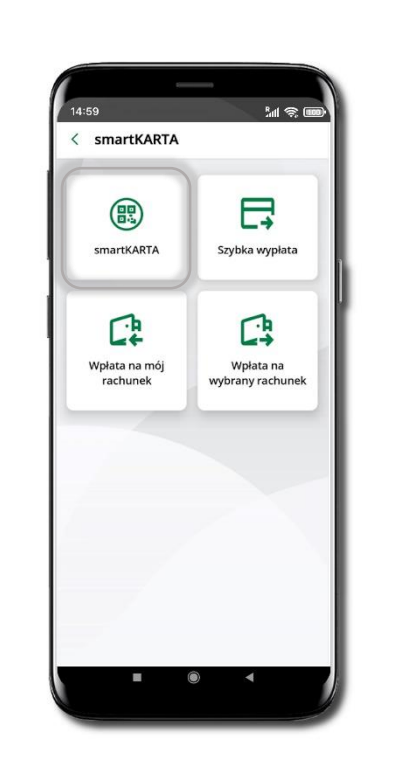

Wybierz smartKARTA

Zeskanuj QR kod wyświetlony w bankomacie i postępuj zgodnie z komunikatami wybierz rodzaj transakcji

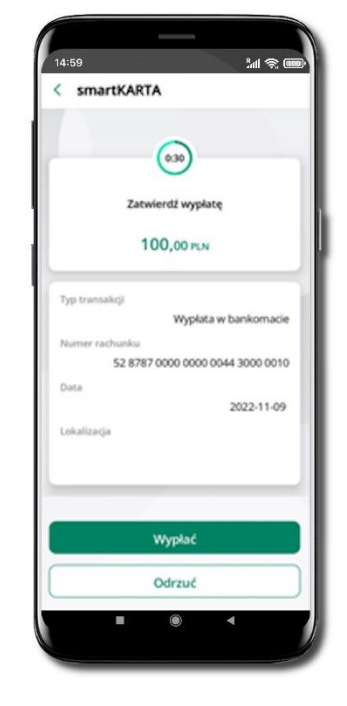

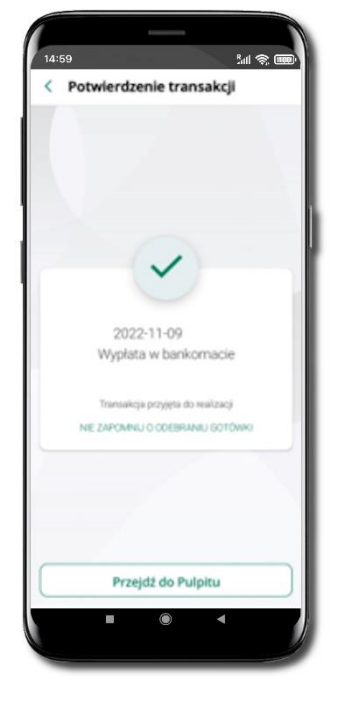

Dokończ realizację transakcji w bankomacie

Wybierz **smartKARTA** na ekranie logowania lub na ekranie pulpitu

61

Potwierdź transakcję w aplikacji → Wypłać

## Szybka wypłata z bankomatu

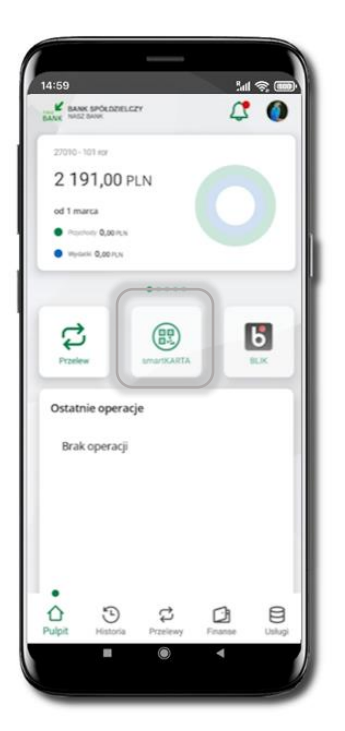

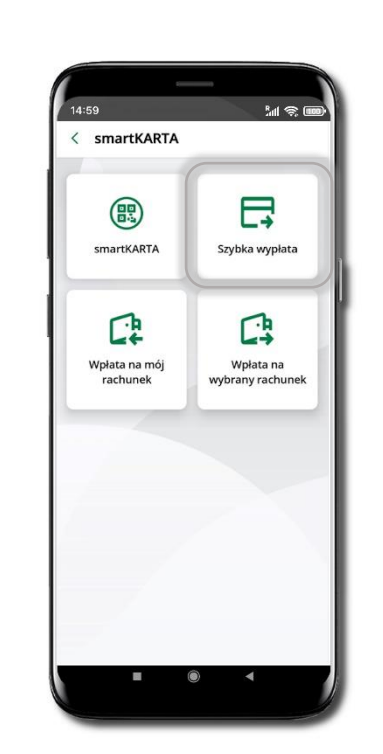

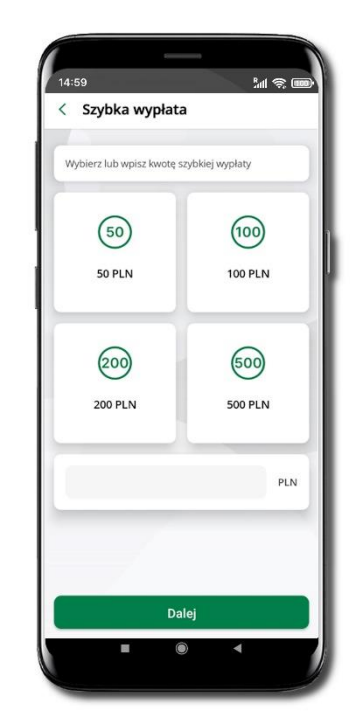

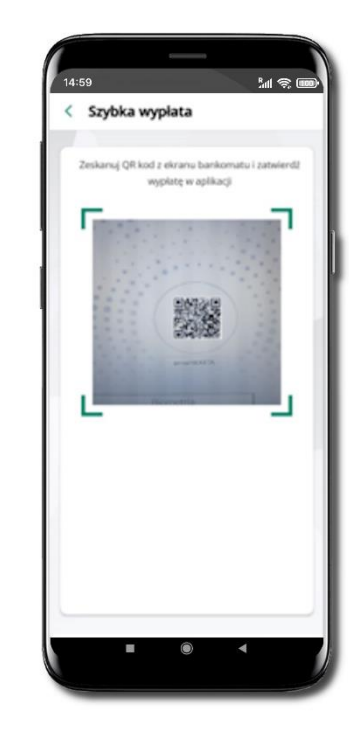

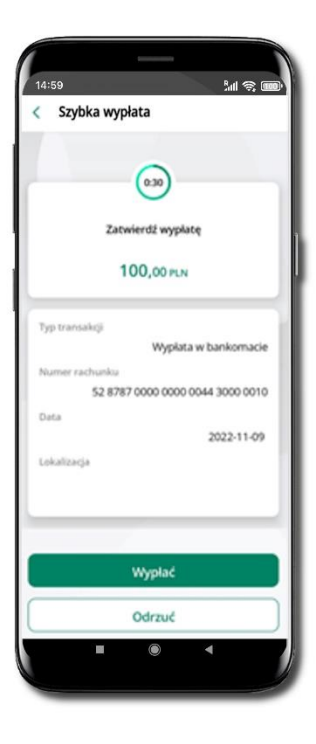

Wybierz **smartKARTA** na ekranie logowania lub na ekranie pulpitu

Wybierz Szybka wypłata

Wybierz lub wpisz kwotę szybkiej wypłaty i kliknij **Dalej**  Zeskanuj QR kod wyświetlony w bankomacie → transakcja jest rozpoczęta Potwierdź transakcję w aplikacji → Wypłać

odbierz gotówkę z bankomatu

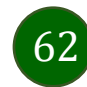

# Wpłata na mój rachunek

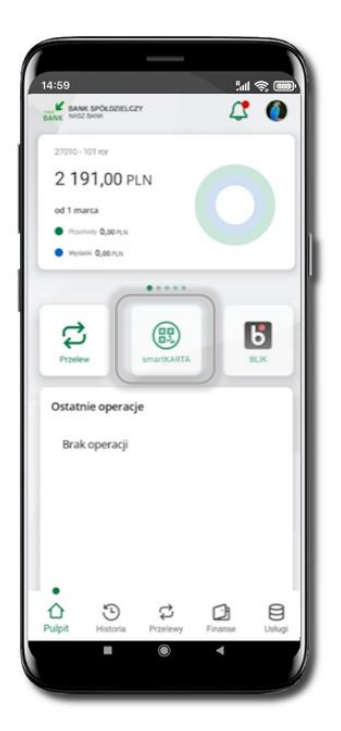

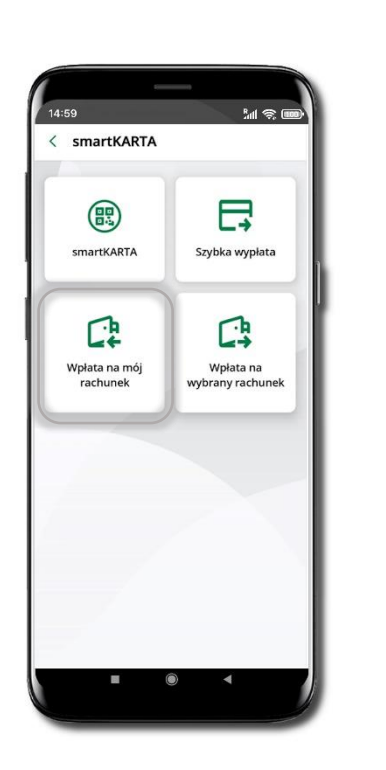

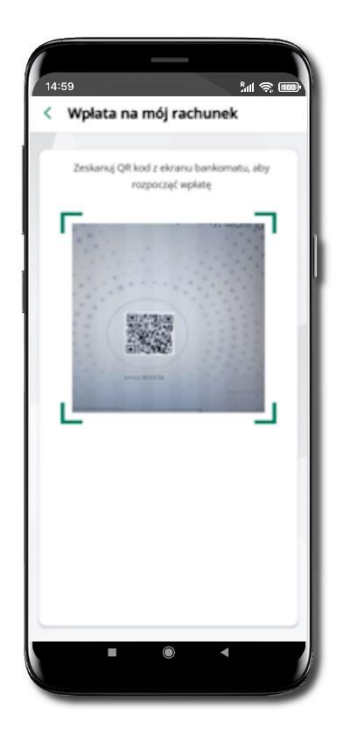

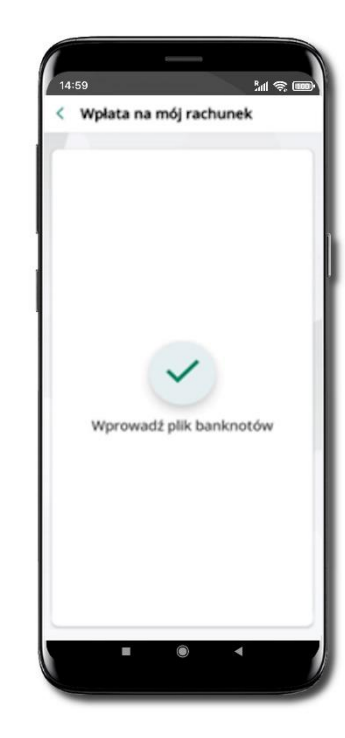

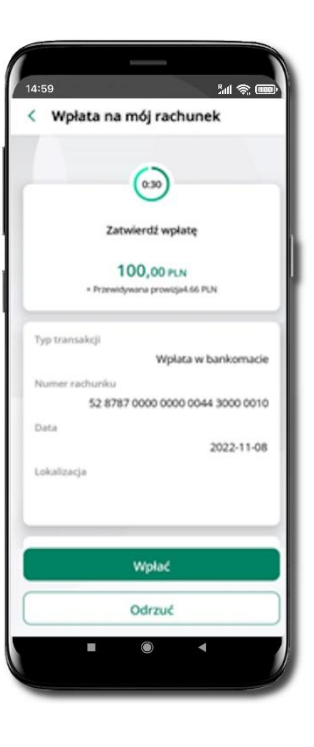

Wybierz **smartKARTA** na ekranie logowania lub na ekranie pulpitu. Wybierz **Wpłata na mój rachunek.**  Zeskanuj QR kod wyświetlony w bankomacie → transakcja jest rozpoczęta. Wprowadź plik banknotów do bankomatu.

Potwierdź wpłatę w aplikacji → Wpłać.

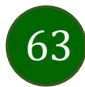

## Wpłata na wybrany rachunek

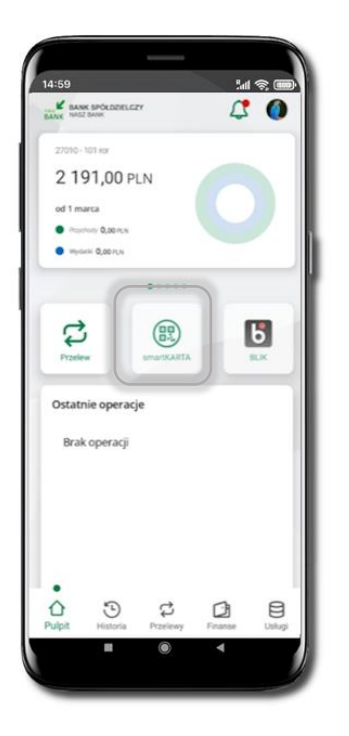

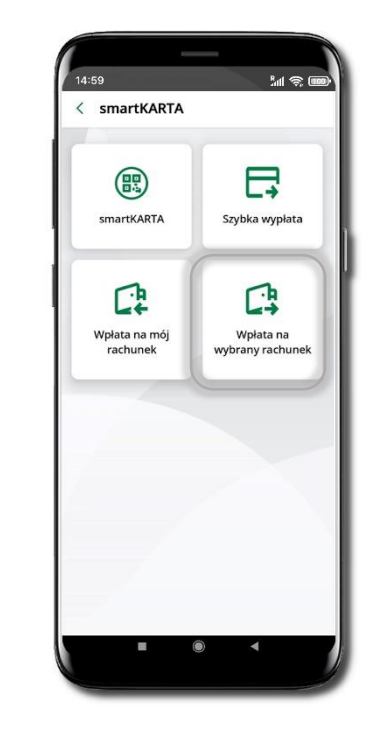

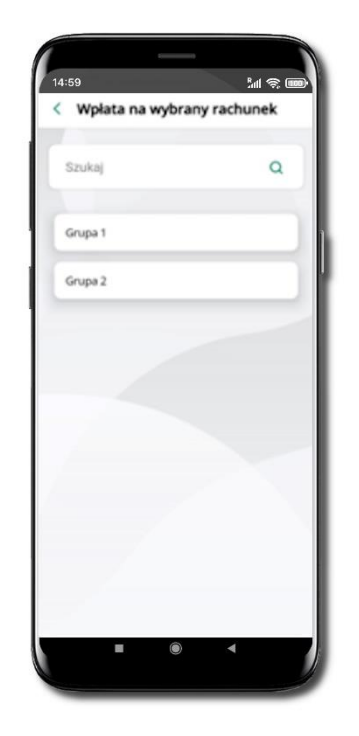

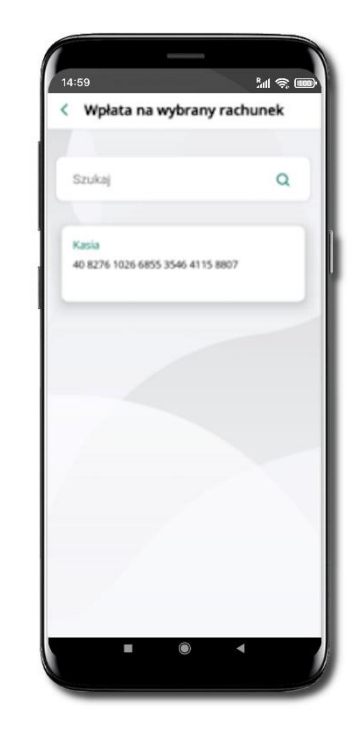

Wybierz **smartKARTA** na ekranie logowania lub na ekranie pulpitu. Wybierz Wpłata na wybrany rachunek. Wybierz **grupę**, następnie **kontrahenta**, na którego rachunek chcesz dokonać wpłaty.

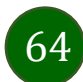

## Płatność BLIK

Usługa płatności mobilnych dostępnych w Aplikacji mobilnej.

**BLIK**-iem wypłacisz środki z bankomatu, dokonasz transakcji w terminalu płatniczym oraz w internecie. Opcja jest dostępna po uruchomieniu usługi w Twoim banku.

> Aby wygenerować **pierwszy kod BLIK** → kliknij **BLIK** i przejdź do włączenia usługi w Ustawienia BLIK.

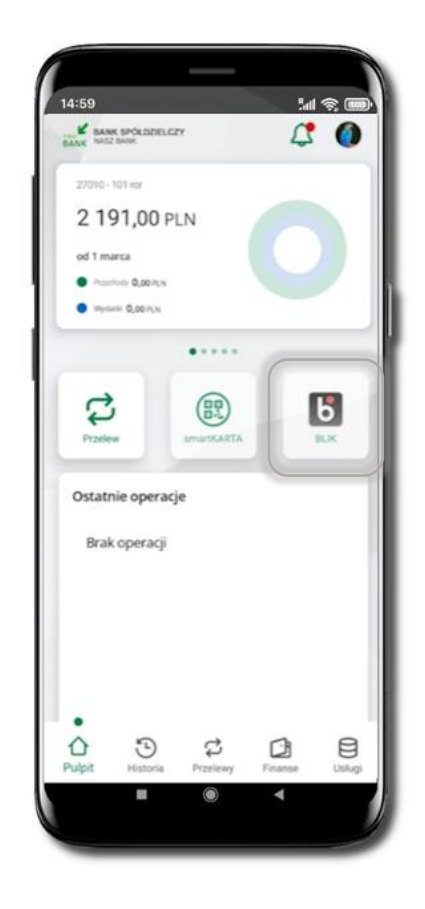

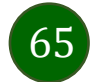

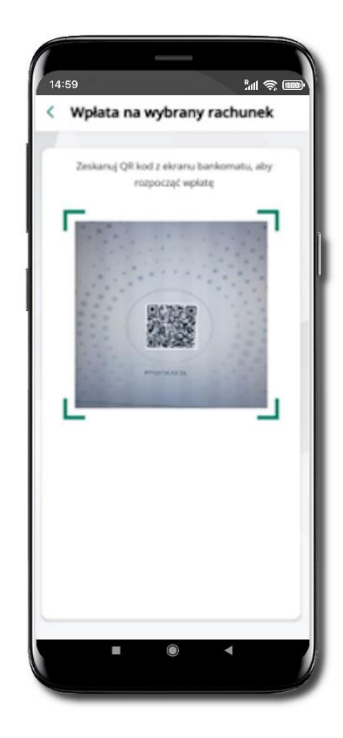

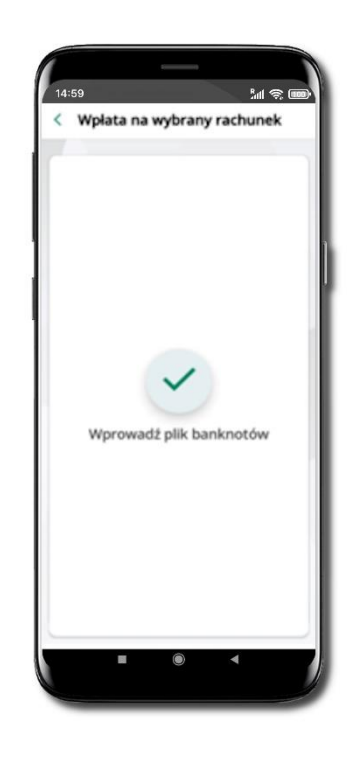

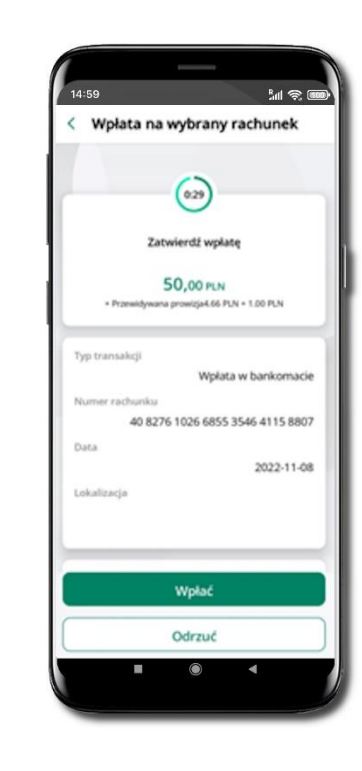

Zeskanuj QR kod wyświetlony w bankomacie → transakcja jest rozpoczęta.

Wprowadź plik banknotów do bankomatu.

Potwierdź wpłatę w aplikacji → Wpłać.

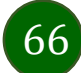

#### Historia

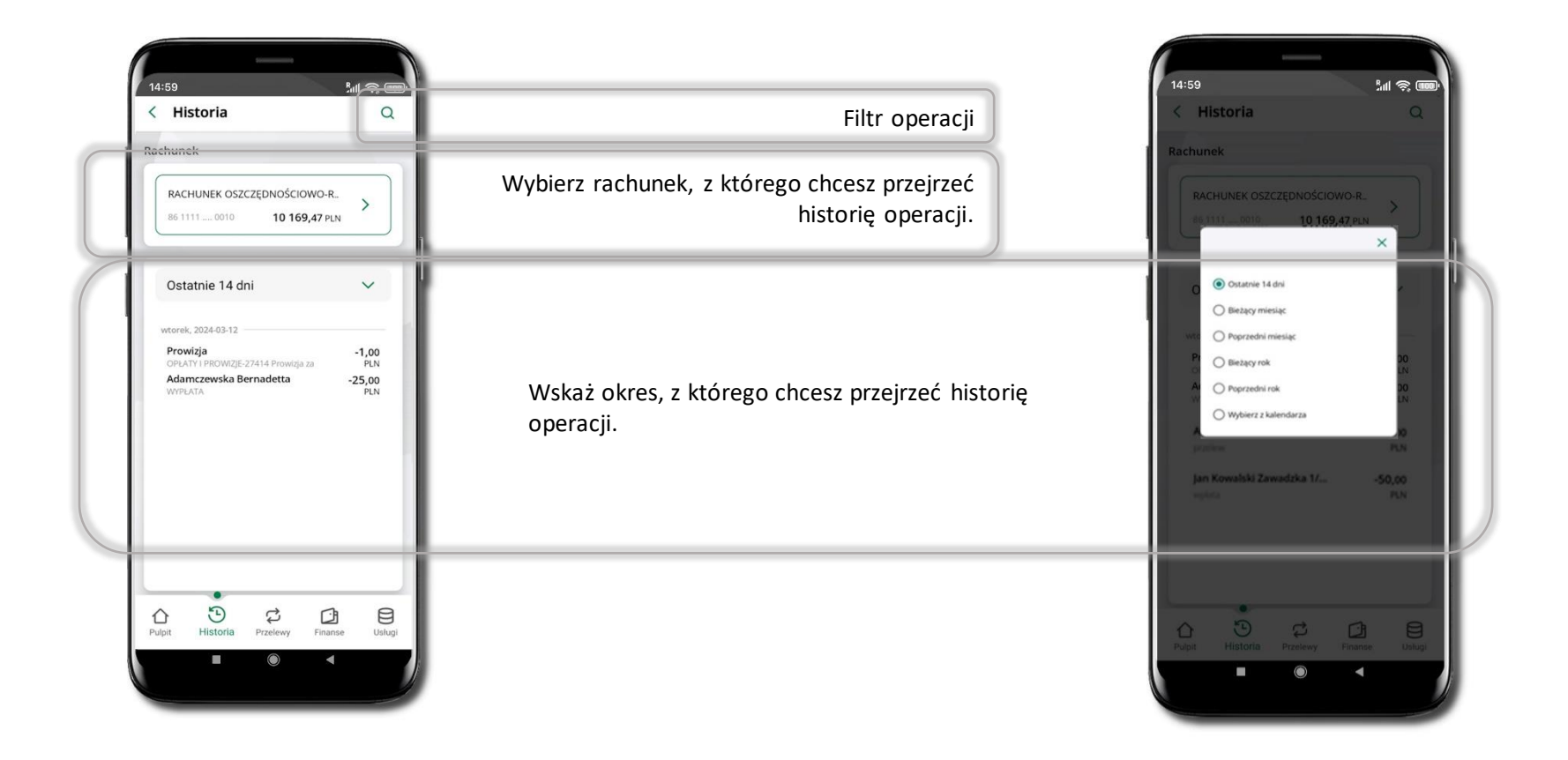

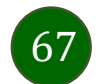

## Historia operacji – filtr

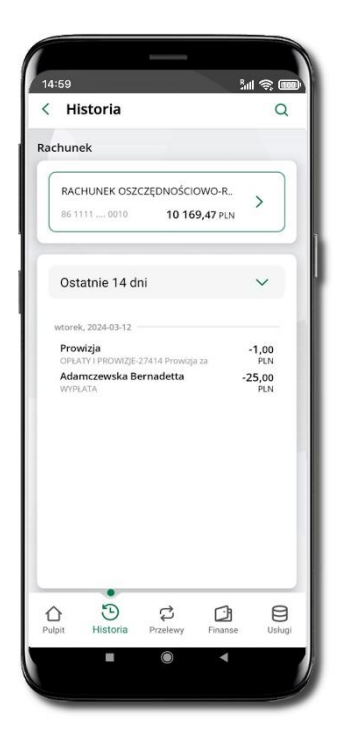

Użyj lupy <sup>Q</sup> gdy szukasz konkretnych operacji w historii rachunku.

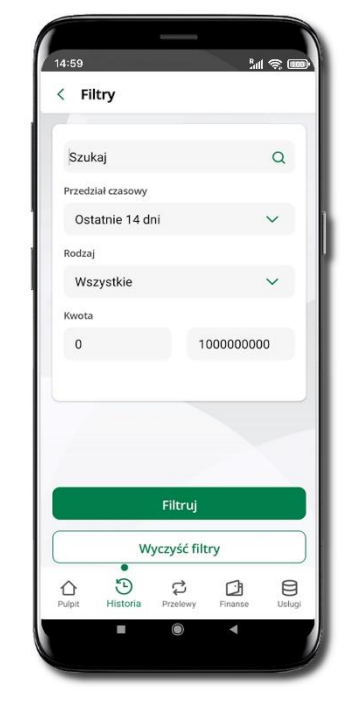

Wybierz parametry filtru i kliknij **Filtruj**.

68

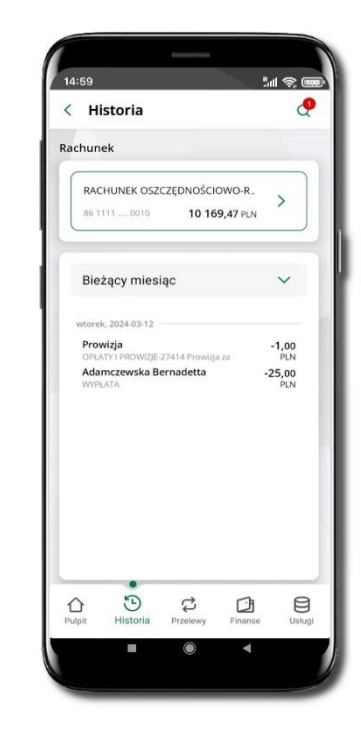

Widzisz operacje spełniające kryteria filtru kliknij  $\textcircled{P} \rightarrow Wyczyść filtry$ , by powrócić do widoku pełnej historii.

## Historia operacji – szczegóły operacji

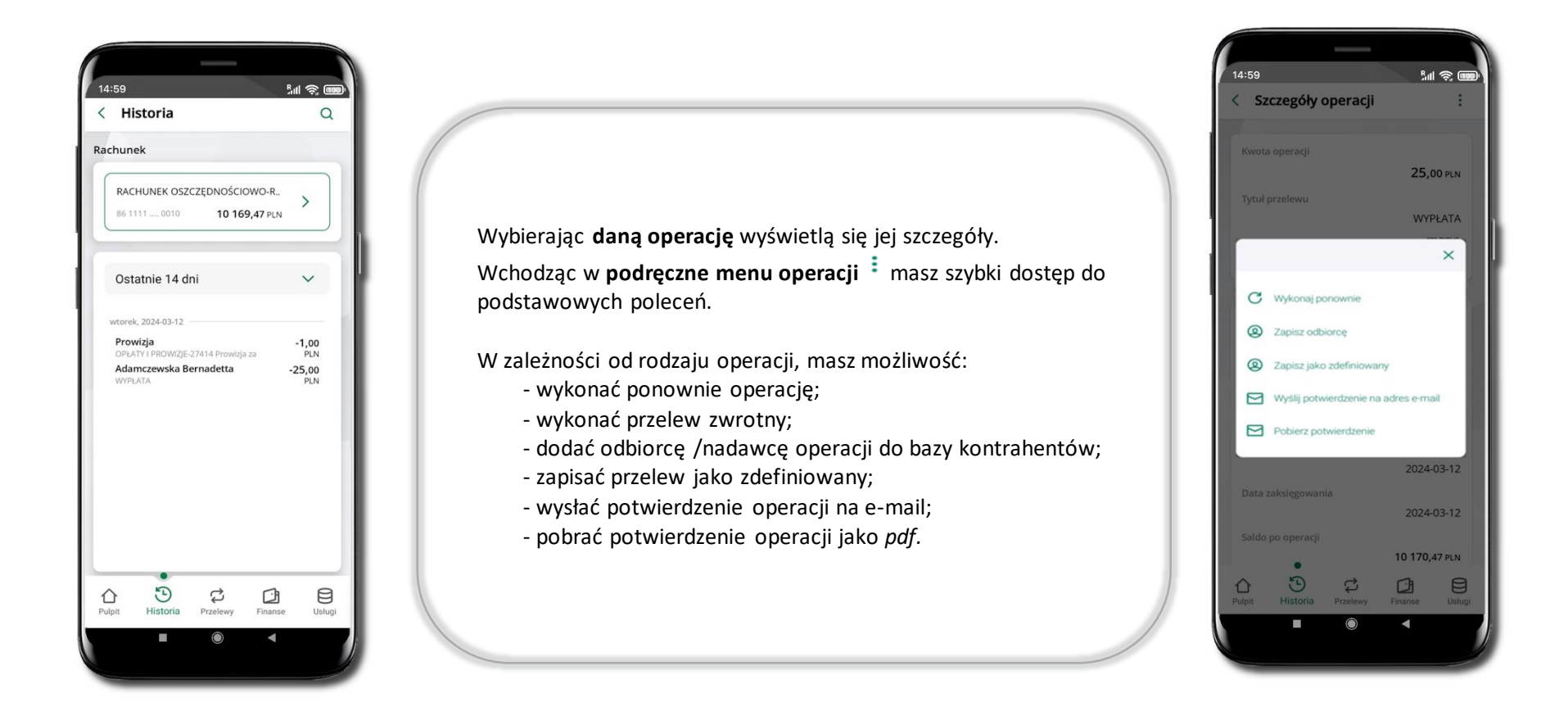

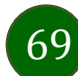

## Weryfikacja adresu e-mail – wysyłka potwierdzenia operacji

W przypadku gdy adres email jest zgodny z tym podanym w banku, to załącznik zostanie zabezpieczony hasłem wprowadzonym już w systemie. Jeśli wprowadzisz inny adres email, to aplikacja poprosi o ustalenie hasła do wysyłanego załącznika. Pamiętaj, żeby przekazać hasło odbiorcy potwierdzenia.

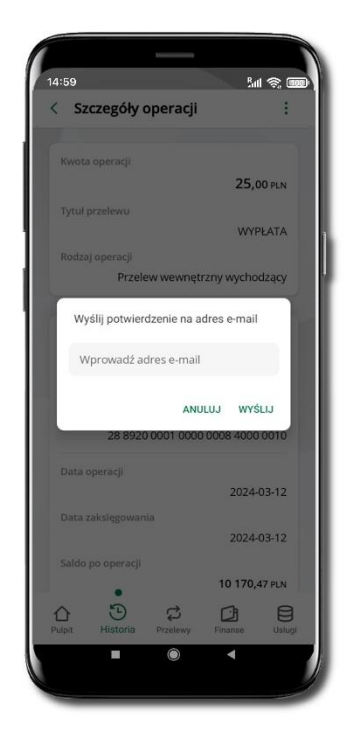

Wprowadzisz adres email zgodny z podanym w banku.

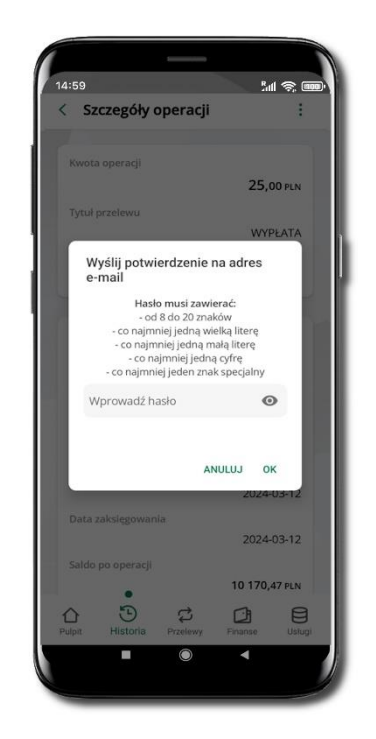

Wprowadzisz inny adres email niż podany w banku.

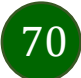

#### Finanse – rachunki

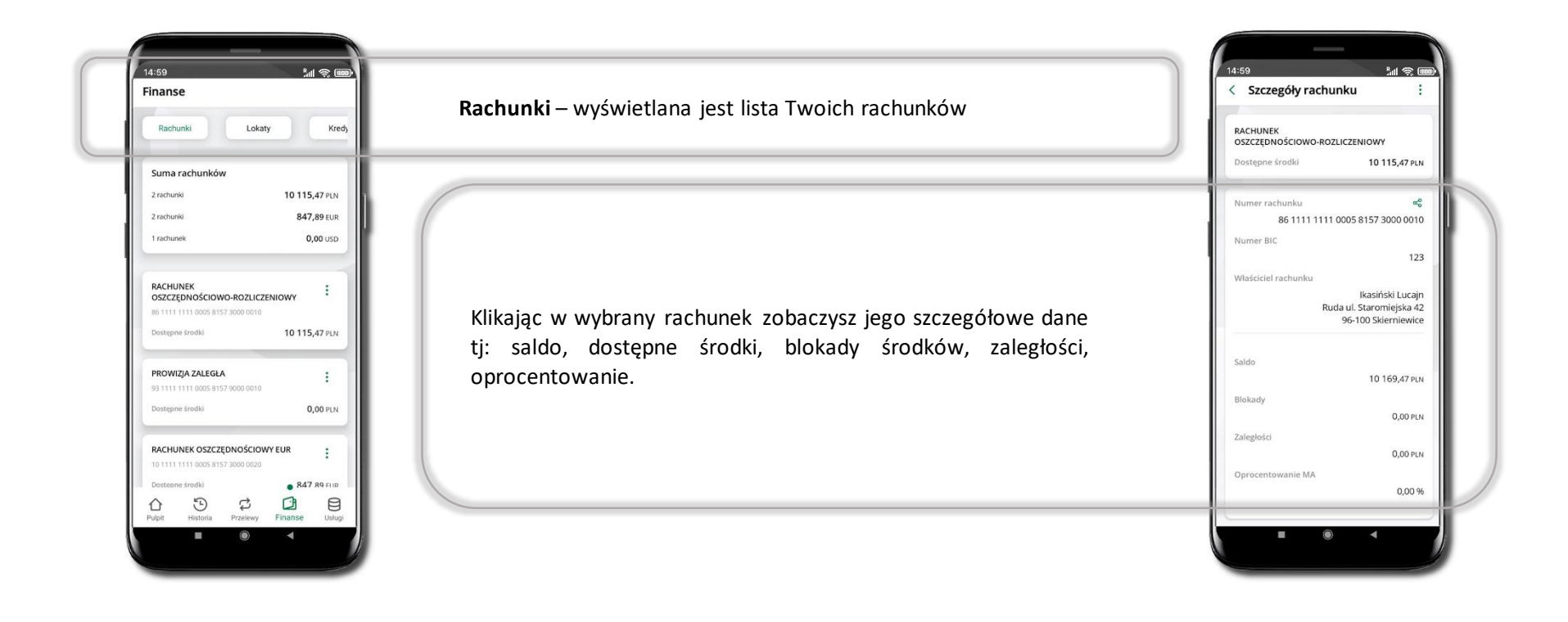

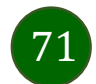

#### Rachunki – lista

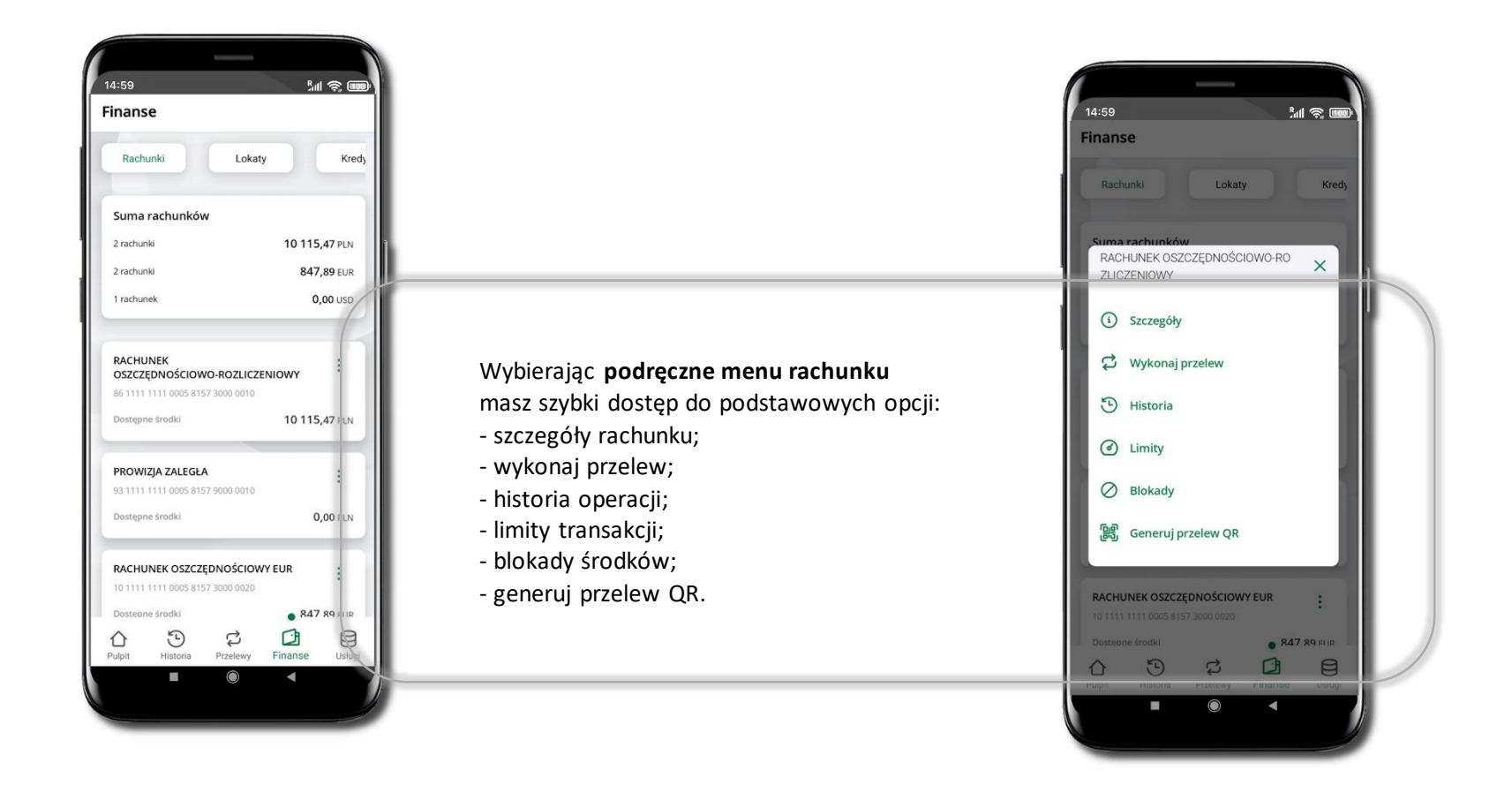

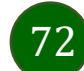
# Rachunki – limity transakcji i blokady środków

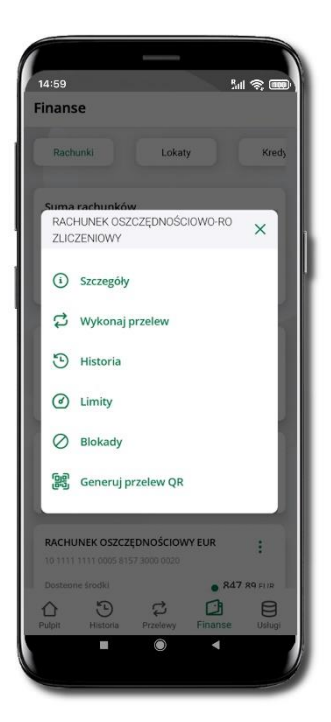

Wybierz Limity/ Blokady

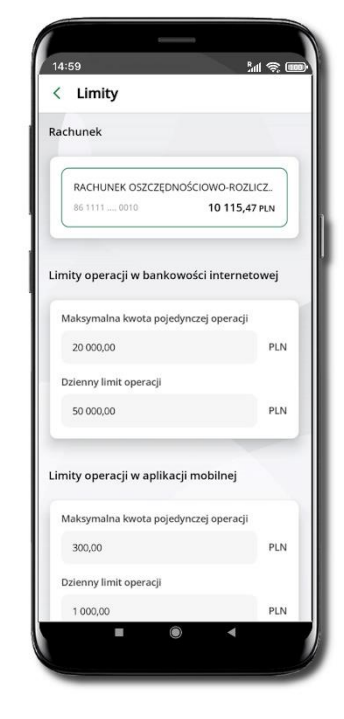

## Limity

– wyświetlane są informacje
o limitach transakcji na rachunku.

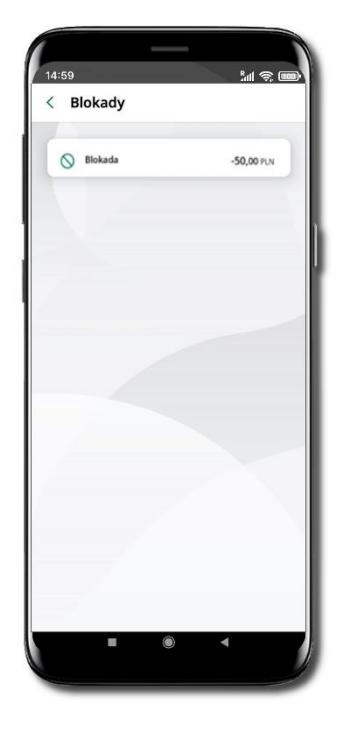

#### Blokady środków

 wyświetlane są informacje na temat posiadanych blokad na rachunku.

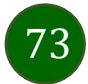

## Rachunki – generuj przelew QR

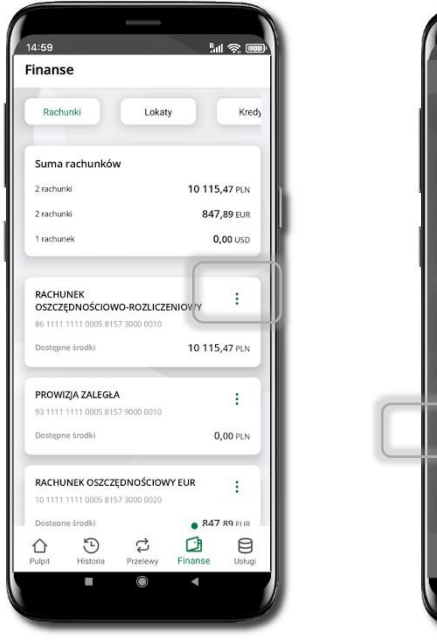

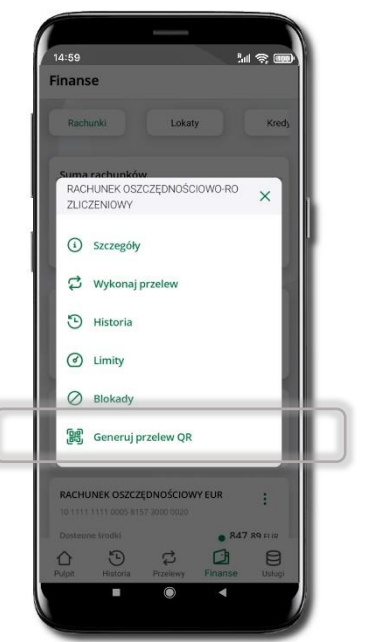

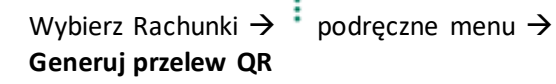

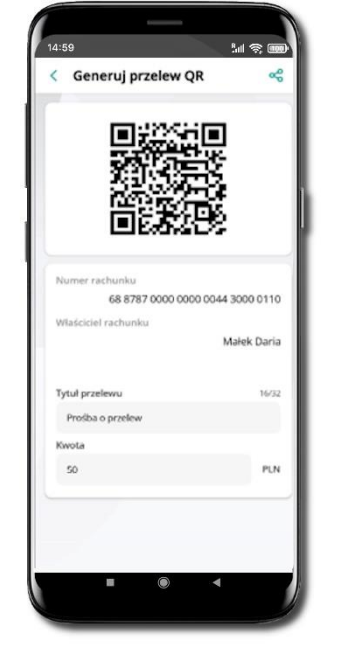

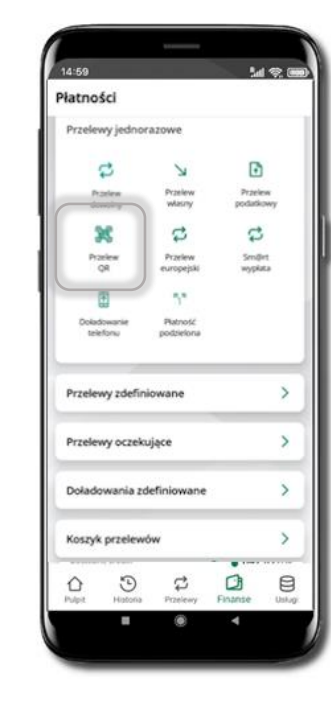

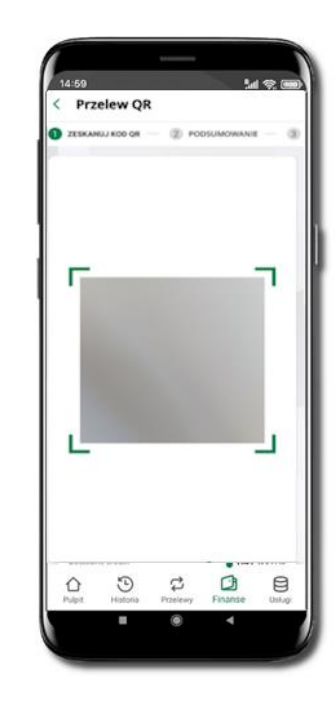

### Wpisz tytuł i kwotę przelewu.

Pokaż osobie, która ma przesłać Ci pieniądze, QR kod do zeskanowania.

Skanuj QR kod wybierając **Przelew QR** – wykonasz go tylko w obrębie swojego banku. Po zeskanowaniu QR kodu w aplikacji nadawcy wszystkie dane przelewu zostaną uzupełnione.

Wykonaj dalej przelew tak jak przelew dowolny.

Pieniądze otrzymasz na rachunek na zasadach standardowych przelewów.

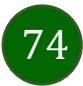

# Szybka pożyczka

Opcja pozwala uruchomić dodatkowe środki na Twoim rachunku. Pożyczka jest udzielona automatycznie w przypadku, gdy zaakceptujesz jej regulamin oraz spełnisz kryteria niezbędne do jej udzielenia (zdefiniowane w Twoim banku).

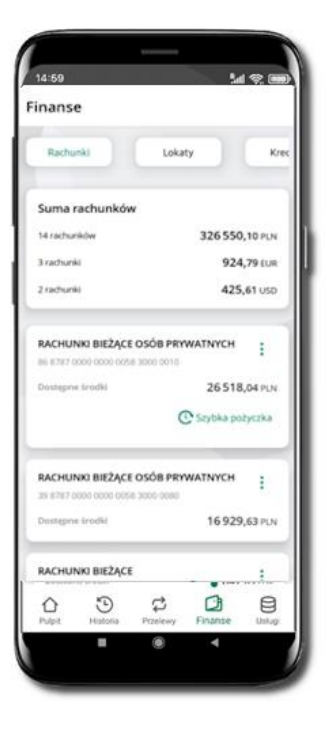

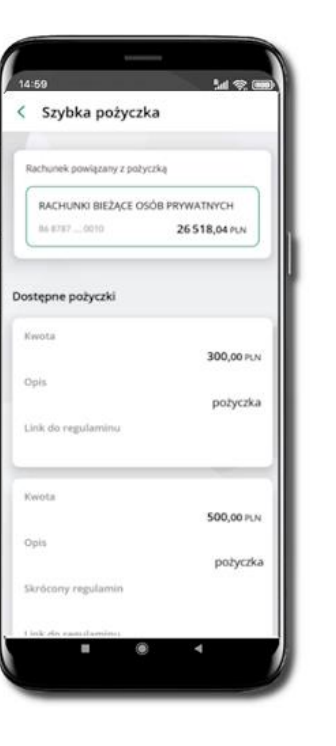

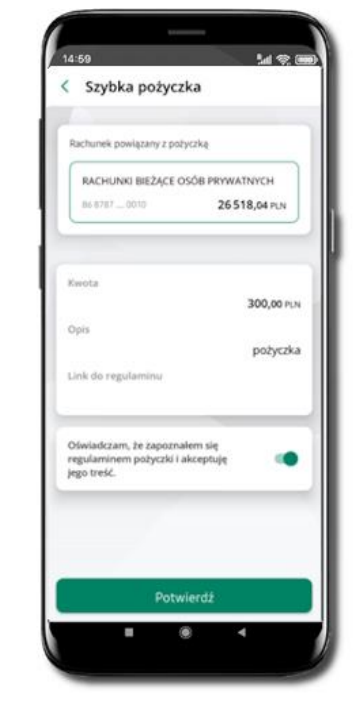

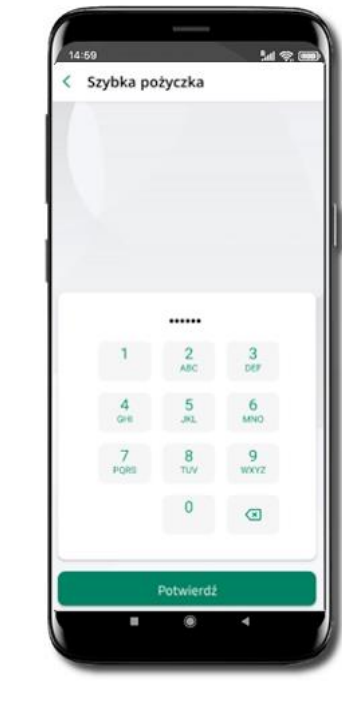

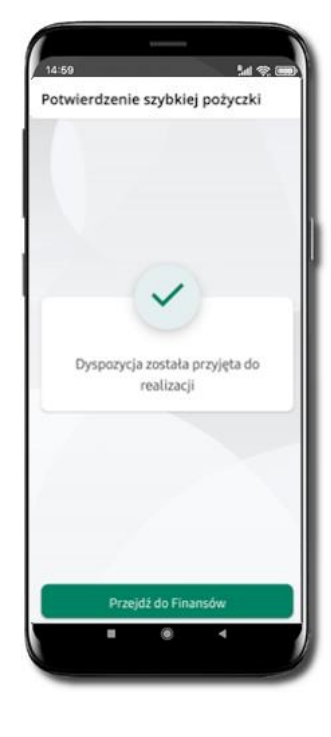

Kliknij w Szybka pożyczka Wybierz pożyczkę z dostępnych ofert Zaakceptuj regulamin i **Potwierdź**  Podaj **e-PIN** i **Potwierdź**  Dyspozycja została przyjęta do realizacji

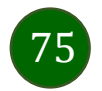

## Finanse – lokaty

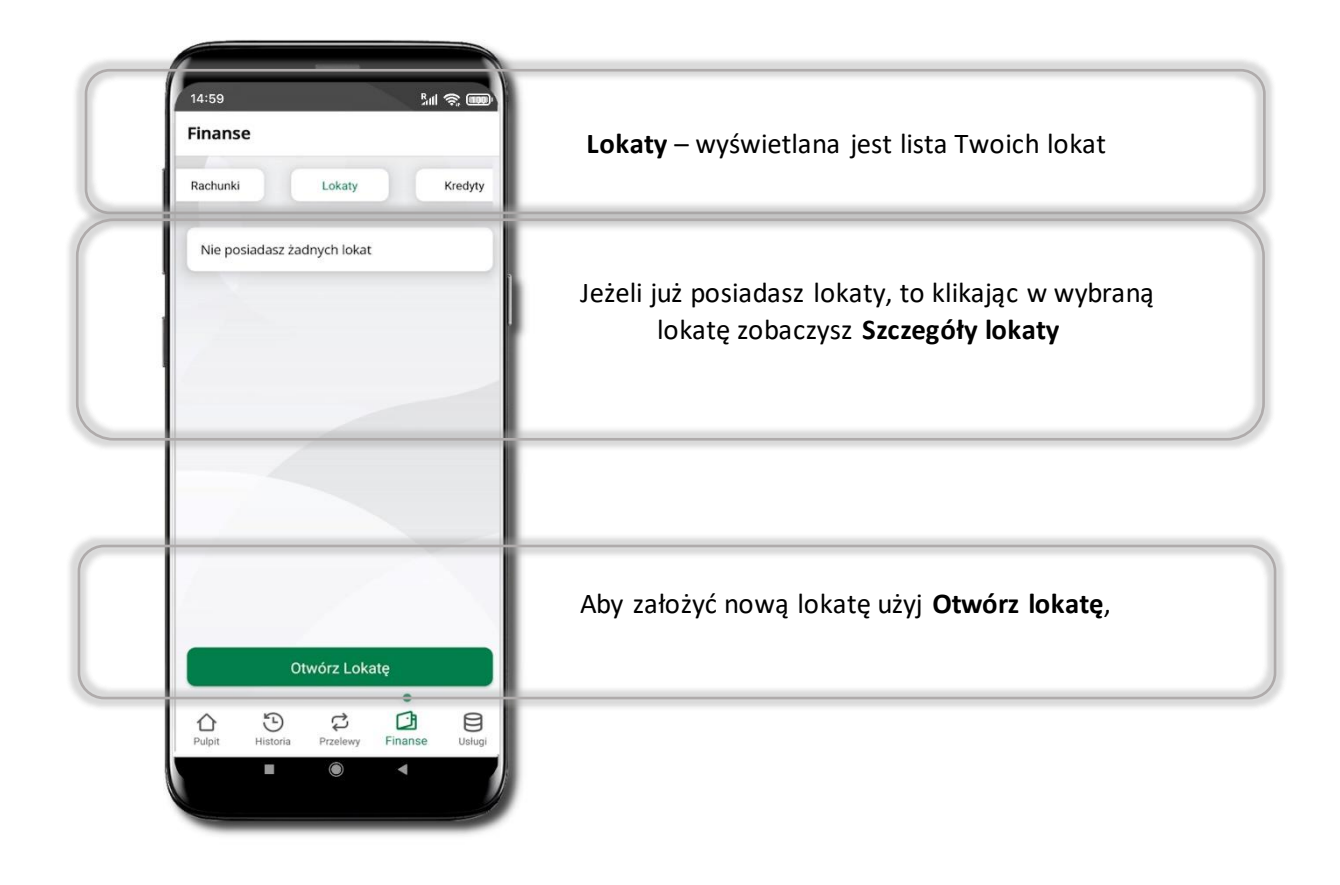

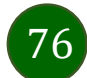

# Otwórz lokatę

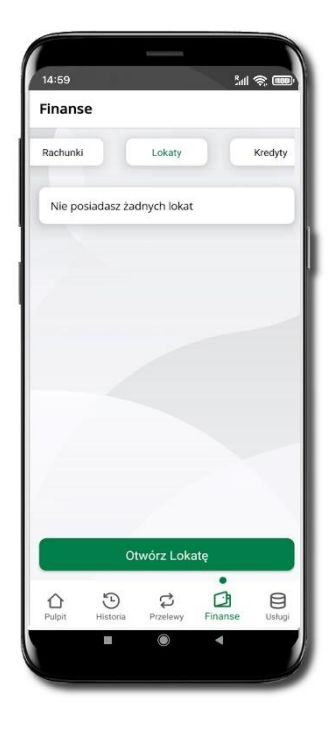

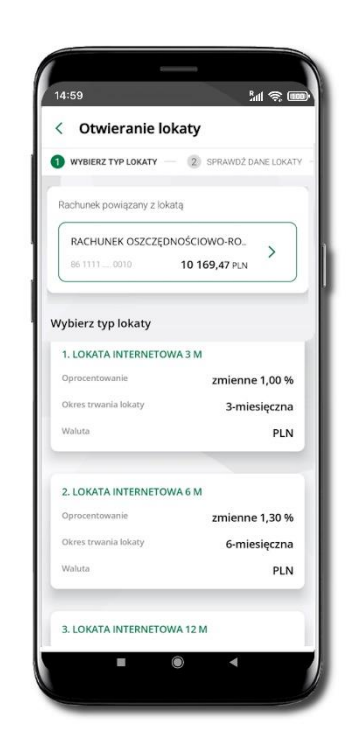

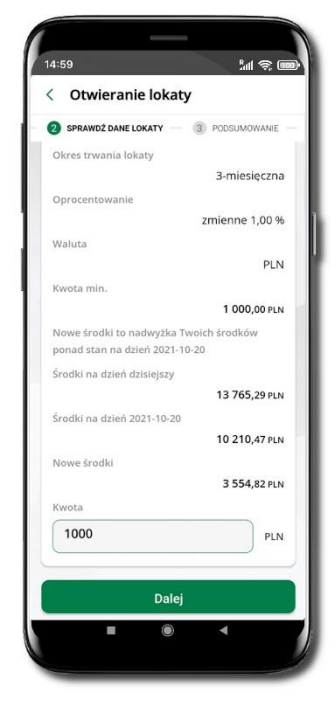

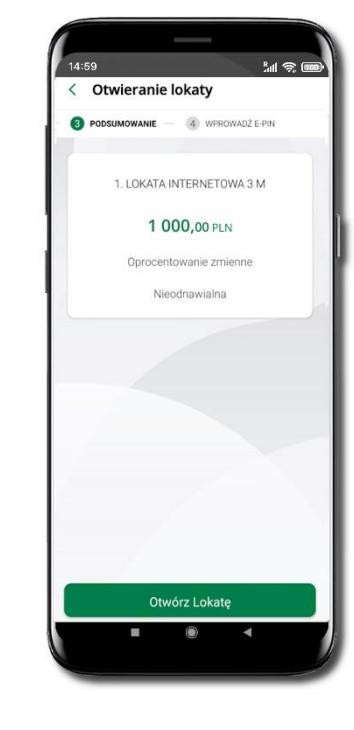

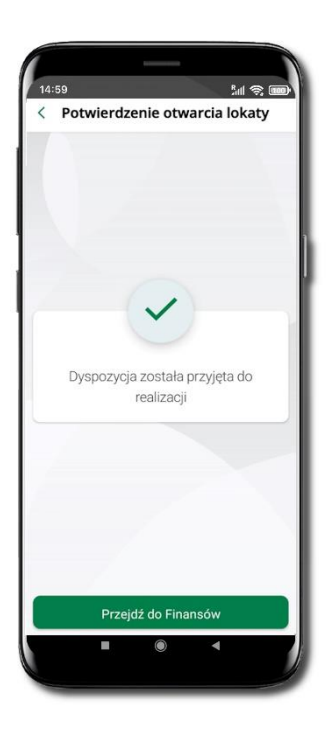

Wybierz Otwórz lokatę. Kliknij na strzałkę przy numerze rachunku i **wskaż rachunek**, z którego chcesz otworzyć lokatę; **wybierz rodzaj lokaty**. Uzupełnij: kwotę i rodzaj lokaty, Spr zaakceptuj regulamin i kliknij **Dalej Ot** 

Sprawdź dane zakładanej lokaty i **Otwórz lokatę**.

Dyspozycja została przyjęta.

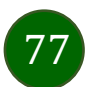

# Zamknij lokatę

78

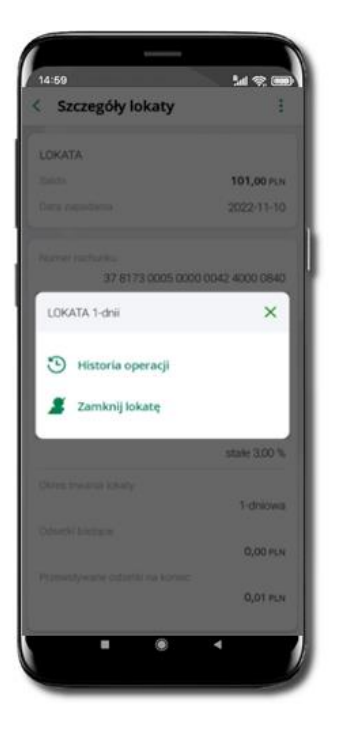

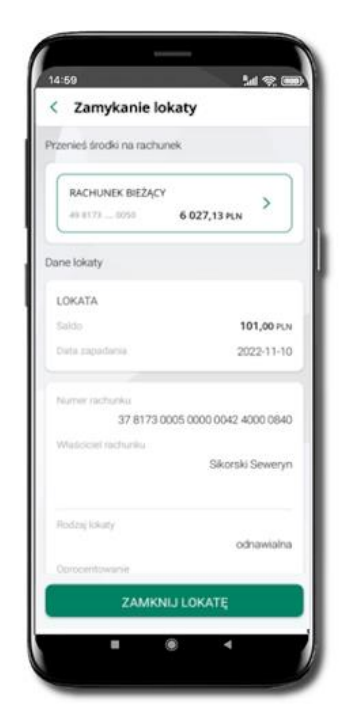

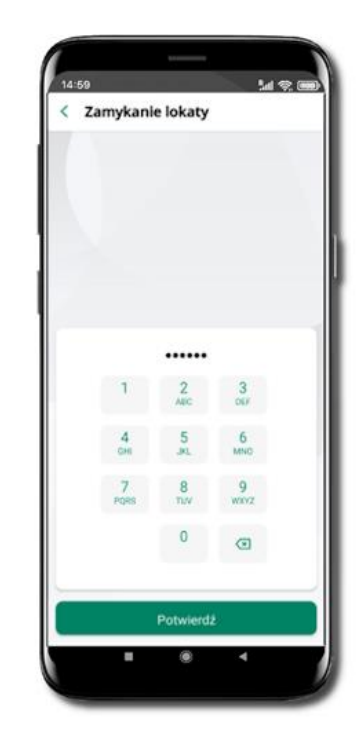

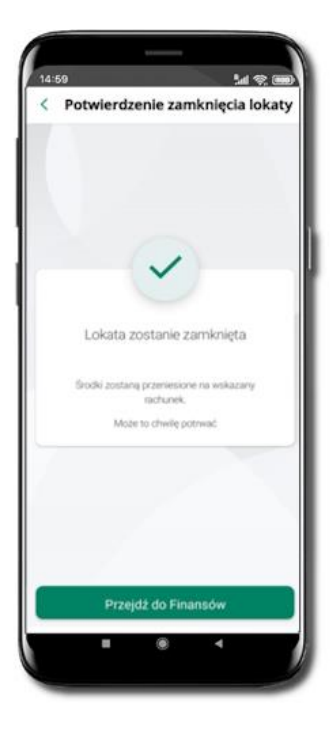

Wejdź w podręczne menu i wybierz – **Zamknij lokatę**. Wybierz rachunek, na który zostaną przeniesione środki; sprawdź dane i **Zamknij lokatę**.

Podaj **e-PIN** i **Potwierdź**. Lokata zostanie zamknięta.

## Finanse – kredyty

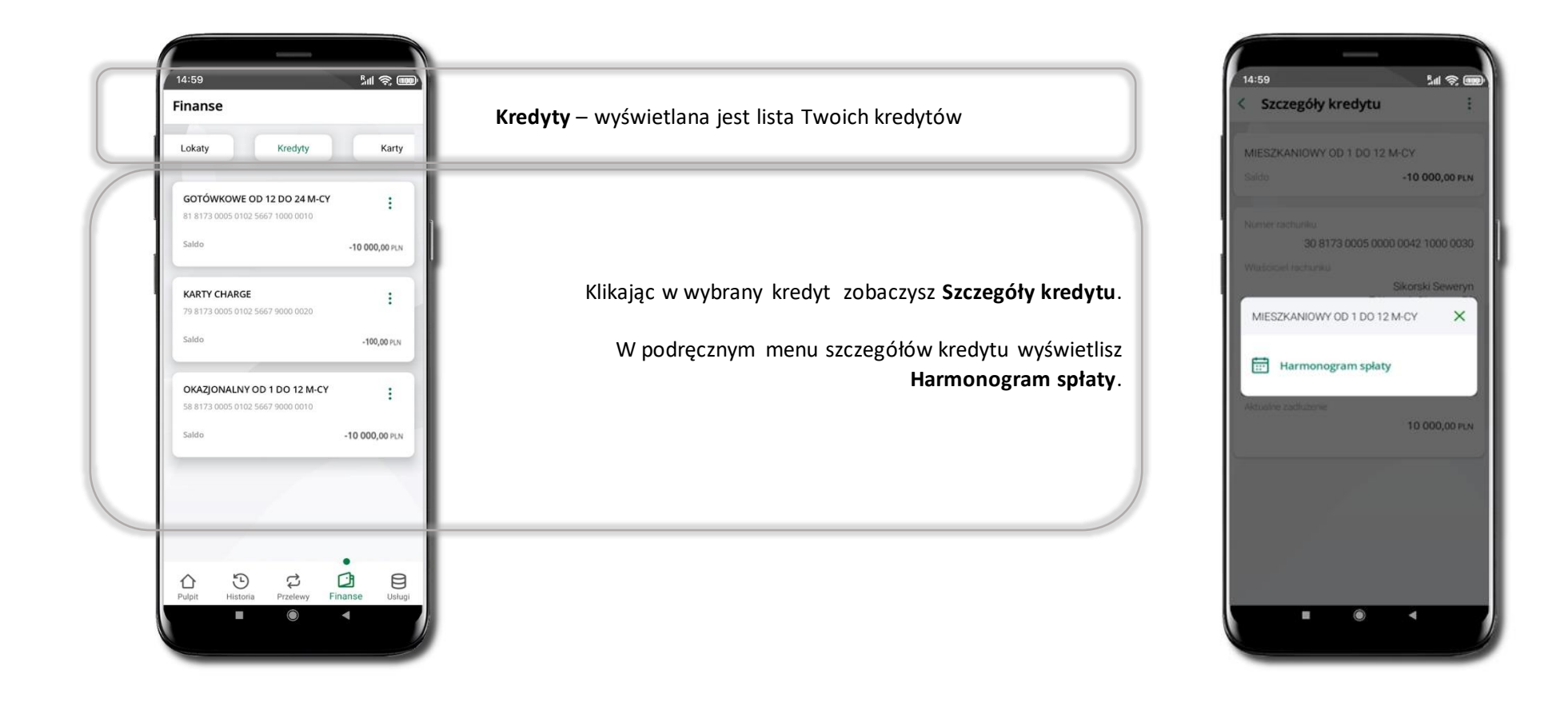

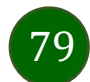

## Finanse – karty

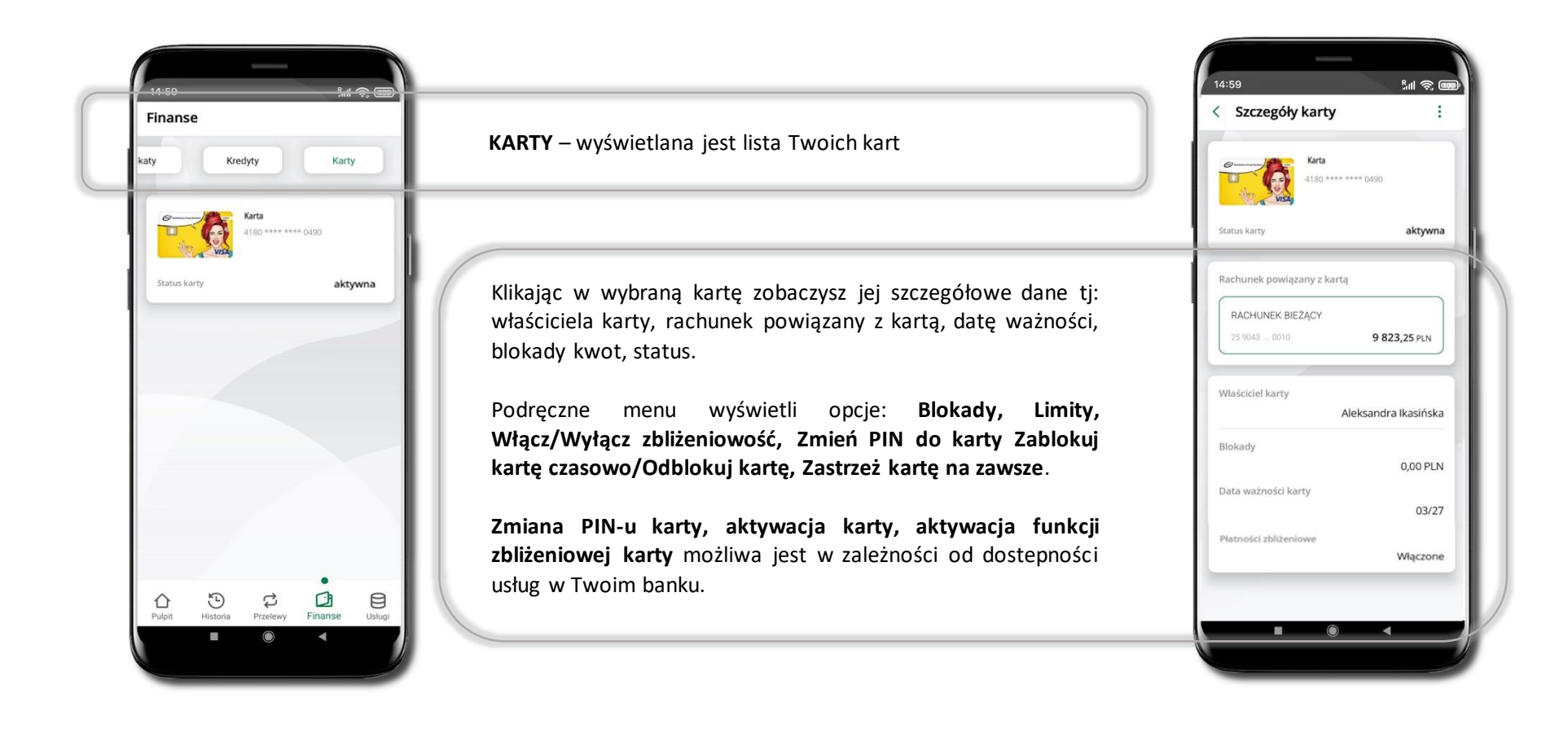

80

## Karty – zamów kartę

Opcja dostępna dla Klientów Zrzeszenia SGB

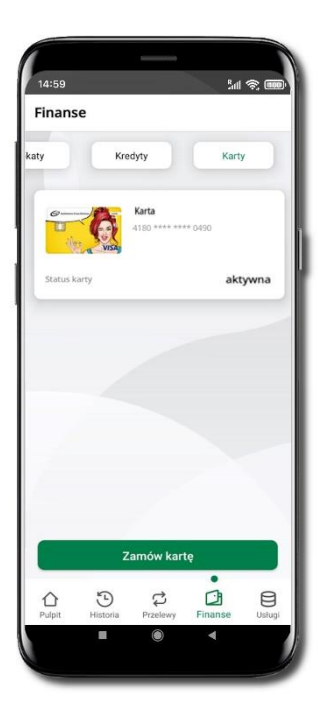

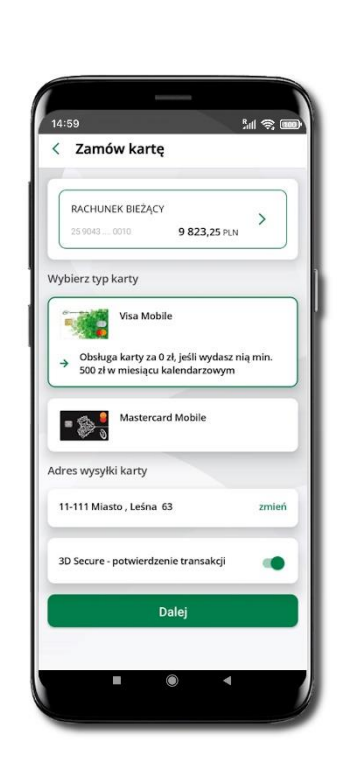

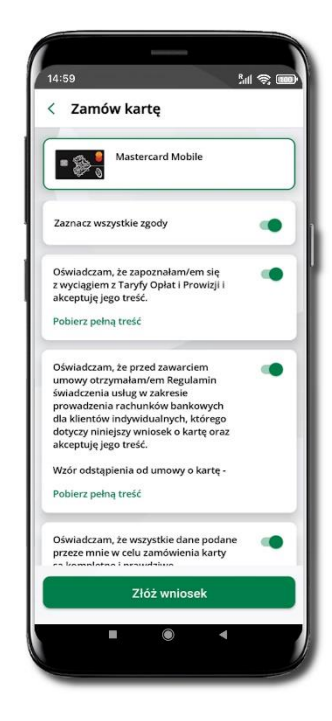

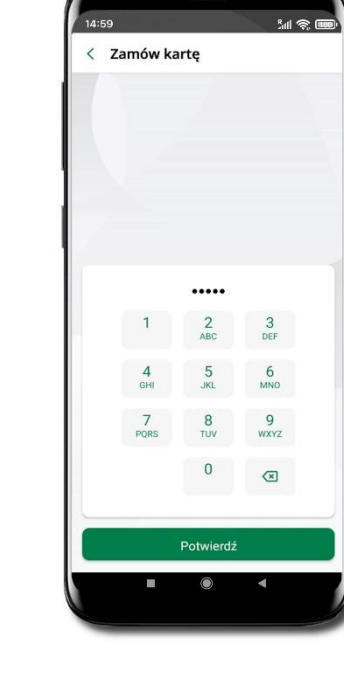

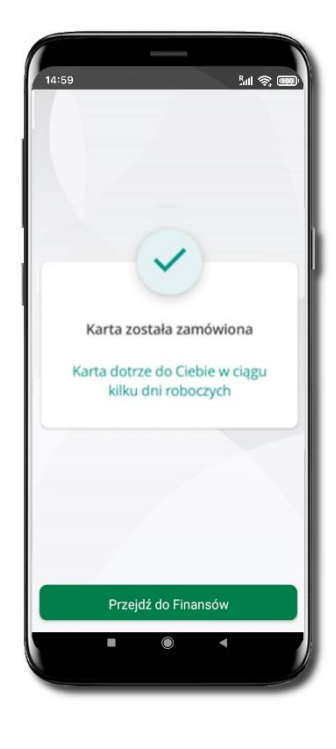

Wybierz Zamów kartę

Wybierz: rachunek, typ karty, adres wysyłki (możesz go zmienić – zmień), włącz 3D Secure i kliknij Dalej

Zaznacz zgody i kliknij **Złóż wniosek**  Podaj **e-Pin** i **Potwierdź** 

Karta została zamówiona

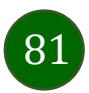

## Karty – blokady kwot

Blokady – wyświetlne są informacje na temat posiadanych blokad kwot na karcie.

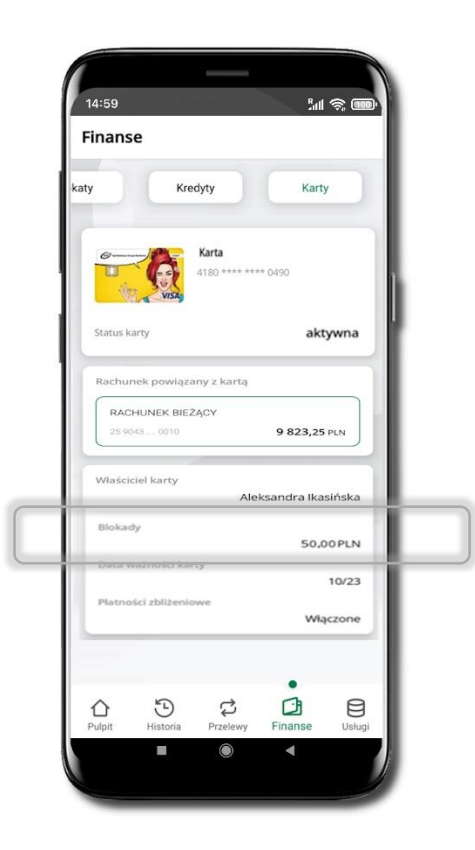

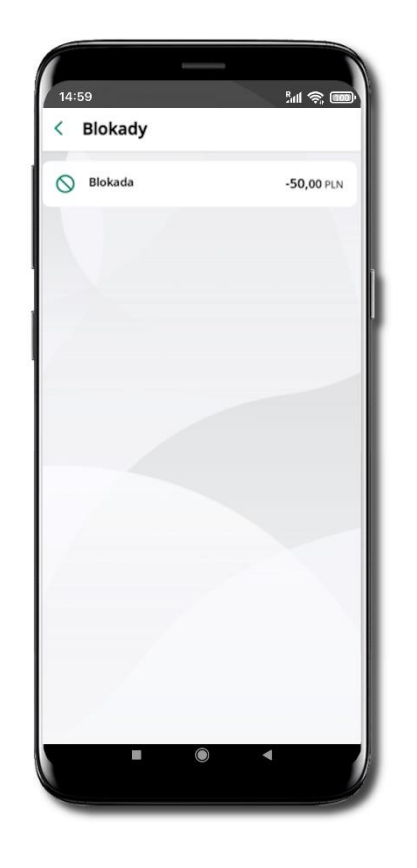

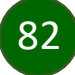

## Karty – limity transakcji kartowych

LIMITY – wyświetlone są informacje o limitach transakcji na karcie, z możliwością zmiany limitów.

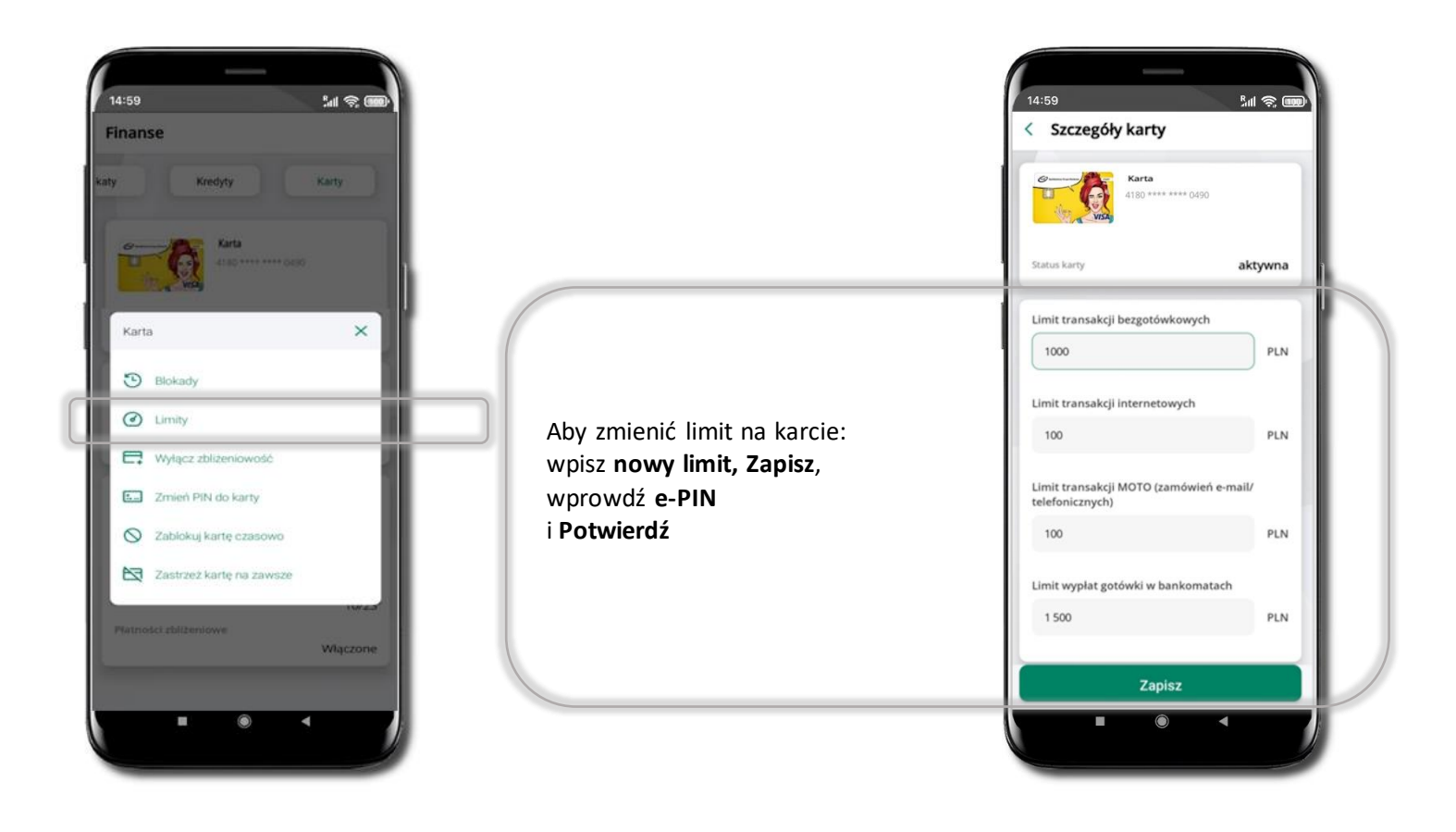

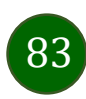

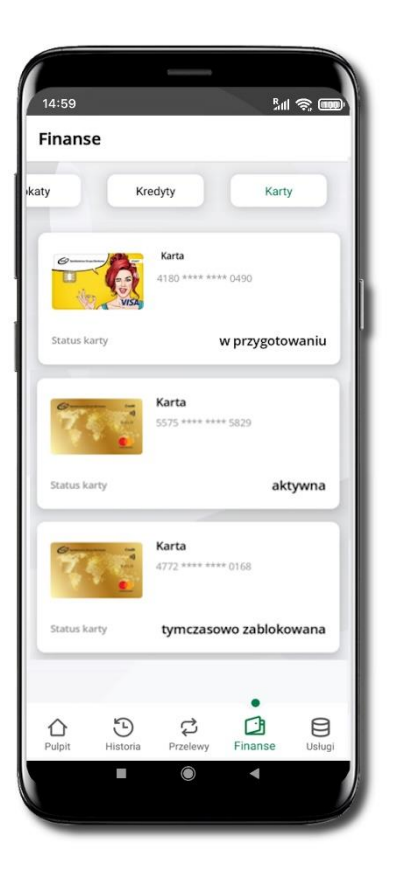

# Statusy kart

#### w przygotowaniu

- w banku został złożony wniosek o wydanie karty, karta jest w produkcji

#### aktywna

– karta jest aktywowana przez klienta (sposób aktywacji karty określony jest przez bank)

## tymczasowo zablokowana

– została wprowadzona czasowa blokada karty

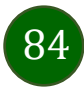

## Czasowa blokada karty

Możesz tymczasowo zabezpieczyć kartę jeśli podejrzewasz np. jej zgubienie lub zczytanie danych karty przez osoby trzecie.

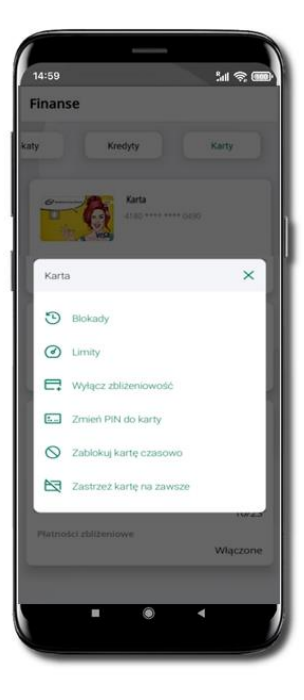

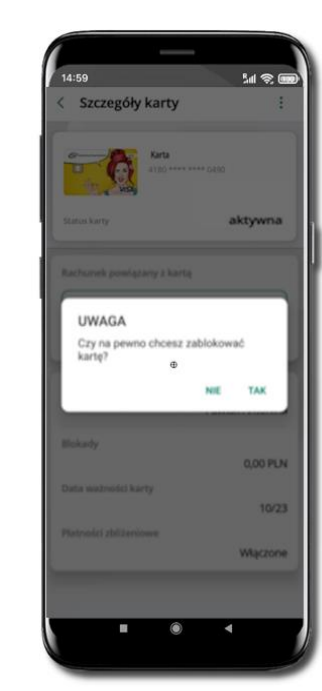

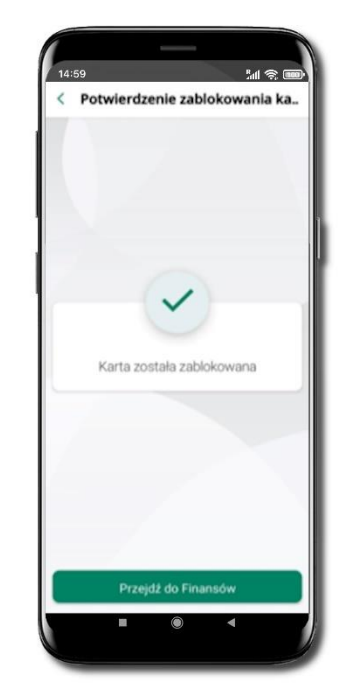

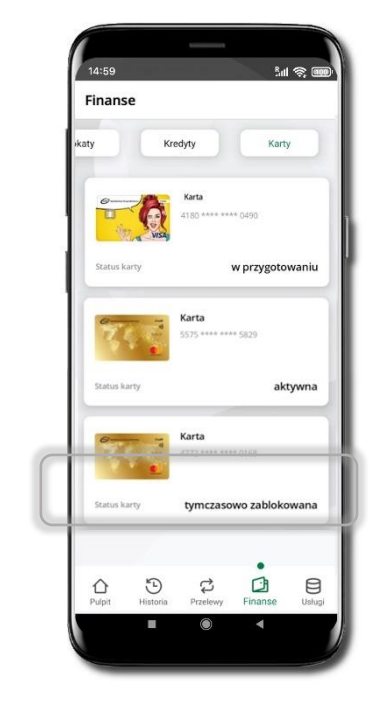

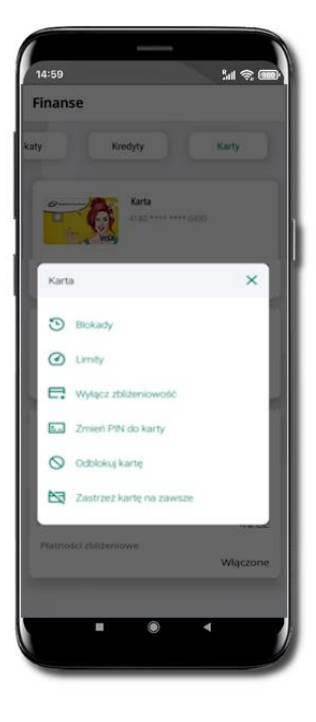

Wybierz Zablokuj kartę czasowo Potwierdź blokadę karty, wybierz **TAK** 

Karta tymczasowo zablokowana

Czasowa blokada karty jest operacją odwracalną → wybierz **Odblokuj kartę** 

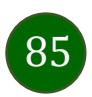

## Zastrzeganie karty

Zastrzeganie karty jest operacją nieodwracalną – karta zostanie zarchiwizowana, nie pojawi się na liście kart.

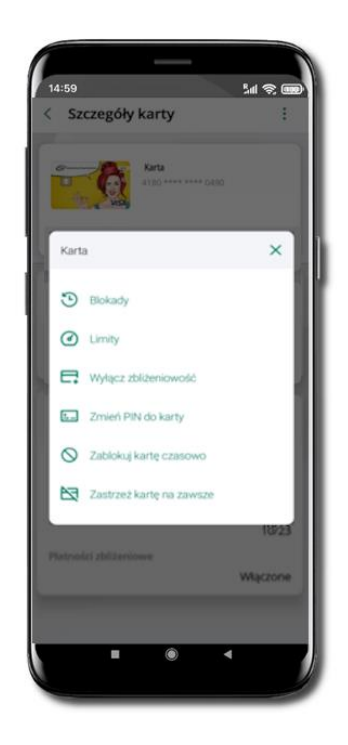

Wybierz Zastrzeż kartę na zawsze.

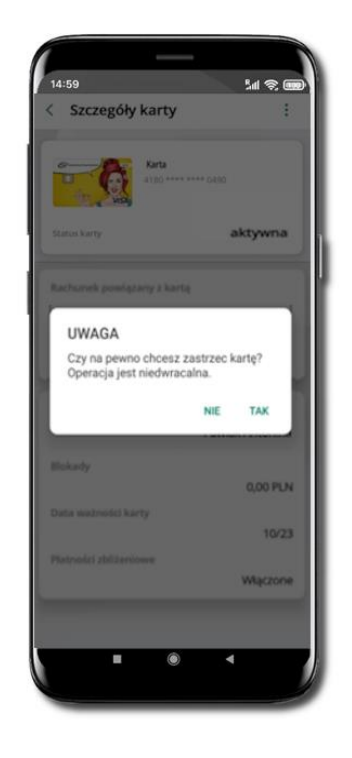

Potwierdź zastrzeżenie karty, wybierz TAK.

Operacja jest nieodwracalna.

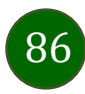

# Usługi

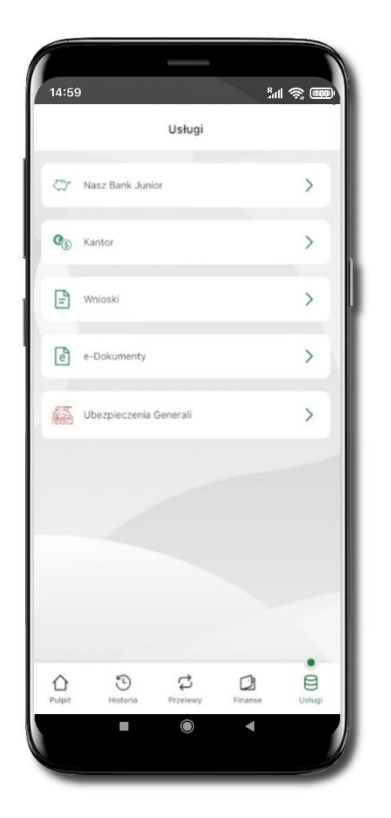

Opcje widoczne są w zależności od dostępności usług w Twoim banku.

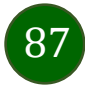

## Nasz Bank Junior – dodanie danych dziecka

W opcji możesz zarejestrować dane Twojego dziecka, które korzysta z aplikacji mobilnej dla najmłodszych Nasz Bank Junior.

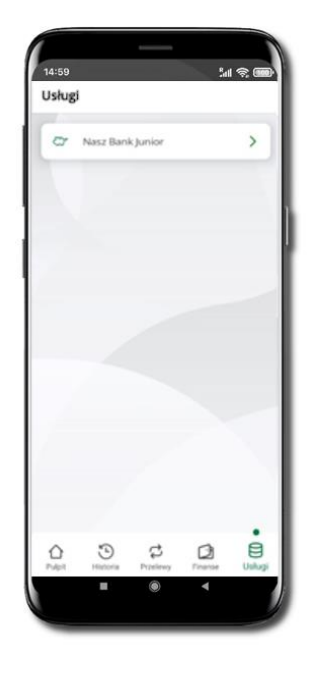

Wybierz opcję Usługi a następnie Nasz Bank Junior

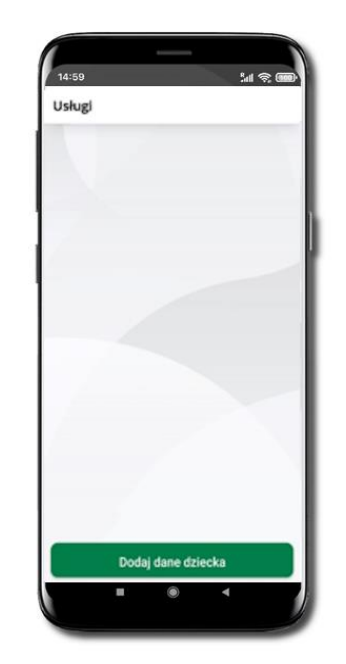

Wybierz Dodaj dane dziecka

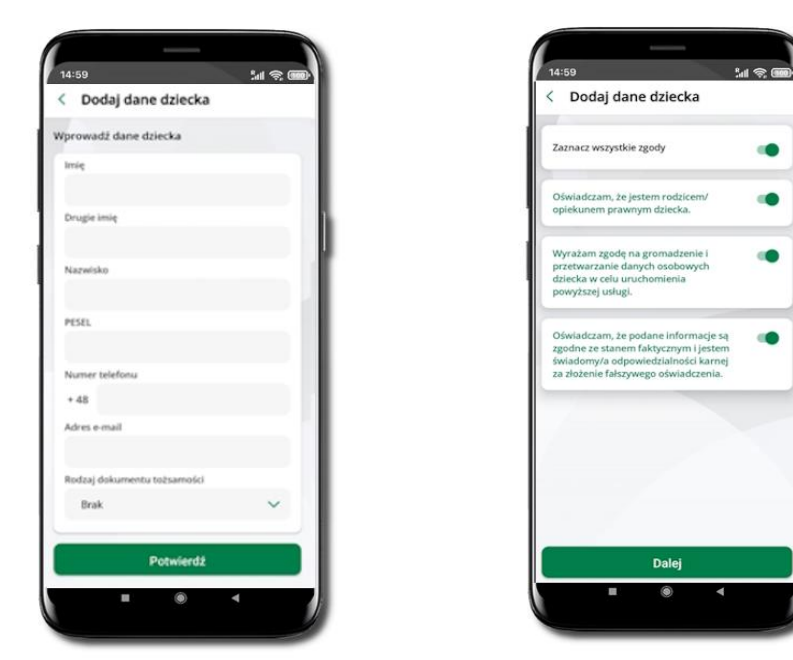

Uzupełnij dane, zaakceptuj zgody i wybierz DALEJ

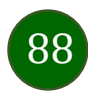

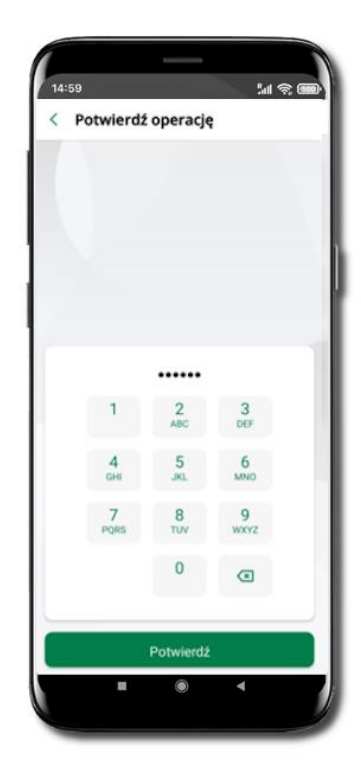

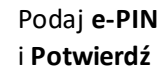

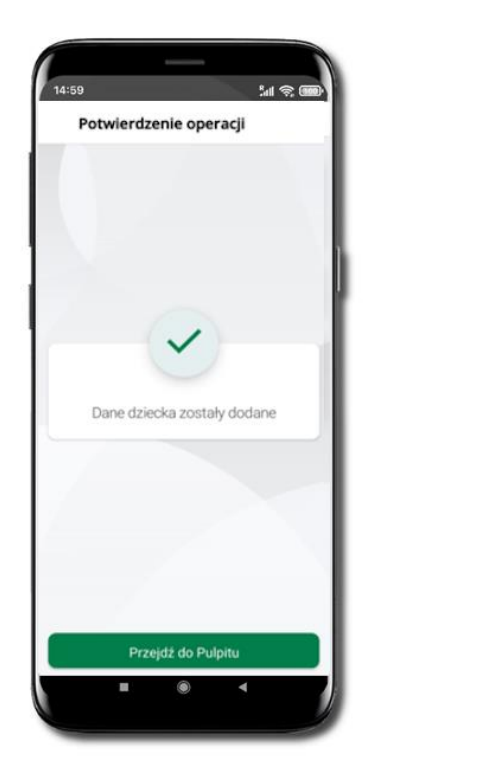

Dane dziecka zostały dodane.

W czasie dodawania danych dziecka, którego wiek nie spełnia warunków określonych przez bank pojawiają się komunikaty: Aplikacja przeznaczona jest dla dzieci powyżej [wiek z parametru] lat. Próbujesz dodać dane młodszego dziecka, zapraszamy do kontaktu z Bankiem lub Próbujesz dodać dane dziecka mającego więcej niż [wiek z parametru] lat. Zapraszamy do kontaktu z Bankiem w celu podpisania niezbędnych dokumentów.

14:59

< Nasz Bank Junior

78 9359 0002 0010 0000 4800 0301 Dostepne frodki

Petronela Ikasińska

Marianna Ikasińska

Michalina Ikasińska

Dodaj dane dziecka

0

Dostepne środki

Sal 😤 🌆

:

:

:

0,00 PLN

1 473,00 PLN

W obu przypadkach nie będzie możliwości utworzenia profilu dziecka ani nie zostanie założony rachunek. W takich przypadkach musisz skontaktować się ze swoim bankiem.

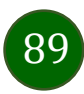

## Nasz Bank Junior – dodanie urządzenia dziecka – kod QR

W opcji możesz dodać urządzenie mobilne Twojego dziecka, na którym zainstalowana jest aplikacja mobilna dla najmłodszych Nasz Bank Junior.

<u>الا</u> 🔊 🎟

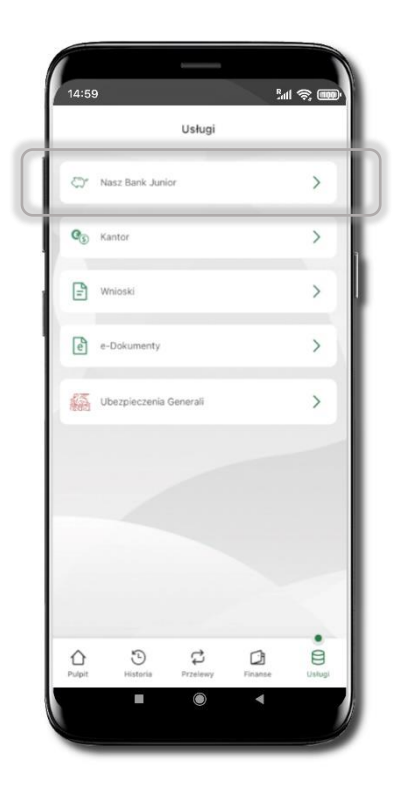

Wybierz Usługi a następnie Nasz Bank Junior.

Nasz Bank Junior

Z podręcznego menu rachunku lub wchodząc w szczegóły rachunku wybierz **Dodaj urządzenie**.

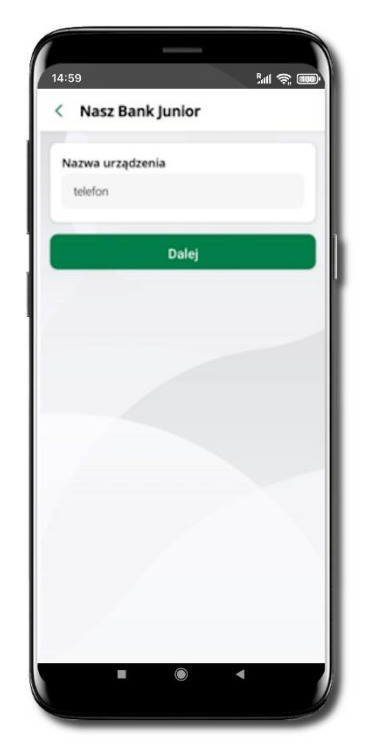

Wpisz nazwę urządzenia i kliknij **Dalej**.

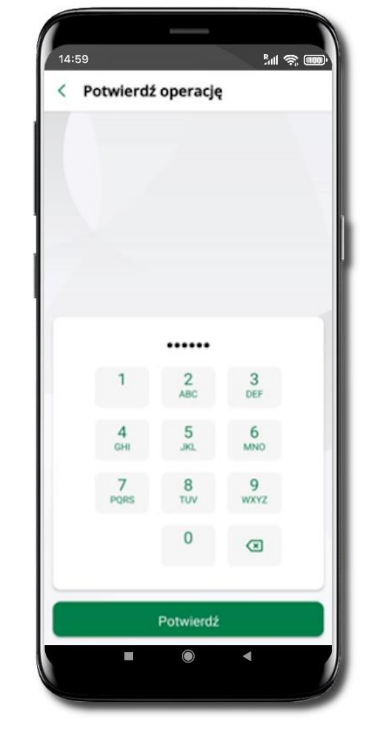

Podaj **e-PIN** i **Potwierdź** 

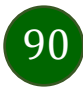

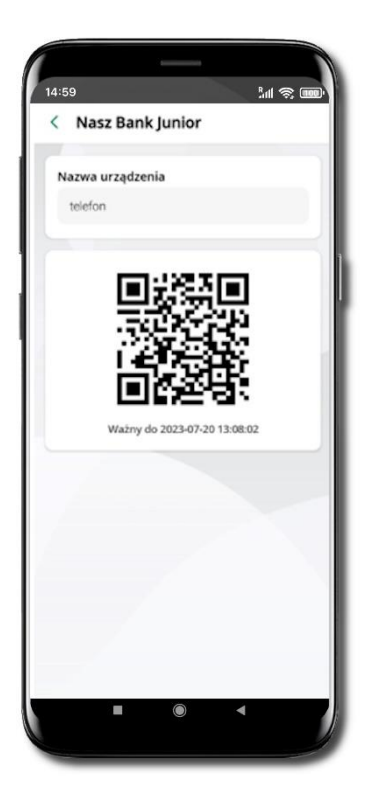

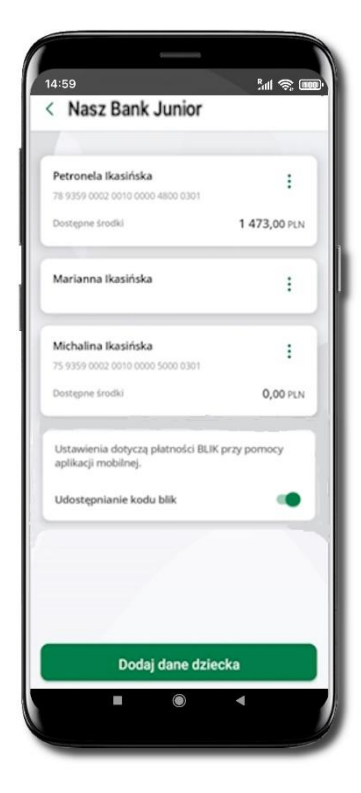

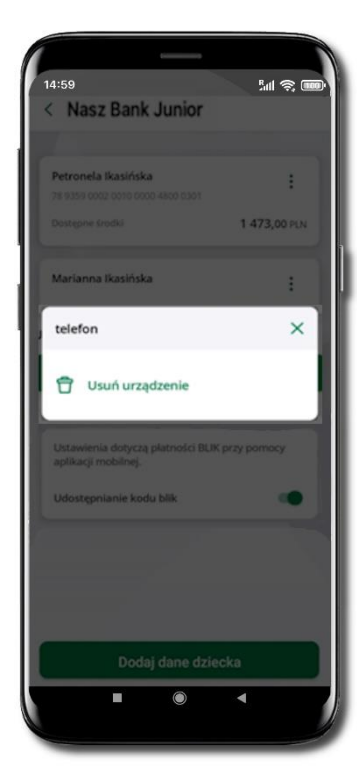

## Udostępnij kod QR do

zeskanowania dziecku Aplikacją mobilną Nasz Bank Junior w celu sparowania urządzenia. Urządzenie zostało dodane.

Urządzenie możesz usunąć wybierając podręczne menu <sup>\*</sup> przy jego nazwie.

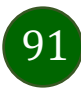

# Nasz Bank Junior – prośba o doładowanie numeru telefonu

W Aplikacji mobilnej Nasz Bank Junior dziecko może wygenerować prośbę o doładowanie numeru telefonu. Otrzymasz powiadomienie w swojej aplikacji.

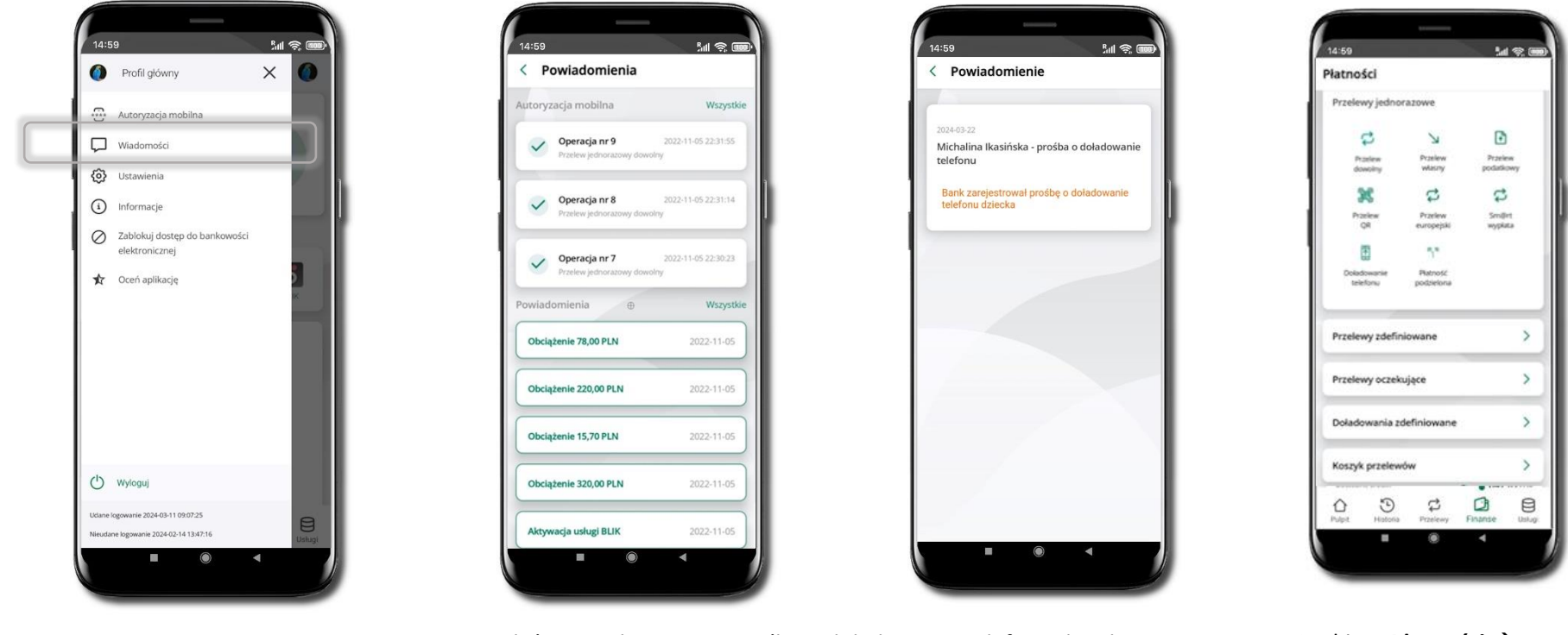

Wybierz Wiadomości

Otrzymałeś powiadomienie z prośbą o doładowanie telefonu dziecka

Wybierz Płatności → Doładowanie telefonu

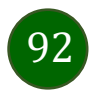

## Nasz Bank Junior – zasilenie rachunku dziecka

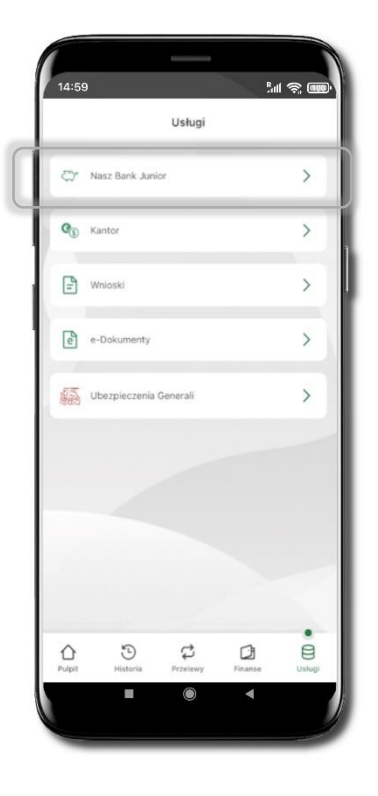

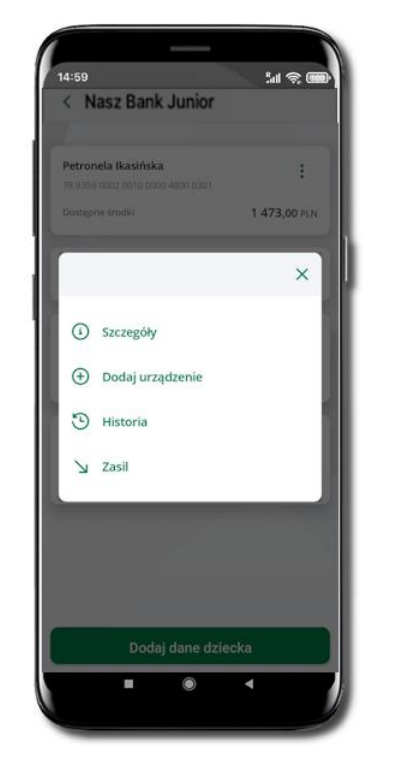

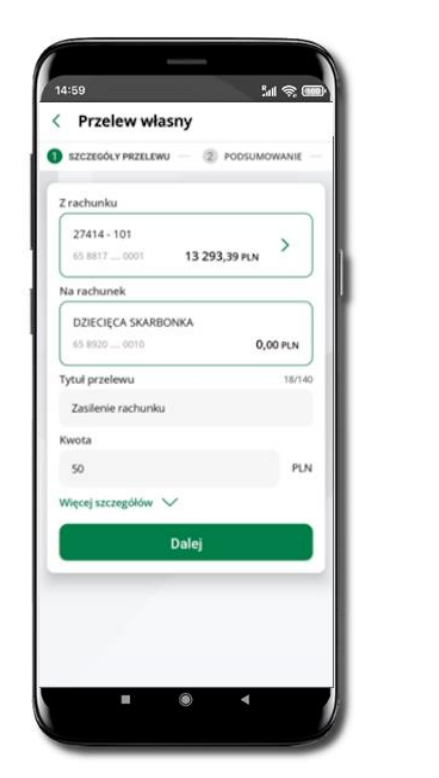

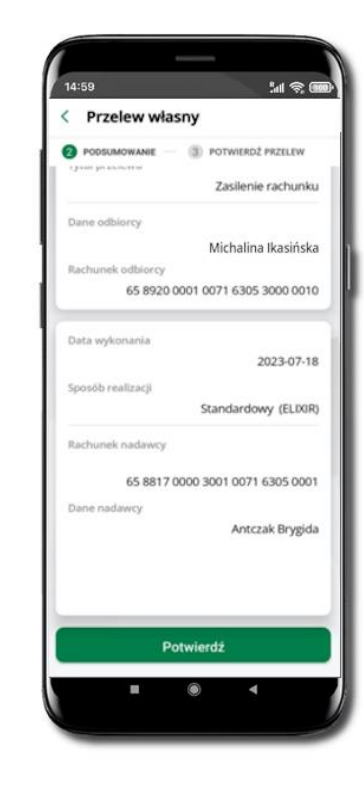

Wybierz Usługi → Nasz Bank Junior Z podręcznego menu i rachunku wybierz **Zasil** 

Wykonaj przelew własny, sprawdź dane, podaj e-PIN i Potwierdź operację

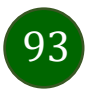

## Nasz Bank Junior – udostępnienie kodu BLIK dziecku

W Aplikacji mobilnej Nasz Bank Junior dziecko może wygenerować prośbę o kod BLIK. W Aplikacji mobilnej Nasz Bank możesz prośbę zaakceptować i udostępnić dziecku wygenerowany kod BLIK. Operację z kodem BLIK zatwierdzasz w swojej aplikacji.

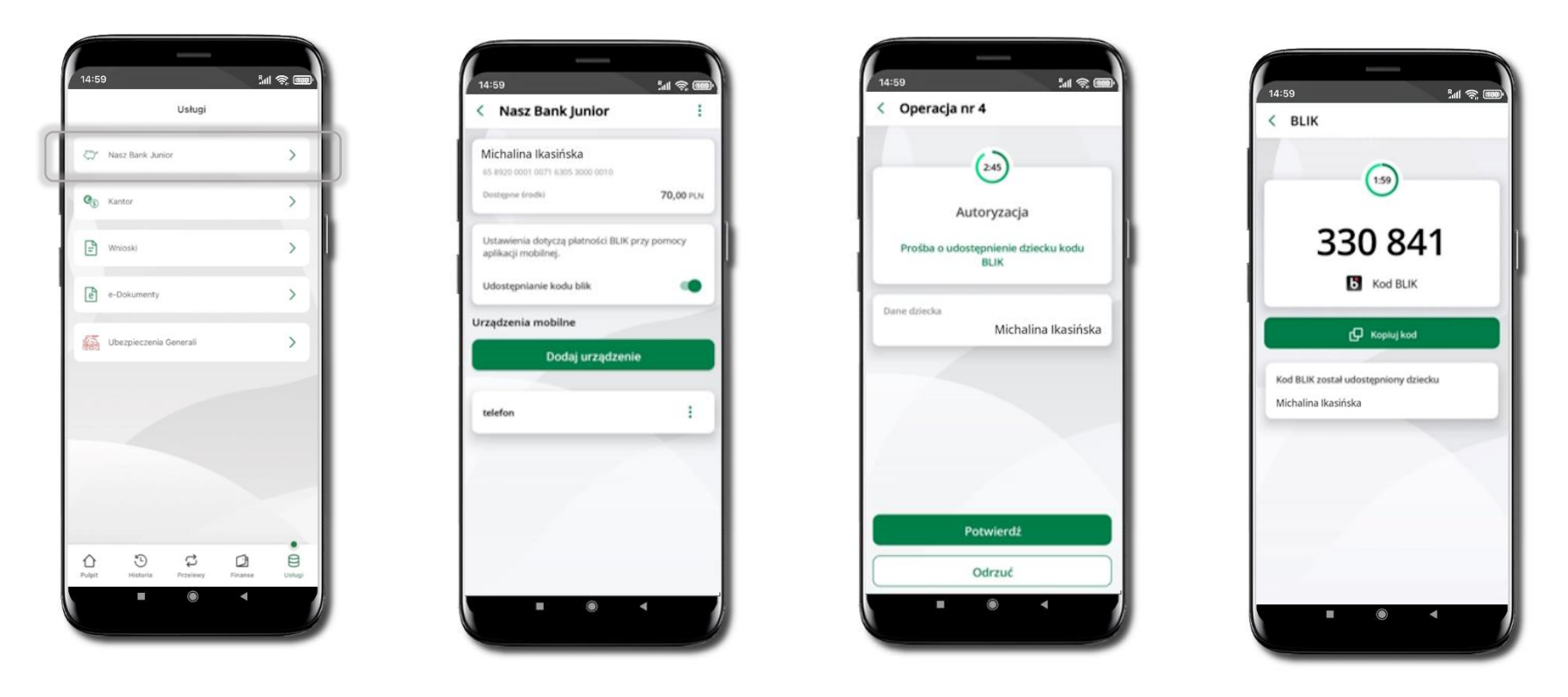

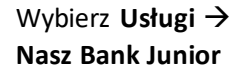

Wejdź w szczegóły rachunku i włącz Udostępnianie kodu BLIK → teraz dziecko może wysłać Ci prośbę o kod BLIK

Kod BLIK został **udostępniony dziecku; potwierdź** e-PINEM płatność wykonaną przez dziecko

## Kantor

Z usługi kantor SGB możesz korzystać pod warunkiem posiadania co najmniej jednego konta złotowego i jednego walutowego. Autoryzacja przewalutowania jest zawsze jednoosobowa. Kliknięcie w opcję przekierowuje do platformy walutowej, gdzie wymagane jest uwierzytelnienie.

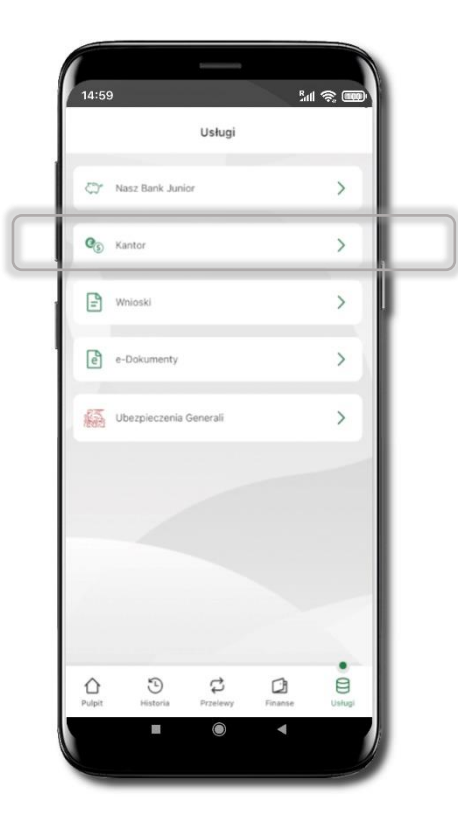

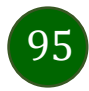

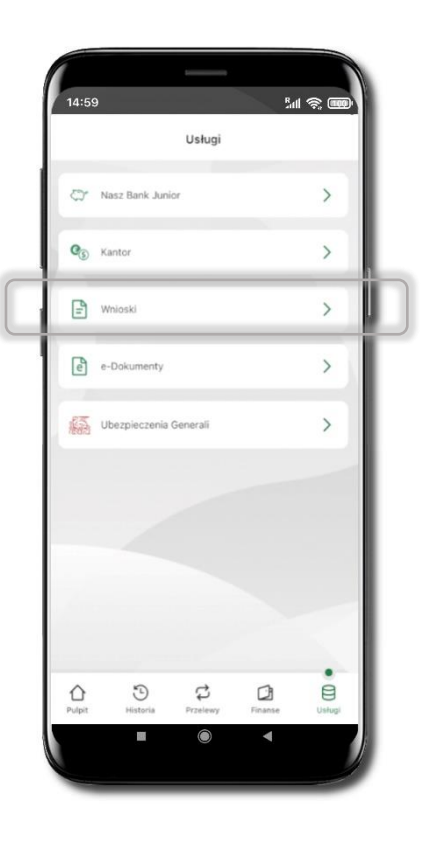

Wnioski

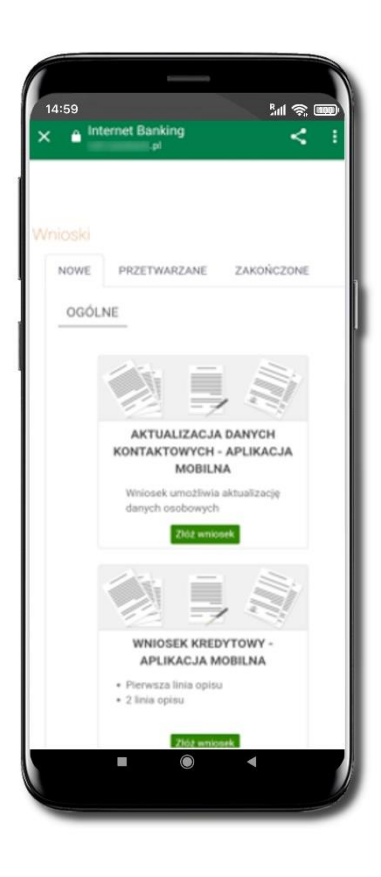

Wybierz Usługi → Wnioski

**Złóż wniosek** – wybierz interesujący Cię wniosek, wypełnij go, zautoryzuj operację.

Pamiętaj!

Wnioski EOD autoryzujesz SMS niezależnie od posiadanego rodzaju autoryzacji.

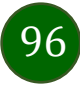

## e-Dokumenty

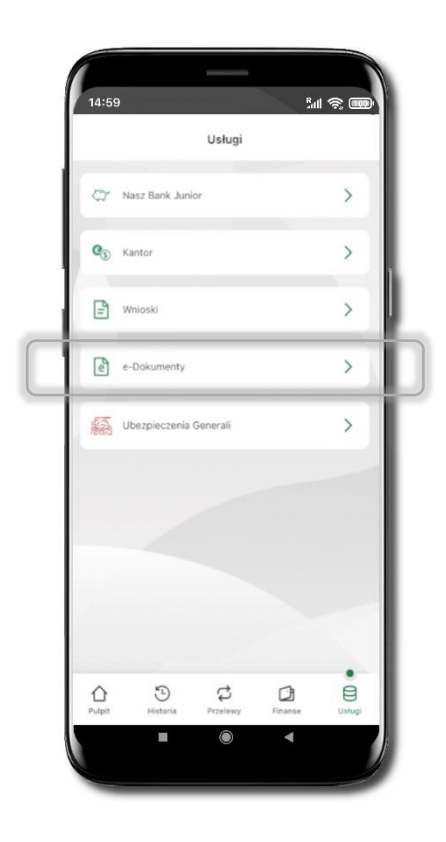

Wybierz Usługi → e-Dokumenty

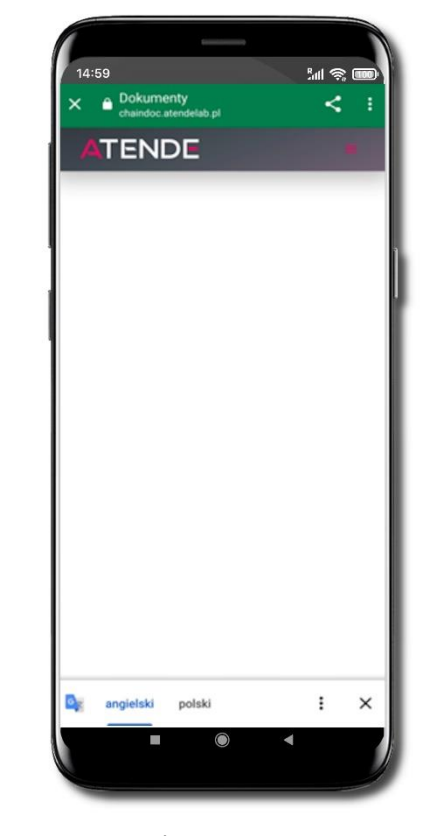

Zostaniesz przekierowany na zewnętrzną platformę z dokumentami

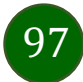

## Ubezpieczenia Generali

Usługa przekierowuje klienta do serwisu bankowości elektronicznej do platformy zakupowej ubezpieczeń firmy Generali.

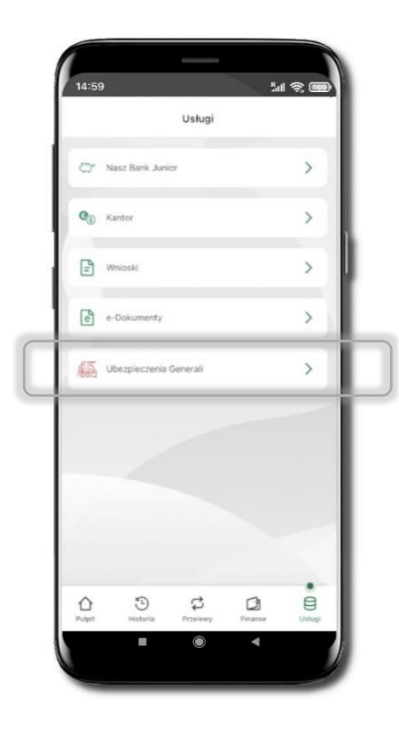

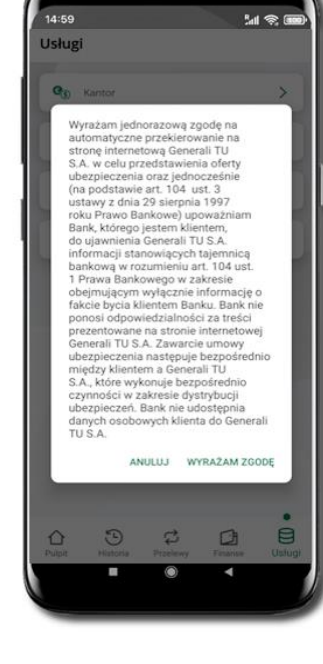

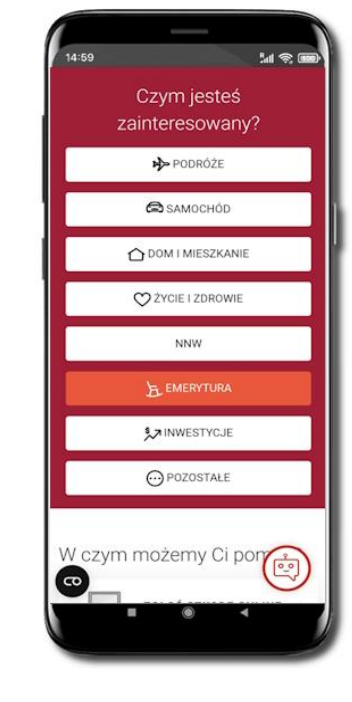

Wybierz Usługi → Ubezpieczenia Generali

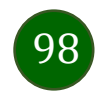

## Często zadawane pytania i odpowiedzi

#### 1. Co to jest Aplikacja mobilna Nasz Bank?

Aplikacja mobilna Nasz Bank, to oprogramowanie instalowane na urządzeniu przenośnym np. smartfon, tablet, umożliwiające bezpieczne korzystanie z usług bankowych.

#### 2. Co to jest Autoryzacja mobilna?

Autoryzacja mobilna, to alternatywny sposób potwierdzania operacji wykonywanych w bankowości internetowej i w placówce banku.

#### 3. Jakie są opłaty za korzystanie z Aplikacji mobilnej Nasz Bank?

Pobranie i korzystanie Aplikacji mobilnej Nasz Bank jest bezpłatne. Nawiązuje ona jednak połączenie z Internetem i należy sprawdzić jakie opłaty nalicza operator sieci komórkowej za transmisję danych.

#### 4. Czy do korzystania z Aplikacji mobilnej Nasz Bank niezbędny jest pakiet danych internetowych?

Tak, Aplikacja mobilna Nasz Bank łączy się z bankiem przez Internet (dane komórkowe lub sieć WI-FI).

#### 5. Skąd można pobrać Aplikację mobilną Nasz Bank?

Aplikację mobilną Nasz Bank należy pobrać ze sklepu Google Play (opis str. 6).

#### 6. Na ilu urządzeniach można aktywować Aplikację mobilną Nasz Bank?

Użytkownik może aktywować Aplikację mobilną Nasz Bank na maksymalnie czterech urządzenia jednocześnie. Należy jednak pamiętać, że zalogowanie się na jednym urządzeniu spowoduje zakończenie sesji na wszystkich pozostałych.

#### 7. Gdzie znajdę informację na jakich urządzeniach została aktywowana Aplikacja mobilna Nasz Bank?

Informacje można odczytać w systemie bankowości internetowej Ustawienia  $\rightarrow$  Kanały dostępu i urządzenia  $\rightarrow$  wyświetlone są nazwy urządzeń mobilnych.

8. Czy do korzystania z Aplikacji mobilnej Nasz Bank trzeba mieć podpisaną umowę z określonym operatorem telekomunikacyjnym?

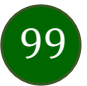

Nie, z Aplikacji mobilnej Nasz Bank mogą korzystać klienci wszystkich sieci telefonicznych.

#### 9. Czy operacje wykonane w Aplikacji mobilnej Nasz Bank będą widoczne na koncie bankowości internetowej?

Tak, w historii rachunku będą widoczne wszystkie transakcje wykonane w Aplikacji mobilnej Nasz Bank.

#### 10. Czy zmiana karty SIM ma wpływ na działanie Aplikacji mobilnej Nasz Bank?

Nie, Aplikacja mobilna Nasz Bank będzie działała jak dotychczas. Przy zmianie karty SIM nie ma potrzeby jej ponownego instalowania.

#### 11. Czy zmiana numeru telefonu ma wpływ na działanie Aplikacji mobilnej Nasz Bank?

Nie, Aplikacja mobilna Nasz Bank będzie działała jak dotychczas. Należy jednak pamiętać, aby poinformować bank o zmianie numeru telefonu.

#### 12. Co zrobić w przypadku zmiany urządzenia mobilnego np. smartfonu, na którym była zainstalowana Aplikacja mobilna Nasz Bank, na inny?

W przypadku zmiany telefonu na inny, należy na nim zainstalować i aktywować Aplikację mobilną Nasz Bank. Poprzednio powiązane urządzenie należy w bankowości internetowej odłączyć od konta (Ustawienia  $\rightarrow$  Kanały dostępu i urządzenia  $\rightarrow$  Usuń urządzenie).

#### 13. Co zrobić w przypadku utraty urządzenia mobilnego np. smartfonu, na którym była zainstalowana Aplikacja mobilna Nasz Bank?

W przypadku utraty np. smartfonu, tabletu z zainstalowaną Aplikacją mobilną Nasz Bank należy skontaktować się z bankiem. Jeśli jest taka możliwość należy w bankowości internetowej usunąć powiązane urządzenie (Ustawienia  $\rightarrow$  Kanały dostępu i urządzenia  $\rightarrow$  Usuń urządzenie).

#### 14. Czy można zainstalować Aplikację mobilną na tym samym urządzeniu po wcześniejszym jej odinstalowaniu?

W przypadku odinstalowania Aplikacji np. na telefonie można ją ponownie zainstalować i aktywować. Poprzednio powiązane urządzenie w bankowości internetowej zostanie nadpisane nowo dodanym urządzeniem – w tym przypadku tym samym (Ustawienia  $\rightarrow$  Kanały dostępu i urządzenia).

#### 15. Jak można ustalić e-PIN do Aplikacji mobilnej Nasz Bank i jak go zmienić?

Ustalenie kodu e-PIN odbywa się w momencie aktywacji Aplikacji mobilnej Nasz Bank (opis str. 8). e-PIN można zmienić z poziomu Ustawienia  $\rightarrow$  Zmień e-PIN (opis str. 35).

#### 16. Co zrobić, gdy zapomnę kodu e-PIN do Aplikacji mobilnej Nasz Bank?

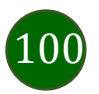

Kod e-PIN jest znany wyłącznie użytkownikowi Aplikacji mobilnej Nasz Bank, nie jest nigdzie rejestrowany i nie ma możliwości jego przypomnienia. W sytuacji, gdy nie mamy włączonej mobilnej autoryzacji i logujemy się do systemu bankowości internetowej hasłem z SMS należy usunąć urządzenie mobilne w bankowości internetowej i ponownie aktywować Aplikację mobilną Nasz Bank.

Natomiast jeśli mamy włączony sposób autoryzacji na autoryzację mobilną, wówczas należy zgłosić się do banku w celu zmiany sposobu autoryzacji na hasła SMS.

#### 17. Czy można zablokować Aplikację mobilną Nasz Bank?

Aplikację mobilną można zablokować korzystając z opcji w aplikacji, za pomocą Internet Bankingu, wysyłając SMS na numer SMS bankingu w banku.

Blokada w Aplikacji mobilnej – opis str. 21. Wprowadzenie blokady za pomocą Internet Bankingu i wysyłając SMS opisane jest instrukcji, str. 19.

#### 18. Jak można odblokować Aplikację mobilną Nasz Bank?

W przypadku zablokowania/usunięcia profilu użytkownika Aplikacji mobilnej należy ją ponownie powiązać z serwisem bankowości internetowej.

W przypadku zablokowania wszystkich zdalnych kanałów dostępu do bankowości odwołanie blokady wymaga kontaktu z bankiem.

#### 19. Jak można wylogować się z Aplikacji mobilnej Nasz Bank?

W tym celu wybierz ikonę profilu w prawym górnym rogu, następnie opcję Wyloguj (opis str. 28).

#### 20. Czy zablokowanie dostępu do serwisu bankowości internetowej zablokuje dostęp do Aplikacji mobilnej Nasz Bank?

Nie, zablokowanie tylko dostępu do serwisu bankowości internetowej nie blokuje działania Aplikacji mobilnej. W wyjątkowych przypadkach może nastąpić całkowita blokada wszystkich zdalnych dostępów do bankowości elektronicznej – wtedy należy skontaktować się z bankiem.

#### 21. Czy w Aplikacji mobilnej Nasz Bank można sprawdzić historię operacji?

Tak, historię wykonanych operacji z danego rachunku można sprawdzić wybierając przycisk zakładkę *Historia* (opis str. 67).

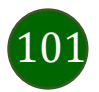

#### 22. Czy tzw. rootowanie (dostęp do uprawnień administratora) urządzenia ma wpływ na działanie Aplikacji mobilnej Nasz Bank?

Tak, Aplikacja mobilna nie będzie działać na takim urządzeniu.

#### 23. Co to jest kod BLIK?

Kod BLIK, to sześciocyfrowy kod wyświetlany przez Aplikację mobilną Nasz Bank, za pomocą którego możesz dokonać: płatności w sklepie internetowym, płatności w sklepie stacjonarnym oraz wypłaty w bankomacie.

#### 24. Czy korzystanie z BLIK-a jest bezpieczne?

Płatność BLIK jest bezpieczna. W Aplikacji mobilnej Nasz Bank zostały wprowadzone funkcje podnoszące bezpieczeństwo Twoich transakcji: logowanie kodem e-PIN lub odciskiem palca, autoryzacja operacji e-PIN-em, połączenie szyfrowane.

#### 25. Co to jest smartKARTA?

Usługa smartKARTA umożliwia obsługę rachunku w bankomatach i wpłatomatach Twojego banku (opis str. 51).

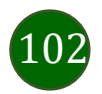

## Historia zmian wersji dokumentu

#### Wersja dokumentu 3.1 do wersji aplikacji 2.6.0

- Zaktualizowano cały dokument pod kątem wymiany okien, zmieniono układ rozdziałów, dodano rozdział Kantor.

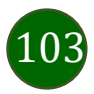